# How can I ...

# Integrate HART into eX80

# **Architecture?**

Tested Validated Documented Architecture Modular Automation System

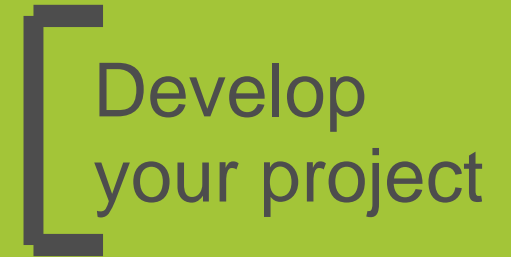

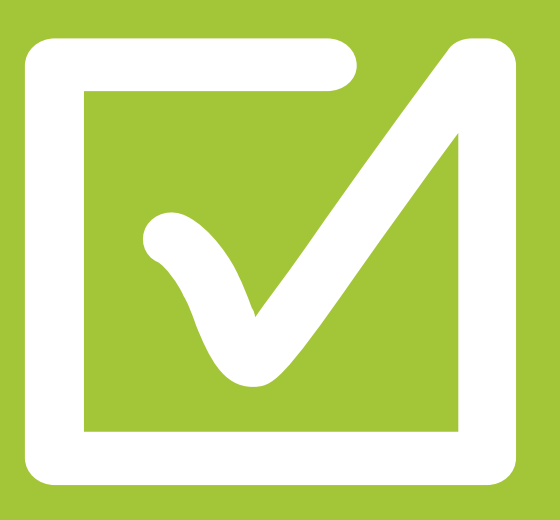

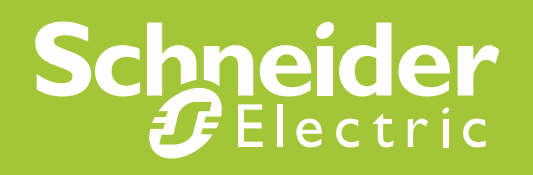

# **Important Information**

People responsible for the application, implementation and use of this document must make sure that all necessary design considerations have been taken into account and that all laws, safety and performance requirements, regulations, codes, and applicable standards have been obeyed to their full extent.

Schneider Electric provides the resources specified in this document. These resources can be used to minimize engineering efforts, but the use, integration, configuration, and validation of the system is the user's sole responsibility. Said user must ensure the safety of the system as a whole, including the resources provided by Schneider Electric through procedures that the user deems appropriate.

# Notice

This document is not comprehensive for any systems using the given architecture and does not absolve users of their duty to uphold the safety requirements for the equipment used in their systems, or compliance with both national or international safety laws and regulations.

Readers are considered to already know how to use the products described in this document.

This document does not replace any specific product documentation.

The following special messages may appear throughout this documentation or on the equipment to warn of potential hazards or to call attention to information that clarifies or simplifies a procedure.

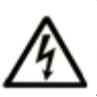

The addition of this symbol to a Danger or Warning safety label indicates that an electrical hazard exists, which will result in personal injury if the instructions are not followed.

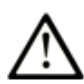

This is the safety alert symbol. It is used to alert you to potential personal injury hazards. Obey all safety messages that follow this symbol to avoid possible injury or death.

# 

**DANGER** indicates an imminently hazardous situation which, if not avoided, **will result in** death or serious injury.

Failure to follow these instructions will result in death or serious injury.

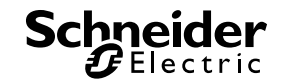

# **A** WARNING

**WARNING** indicates a potentially hazardous situation which, if not avoided, **can result in** death or serious injury.

Failure to follow these instructions can cause death, serious injury or equipment damage.

# **A** CAUTION

**CAUTION** indicates a potentially hazardous situation which, if not avoided, **can result in** minor or moderate injury.

Failure to follow these instructions can result in injury or equipment damage.

# CAUTION

**CAUTION**, used without the safety alert symbol, indicates a potentially hazardous situation which, if not avoided, **can result in** equipment damage.

Failure to follow these instructions can result in injury or equipment damage.

**Note**: Electrical equipment should be installed, operated, serviced, and maintained only by qualified personnel. No responsibility is assumed by Schneider Electric for any consequences arising out of the use of this material.

A qualified person is one who has skills and knowledge related to the construction, operation and installation of electrical equipment, and has received safety training to recognize and avoid the hazards involved.

# **Before You Begin**

This automation equipment and related software is used to control a variety of industrial processes. The type or model of automation equipment suitable for each application will vary depending on factors such as the control function required, degree of protection required, production methods, unusual conditions and government regulations etc. In some applications more than one processor may be required when backup redundancy is needed.

Only the user can be aware of all the conditions and factors present during setup, operation and maintenance of the solution. Therefore only the user can determine the automation equipment and the related safeties and interlocks which can be properly used. When selecting automation and control equipment and related software for a particular application, the user should refer to

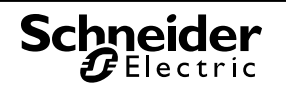

the applicable local and national standards and regulations. The National Safety Council's Accident Prevention Manual also provides much useful information.

Ensure that appropriate safeties and mechanical/electrical interlocks protection have been installed and are operational before placing the equipment into service. All mechanical/electrical interlocks and safeties protection must be coordinated with the related automation equipment and software programming.

**Note**: Coordination of safeties and mechanical/electrical interlocks protection is outside the scope of this document.

#### START UP AND TEST

Following installation but before using electrical control and automation equipment for regular operation, the system should be given a start up test by qualified personnel to verify the correct operation of the equipment. It is important that arrangements for such a check be made and that enough time is allowed to perform complete and satisfactory testing.

# **A** WARNING

#### EQUIPMENT OPERATION HAZARD

- Follow all start up tests as recommended in the equipment documentation.
- Store all equipment documentation for future reference.
- Software testing must be done in both simulated and real environments.

# Failure to follow these instructions can cause death, serious injury or equipment damage.

Verify that the completed system is free from all short circuits and grounds, except those grounds installed according to local regulations (according to the National Electrical Code in the USA, for example). If high-potential voltage testing is necessary, follow recommendations in the equipment documentation to prevent accidental equipment damage.

Before energizing equipment:

- Remove tools, meters, and debris from equipment
- Close the equipment enclosure door
- Remove ground from incoming power lines
- Perform all start-up tests recommended by the manufacturer

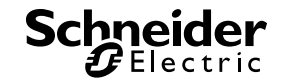

# **OPERATION AND ADJUSTMENTS**

The following precautions are from NEMA Standards Publication ICS 7.1-1995 (English version prevails):

Regardless of the care exercised in the design and manufacture of equipment or in the selection and rating of components; there are hazards that can be encountered if such equipment is improperly operated.

It is sometimes possible to misadjust the equipment and thus produce unsatisfactory or unsafe operation. Always use the manufacturer's instructions as a guide for functional adjustments. Personnel who have access to these adjustments should be familiar with the equipment manufacturer's instructions and the machinery used with the electrical equipment.

Only those operational adjustments actually required by the operator should be accessible to the operator. Access to other controls should be restricted to prevent unauthorized changes in operating characteristics.

# 

#### UNEXPECTED EQUIPMENT OPERATION

- Only use software tools approved by Schneider Electric for use with this equipment.
- Update your application program every time you change the physical hardware configuration.

Failure to follow these instructions can cause death, serious injury or equipment damage.

# INTENTION

This document is intended to provide a quick introduction to the described system. It is not intended to replace any specific product documentation, nor any of your own design documentation. On the contrary, it offers information additional to the product documentation on installation, configuration and implementing the system.

The architecture described in this document is not a specific product in the normal commercial sense. It describes an example of how Schneider Electric and third-party components may be integrated to fulfill an industrial application.

A detailed functional description or the specifications for a specific user application is not part of this document. Nevertheless, the document outlines some typical applications where the system might be implemented.

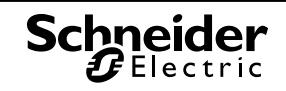

The architecture described in this document has been fully tested in our laboratories using all the specific references you will find in the component list near the end of this document. Of course, your specific application requirements may be different and will require additional and/or different components. In this case, you will have to adapt the information provided in this document to your particular needs. To do so, you will need to consult the specific product documentation of the components that you are substituting in this architecture. Pay particular attention in conforming to any safety information, different electrical requirements and normative standards that would apply to your adaptation.

It should be noted that there are some major components in the architecture described in this document that cannot be substituted without completely invalidating the architecture, descriptions, instructions, wiring diagrams and compatibility between the various software and hardware components specified herein. You must be aware of the consequences of component substitution in the architecture described in this document as substitutions may impair the compatibility and interoperability of software and hardware.

# **A** CAUTION

#### EQUIPMENT INCOMPATIBILITY OR INOPERABLE EQUIPMENT

Read and thoroughly understand all hardware and software documentation before attempting any component substitutions.

Failure to follow these instructions can result in injury or equipment damage.

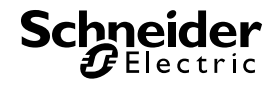

This document is intended to describe how to integrate HART instruments into eX80 M580 PlantStruxure architecture.

# 

#### HAZARD OF ELECTRIC SHOCK, BURN OR EXPLOSION

- Only qualified personnel familiar with low and medium voltage equipment are to perform work described in this set of instructions. Workers must understand the hazards involved in working with or near low and medium voltage circuits.
- Perform such work only after reading and understanding all of the instructions contained in this bulletin.
- Turn off all power before working on or inside equipment.
- Use a properly rated voltage sensing device to confirm that the power is off.
- Before performing visual inspections, tests, or maintenance on the equipment, disconnect all sources of electric power. Assume that all circuits are live until they have been completely de-energized, tested, grounded, and tagged. Pay particular attention to the design of the power system. Consider all sources of power, including the possibility of back feeding.
- Handle this equipment carefully and install, operate, and maintain it correctly in order for it to function properly. Neglecting fundamental installation and maintenance requirements may lead to personal injury, as well as damage to electrical equipment or other property.
- Beware of potential hazards, wear personal protective equipment and take adequate safety precautions.
- Do not make any modifications to the equipment or operate the system with the interlocks removed. Contact your local field sales representative for additional instruction if the equipment does not function as described in this manual.
- Carefully inspect your work area and remove any tools and objects left inside the equipment.
- Replace all devices, doors and covers before turning on power to this equipment.
- All instructions in this manual are written with the assumption that the customer has taken these measures before performing maintenance or testing.

Failure to follow these instructions will result in death or serious injury.

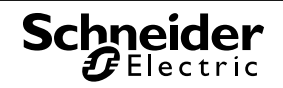

# **The TVDA Collection**

Tested Validated Documented Architecture (TVDA) guides are meant to help in the implementation of specified solutions. TVDA guides provide a tested and validated example of the proposed architecture to help project engineers and Alliance System Integrators during the design and implementation of a project. The TVDA helps users analyze their architectures, confirm the feasibility of their systems and speed up system implementation.

Each TVDA provides users with:

- A reference architecture based on Schneider Electric's PlantStruxure solution
- Documentation of the system requirements of the architecture response times, number of devices, features
- Design choices for the application software and hardware architectures
- Test results to confirm the requirements are met

All explanations and applications have been developed by both Schneider Electric experts and system integrators in our PlantStruxure labs.

TVDAs are not intended to be used as substitutes for the technical documentation related to the individual components, but rather to complement those materials.

# **Development Environment**

Each TVDA has been developed in one of our solution platform labs using a typical PlantStruxure architecture.

PlantStruxure, the process automation system from Schneider Electric, is a collaborative architecture that allows industrial and infrastructure companies to meet their automation needs while at the same time addressing their growing energy efficiency requirements. In a single environment, measured energy and process data can be analyzed to yield a holistically optimized plant.

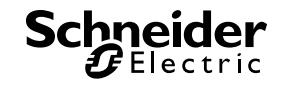

# **Table of Contents**

| 1. | Intr                                         | oduction                                                              | 11 |  |
|----|----------------------------------------------|-----------------------------------------------------------------------|----|--|
|    | 1.1.                                         | Purpose                                                               | 11 |  |
|    | 1.2.                                         | Customer Challenges                                                   |    |  |
|    | 1.3.                                         | HART Overview                                                         | 11 |  |
|    | 1.4. HART Technology in Water and Wastewater |                                                                       |    |  |
|    | 1.5.                                         | Schneider Electric's HART Offer                                       | 16 |  |
|    | 1.6.                                         | Prerequisites                                                         | 19 |  |
|    | 1.7.                                         | About this Document                                                   | 19 |  |
|    | 1.8.                                         | Glossary                                                              | 19 |  |
| 2. | Sel                                          | ection                                                                | 20 |  |
|    | 2.1.                                         | Typical Schneider Electric WWW Application Architecture               | 20 |  |
|    | 2.2.                                         | TVDA Selected Architecture                                            | 21 |  |
|    | 2.3.                                         | Customer Requirements                                                 | 23 |  |
| 3. | Des                                          | sign                                                                  | 24 |  |
|    | 3.1.                                         | Instruments Connected to eX80 HART Module                             | 24 |  |
|    | 3.2.                                         | Use Case 1: Monitor & Control HART Instruments from SCADA through PAC | 27 |  |
|    | 3.3.                                         | Use Case 2: Instrument Management with DTM from AMS or Unity Pro      | 34 |  |
| 4. | Со                                           | nfiguration                                                           | 36 |  |
|    | 4.1.                                         | Configure Ethernet I/O Drop on M580 Structure                         | 36 |  |
|    | 4.2.                                         | Configure eX80 HART Modules                                           | 40 |  |
|    | 4.3.                                         | Establish Ethernet Connection with HART Module and Instruments        | 48 |  |
|    | 4.4.                                         | Configure AMS                                                         | 51 |  |
| 5. | Imp                                          | olementation                                                          | 59 |  |
|    | 5.1.                                         | Implement "eX80 HART Generic" DFB                                     | 59 |  |
|    | 5.2.                                         | Implement "eX80 HART Generic" VJC Genie                               | 63 |  |
| 6. | Ор                                           | eration & Maintenance                                                 | 66 |  |
|    | 6.1.                                         | How to Operate the "eX80 HART Generic" VJC Genie on SCADA             | 66 |  |
|    | 6.2.                                         | How to Operate with AMS                                               | 69 |  |
|    | 6.3.                                         | How to Operate with Unity Pro using DTM                               | 73 |  |
|    | 6.4.                                         | System Maintenance                                                    | 75 |  |
|    |                                              | Schnoidan                                                             | 9  |  |

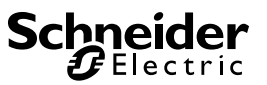

| 7. | Val        | 78                             |    |  |  |
|----|------------|--------------------------------|----|--|--|
|    | 7.1.       | Test with DATA_EXCH in M580    | 79 |  |  |
|    | 7.2.       | Test with DTM through AMS      | 81 |  |  |
|    | 7.3.       | Test conclusion                | 81 |  |  |
| 8. | Conclusion |                                |    |  |  |
| 9. | Ap         | pendix                         | 83 |  |  |
|    | 9.1.       | Glossary                       | 83 |  |  |
|    | 9.2.       | Bill of materials and software | 84 |  |  |
|    |            |                                |    |  |  |

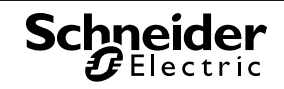

# 1. Introduction

#### 1.1. Purpose

The intent of this document is to

- Set up an M580 reference architecture which integrates eX80 HART modules into a PlantStruxure Hybrid system.
- Design an "eX80 HART Generic" DFB + VJC Genie so you can easily set up the connection between SCADA and instruments.
- Present Asset Management Solution (AMS) offer to manage the HART devices and instruments.
- Select Foxboro, Krohne and E+H instruments as reference to work with M580 eX80 HART architecture.

# 1.2. Customer Challenges

Collecting field device data via HART technology makes a big difference for enterprises that are using traditional control systems to realize process control.

All in all, the main challenges faced by the end users are:

- How to decrease CAPEX (Capital Expenditure) by using 2-wired HART instruments.
- How to increase operational efficiency and decrease OPEX (Operating Expense).
- How to set up preventive maintenance messages to reduce unplanned downtimes.

For system integrators, the challenge is how to reduce the man-hours during engineering and commissioning stages.

- How to easily integrate HART instruments into the process control system.
- How to realize easy engineering by using FDT (field device tool) /DTM (device type manager) technology.
- How to establish real-time diagnostics and fast problem localization.

# 1.3. HART Overview

Field devices in traditional control systems usually use a 4 to 20 mA current loop to transmit a measured value into an analog signal; the field status and available operations are limited, and only the highest process level has the decision making authority. As a result, it's hard for the

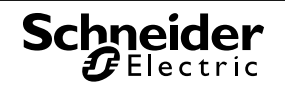

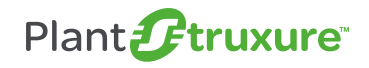

0000000

operators to monitor and control these field instruments with the PAC and SCADA systems, not to mention manage the assets of such a large number of devices.

With the development of the process automation control system, it has become a trend to use digital signals to replace analog signals, implementing a basic process control in the field, adding the information from the field device and facilitating preventive maintenance. Highway Addressable Remote Transducer (HART) protocol, as a transition protocol from analog signal to full digital signal, is especially suitable for enterprises seeking to upgrade and rebuild their device technology from the traditional DCS to intelligent field control.

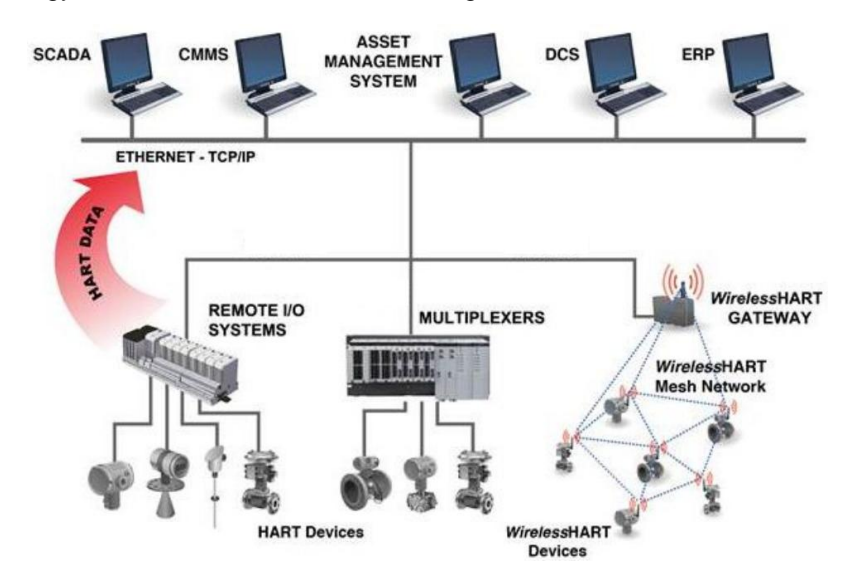

Figure 1: HART delivers the information to the application level

The HART protocol provides digital communication to microprocessors -based analog process control instruments. The Bell 202 frequency shift keying (FSK) standard is used to superimpose a digital signal on top of the 4-20mA current loop analog signal:

- The analog signal transfers the primary measured process variable value.
- The digital signal transfers additional instrument information, including instrument status, additional process variables, configuration data and diagnosis.

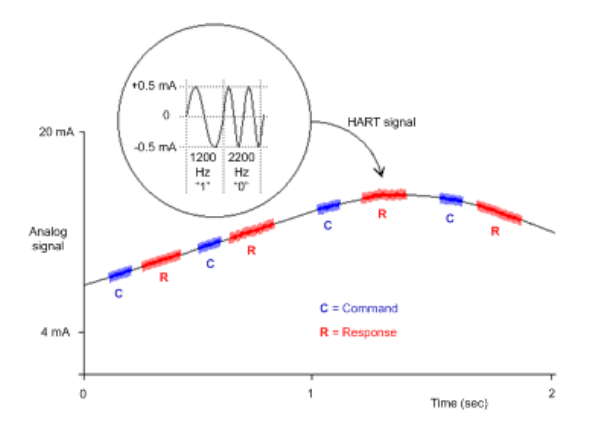

Figure 2: HART delivers information to the application level

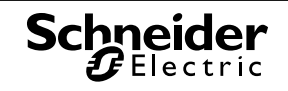

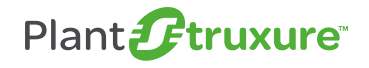

# 0000000

Since the HART protocol was first invented by Rosemount in 1986, it has been used and developed. At the beginning, due to the restriction of technology, HART compliant devices are expensive and rare in use.

But in recent decades, more than 130 HART protocol compliant instrument manufacturers have emerged, making this one of the most manufacturer supported and open communication protocols. At the same time, the price of HART devices has fallen sharply, and is nearly on par with that of analog instruments, making HART instruments no longer a "luxury." Furthermore, the hardware and software which support the communication between HART instruments and higher level PCs are abundant and reliable. For all these reasons, HART is attracting user attention again.

To cover the typical needs of HART compliant instrument applications, Schneider Electric provides several industrial offers to integrate HART instruments into its PlantStruxure architecture.

# 1.4. HART Technology in Water and Wastewater

Every year, large population increases and rapid industrialization put enormous demands on water resources. It is critical that people and industry have an efficient, high-capacity potable water supply as well as eco-friendly water and wastewater treatment.

To achieve this objective, massive instruments are integrated into the treatment processes to realize the quantization of different measurements such as flow, level, temperature, pressure etc. With this comprehensive data, process management becomes easier and more concentrated in the control center of the plant.

Furthermore, the introduction of intelligent instruments like HART technology to the market has made zero downtime and efficient maintenance much easier to achieve. Much time-consuming work like configuration, calibration and diagnostics can be realized remotely and much more efficiently.

To introduce the advantages of using HART, this TVDA will document and demonstrate the HART application within a wastewater treatment plant (WWTP).

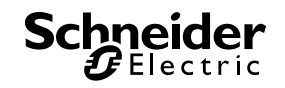

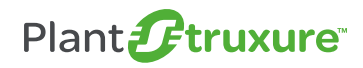

#### 1.4.1. HART devices used in WWW

Below is an example of the HART application in one wastewater treatment plant.

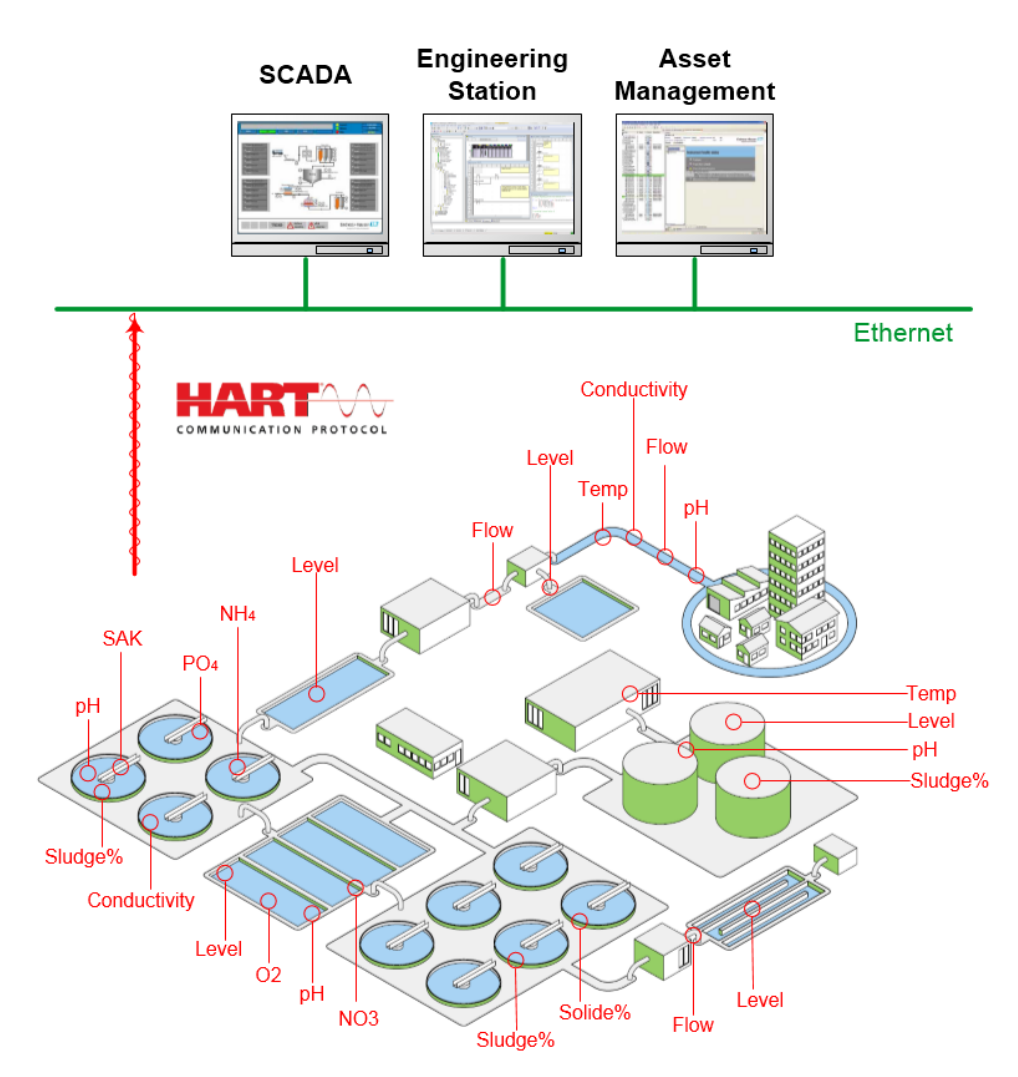

Figure 3: HART application within WWTP

#### **HART Instruments**

Large numbers of the instruments and meters function in each station of the WTP / WWTP for fully visibility into the treatment status and process control. In this document, the instruments from Schneider Electric's Foxboro and its CAPP partners, Krohne and E+H, will be used as examples. The HART technology has been integrated into most of their products together with their widely-used asset management software.

In a typical WWTP, there may be hundreds of instruments supporting the entire process control. The instruments can be grouped by their usage.

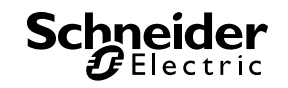

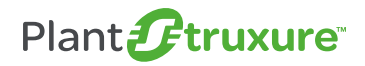

# 0000000

#### 1 - Introduction

| Usage                      | Instrument & Meter                                                                                             | Example |  |  |
|----------------------------|----------------------------------------------------------------------------------------------------|---------|--|--|
| Flow Measurement           | <ul><li>Electromagnetic flow meter</li><li>Ultrasonic flow meter</li></ul>                                     |         |  |  |
| Level Measurement          | <ul> <li>Ultrasonic level meter</li> <li>Radar level meter (TDR or FMCW)</li> <li>Level switch</li> </ul>      |         |  |  |
| Temperature<br>Measurement | <ul> <li>Temperature transmitter</li> <li>Cable sensor</li> <li>HVAC Temperature sensor</li> </ul>             |         |  |  |
| Pressure Measurement       | <ul> <li>Pressure transmitter</li> <li>Differential pressure transmitter</li> </ul>                            |         |  |  |
| Analysis Instruments       | <ul> <li>COD (chemical oxygen demand)</li> <li>pH</li> <li>Conductivity</li> <li>Solids %</li> <li></li> </ul> |         |  |  |
| Actuator                   | <ul> <li>Valve positioner</li> </ul>                                                                           |         |  |  |

Table 1: Common Instrument & Meter Classes

#### **Asset Management Solution (AMS)**

With different types of instruments installed all across the plant, the Asset Management Solution (AMS) can help users to easily and efficiently manage all of the devices.

Based on a standardized communication interface like DTM (device type manager) or DD (device description), the AMS can easily set up HART communication with field instruments using the interface provided by manufacturers. Moreover, the preventive maintenance functions can be used to reduce unexpected downtime, and greatly improve availability and operating costs.

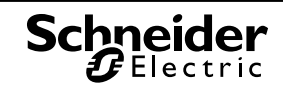

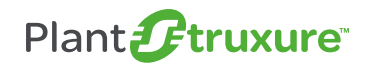

0000000

As the eX80 HART module supports FDT/DTM interface, we will select an AMS based on FDT/DTM as a reference in this document. And thanks to the FDT/DTM technology, the AMS helps users easily configure and commission wired or wireless instruments, monitor status and alerts, remote troubleshoot from the control room, perform advanced diagnostics, manage calibration, and automatically document all of these activities.

Below are the AMS tools that are commonly used in process automation.

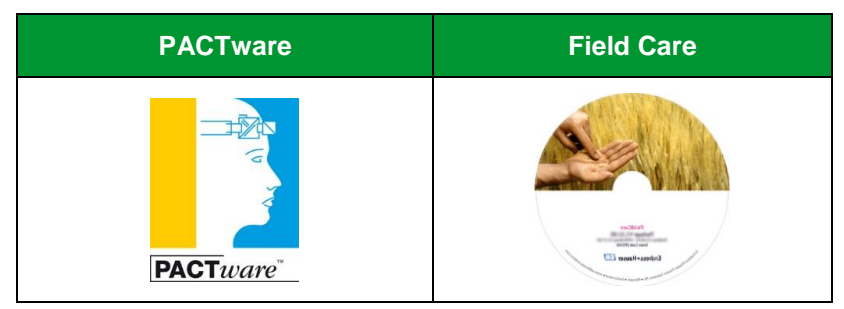

Table 2: Common AMS tool

# 1.5. Schneider Electric's HART Offer

As one of the leading automation companies in the world, Schneider Electric also offers HART solutions. Our two solutions are the Modicon STB HART interface and the HART master within the eX80 architecture.

#### 1.5.1. Modicon STB HART

STB HART is the HART multiplexer on the distributed STB I/O, and it consists of the HARTenabled Ethernet Modbus TCP NIM (STBNIP2311 V4.x or above), and the HART interface STBAHI8321 which connects the HART instruments with the PAC or STB analog modules.

The STB HART solution allows remote systems to obtain the HART data over Ethernet from instruments on 4-20mA current loops. It targets those applications where cost is a major consideration (e.g., WWW and F&B applications).

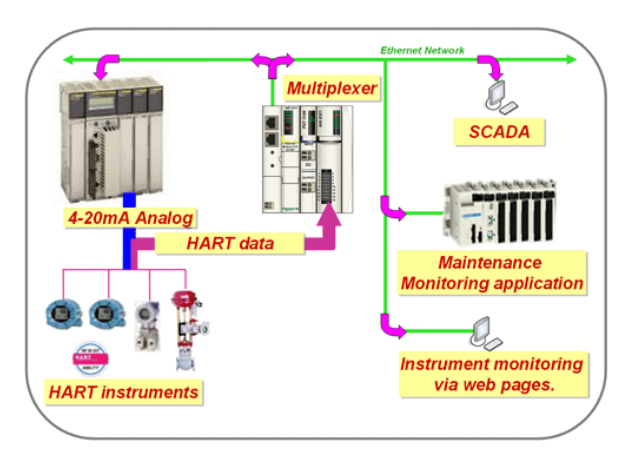

#### Figure 4: STB HART solution architecture

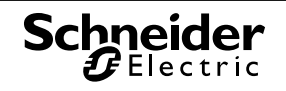

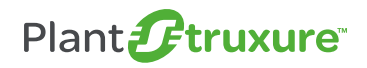

This solution was introduced in another TVDA entitled, 'How can I integrate HART instrumentation into PlantStruxure Architecture.'

#### 1.5.2. eX80 HART modules

There are two integrated HART analog I/O modules on eX80 architecture connected to the Ethernet backplane of an M580 local rack or eX80 remote drops. The table below indicates the major specifications of these two modules:

| Modules       | Parameters                                                                                                 |
|---------------|----------------------------------------------------------------------------------------------------|
|               | <ul> <li>High-level isolated analog 8 input channel / 4 output, HART point to<br/>point</li> </ul>         |
|               | <ul> <li>current range 4 – 20mA, 16 bits</li> </ul>                                                        |
|               | 1000VDC isolation between channels                                                                         |
|               | Standard 2 / 4 wire HART enabled field transmitters                                                        |
| BINE AND 0412 | • Fast HART V5, V6, V7 standards support, one modem for each channel                                       |
|               | <ul> <li>HART data mapping on each channel (PV, SV, TV, QV, Current &amp;<br/>Percentage value)</li> </ul> |
|               | Broken wire detection, FDR (fast device replacement) support                                               |

Table 3: eX80 HART modules specification

These two modules were developed based on the eX80 Ethernet architecture. In the module, a filter is used to isolate the HART digital and analog signals, and the HART data is transferred to the M580 controller via the Ethernet bus on the backplane. All the HART functions such as data reading, instrument configuration and calibration are established based on the Ethernet protocol.

The 4-20mA analog data is transferred to the controller by the original X Bus on the backplane, so basic analog functions can also be achieved, like overflow / underflow control, digital filtering, sensor alignment and so on.

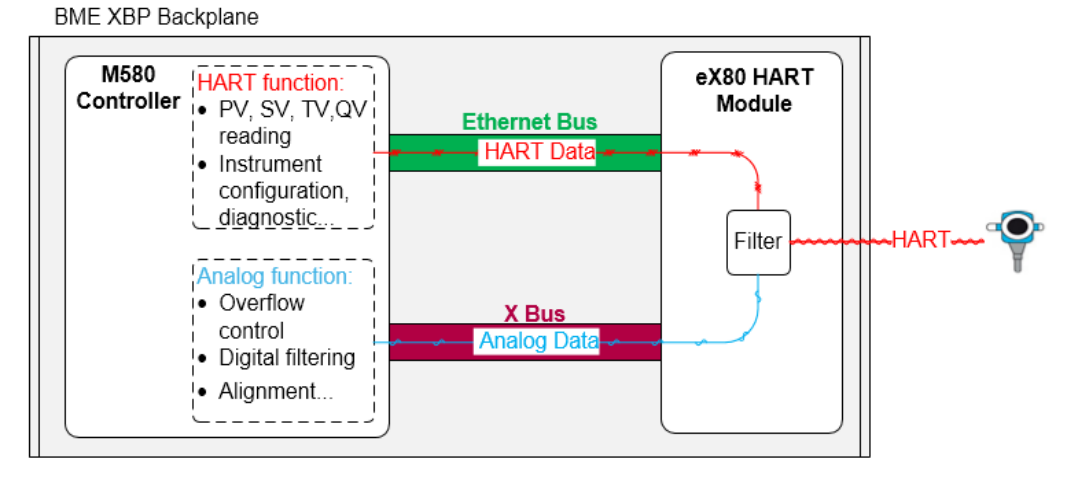

#### Figure 5: BME XBP Ethernet backplane communication structure

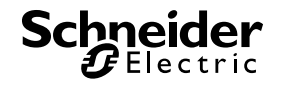

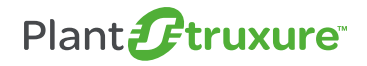

0000000

According to the M580 architecture, the eX80 HART module can be installed in two locations:

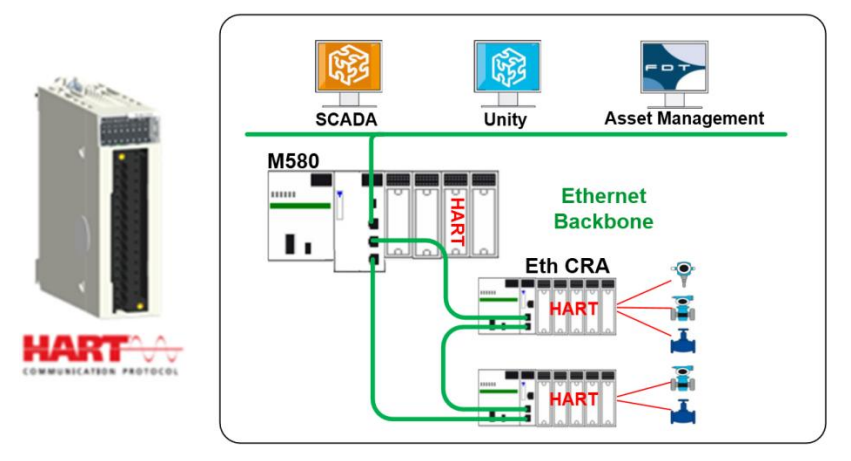

Figure 6: eX80 HART solution architecture

- M580 local I/O Ethernet backplane: Situated on the M580 main local backplane, up to 6 HART modules can be added to the Ethernet backplane. Because the Ethernet BME XBP backplane cannot be used as an extension, the HART modules can't be integrated on the extension backplane.
- M580 remote I/O drop: Situated on the eX80 remote I/O drops with Ethernet backplane and BME CRA EIO adapter module, each drop can add up to 7 HART modules on the Ethernet backplane.

#### Solution's advantage

This solution is a key enabler and driver for PlantStruxure and the M580 platform to access the targeted process industries in WWW, MMM, F&B and O&G, and provides the following features and benefits:

- Seamless integration of intelligent field devices into the M580 / eX80 platform thanks to PlantStruxure's fully transparent and secured Ethernet architecture.
- M580 HART system helps customers utilize and benefit from their original investment in smart field devices.
- Valuable device and process data is available to M580 and the Asset Management System for plant management, preventive maintenance and operation optimization.

This TVDA will present the HART application integrated with eX80 HART on the M580 ePAC architecture.

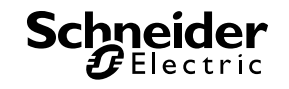

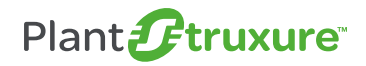

# 1.6. **Prerequisites**

Before reading further in this document, users should have knowledge about the following technologies and software:

- M580 ePAC architecture
- Unity Pro, DTM tools, Vijeo Citect
- HART Protocol

## 1.7. About this Document

This TVDA includes the phases of Introduction, Selection, Design, Configuration, Implementation, and Validation.

- 1. **Introduction**: Introduces HART, customer challenges and prerequisites, as well as the HART offers from Schneider Electric
- 2. **Selection**: Describes the selected components, reference architecture, and the use case requirements
- 3. **Design**: Describes how to realize the hardware connection and use cases
- 4. **Configuration:** Includes M580 remote I/O, eX80 HART module, instrument and AMS settings
- 5. **Implementation**: Shows the steps to use the eX80 HART Generic DFB + VJC Genie designed by this TVDA
- 6. **Operation**: Shows how to monitor & control the instruments with SCADA and AMS, including device replacement
- 7. Validation: Presents the performance results of the selected architecture

## 1.8. Glossary

A glossary is available in the appendix of this document. Please refer to it whenever necessary.

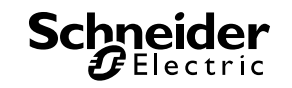

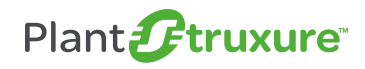

# 2. Selection

In this chapter, we select a HART reference architecture based on the Schneider Electric's typical WWW architecture, and list HART instruments use cases based on the customer's requirements.

# 2.1. Typical Schneider Electric WWW Application Architecture

A typical T2 city water and wastewater treatment plant should provide an uninterrupted water supply for about 10,000 ~ 100,000 inhabitants with 5,000 ~ 50,000 m3/day. Depending on the I/O numbers and the distance between treatment stations, there are two typical architectures for a T2 WWTP using Schneider Electric's offer solution.

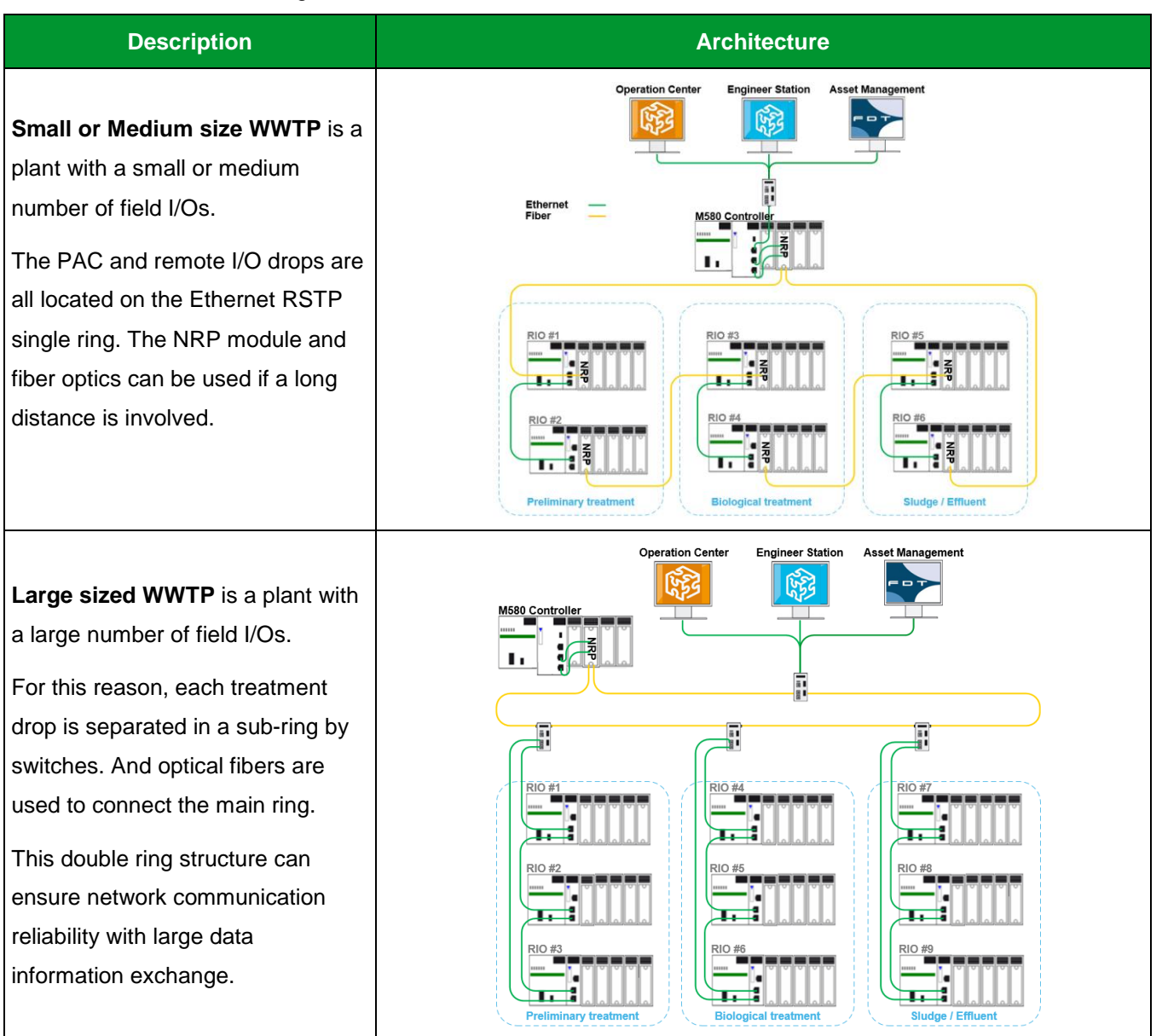

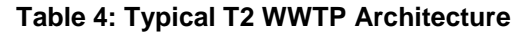

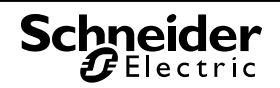

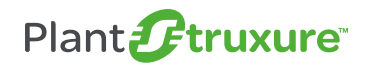

000000

This TVDA takes the small WWTP as an example, and offers reference eX80 HART architecture to demonstrate the mechanical preliminary treatment process.

Within the preliminary treatment process, there are usually 4 stations: The sewage acceptance station is used to collect and store the wastewater; then the screens station is used to remove large solid contents and interfering matter; later the grease & grit chamber uses ventilated air to separate grit and floating matter such as oil and grease; finally the preliminary sedimentation is used to turn the organic load part into the primary sludge.

The following section will introduce the selected architecture and the instruments installed in the demo application.

# 2.2. TVDA Selected Architecture

This section introduces the selected architecture, which includes the control room, control network and field instruments.

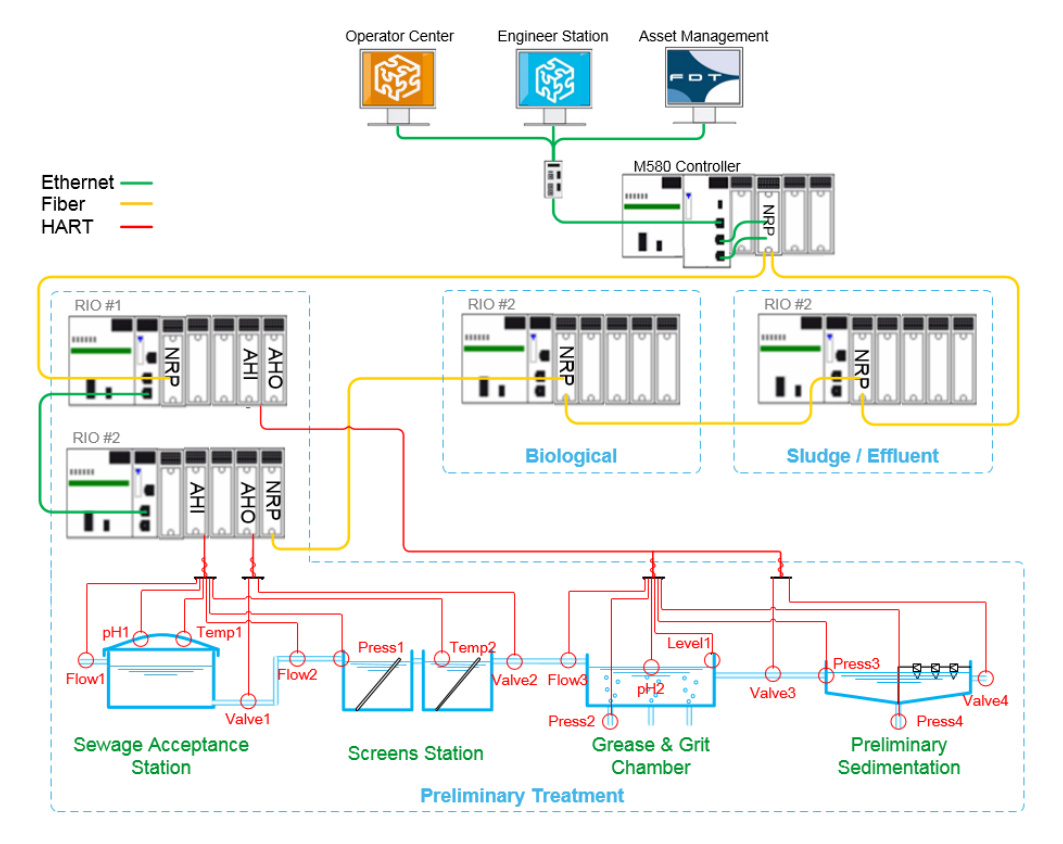

Figure 7: Selected architecture

#### **Control room**

Vijeo Citect SCADA is selected to monitor the status and operate all of the instruments in the plant. Unity Pro is used to program the M580, and configure the HART instruments with embedded FDT/DTM browser.

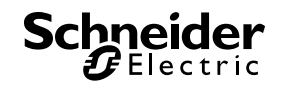

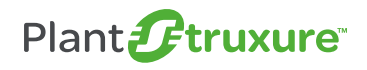

•000000

Asset management software is used to manage all intelligent instruments within the entire plant. It provides an efficient way for instrument configuration and preventive maintenance.

#### **Control network**

The control network consists of M580 CPU and Ethernet RI/O architecture. The NRP module, optical fiber repeater, is used to extend the distance of RI/O, and the RSTP redundancy ring ensures the high reliability of the network. Meanwhile, the HART modules installed on the RIO #1 & 2 connect to the field instruments.

#### **Field instruments**

For the treatment process simulation, HART instruments are used to demonstrate the measurements of the process value in the preliminary treatment stage. The types and models of HART instruments are listed in the table below. Refer to the photo where the instruments are marked with green labels according to their functions in the selected architecture diagram.

| Measurements            | Instrument Model                                   | Instruments Layout in the Demo                 |
|-------------------------|----------------------------------------------------|------------------------------------------------|
| Electromagnetic<br>Flow | Foxboro IMT25<br>E+H Promag 400<br>Krohne H250 M40 | PH2 Temp1 Level1                               |
| Contact Level           | Krohne OptiFlex 1100C                              |                                                |
| Temperature             | Foxboro RTT80<br>E+H TMT162                        |                                                |
| Pressure                | Foxboro IDP-10<br>E+H Deltabar M                   | Valve1                                         |
| Analyze                 | Foxboro 876PH<br>Krohne SmartSen 2390              | Press<br>COCOCOCOCOCOCOCOCOCOCOCOCOCOCOCOCOCOC |
| Valve Positioner        | Smar FY301                                         |                                                |

Table 5: Instruments selected in the architecture

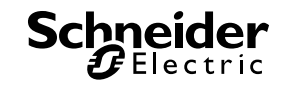

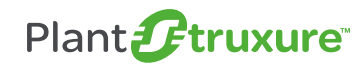

# 2.3. Customer Requirements

This part presents the HART instrument application requirements from the customer. There are two typical use cases of using the HART instruments, which are discussed hereafter.

#### Instrument monitoring & control from SCADA through PAC

The process measurements are important for the treatment plant. The user needs to get the realtime process value and device status through the PAC application. They also need to monitor the HART field instruments and perform some simple operations from the SCADA side.

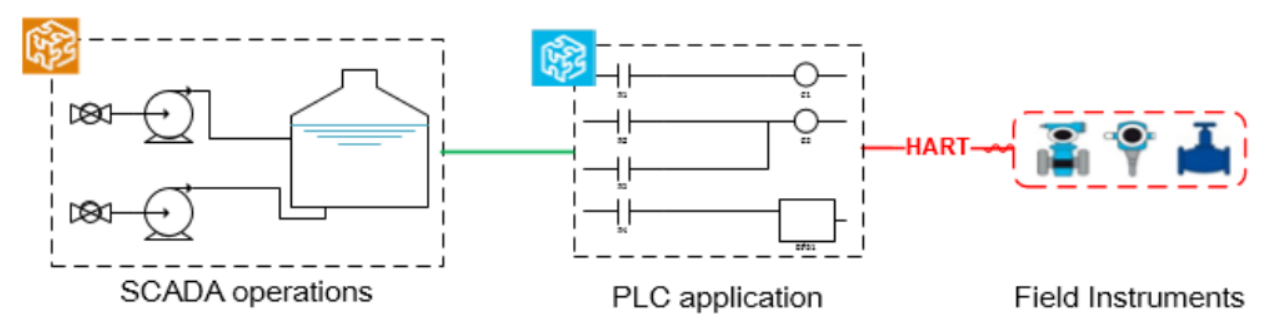

#### Figure 8: Monitoring & control from SCADA & PAC applications

#### Instrument management from AMS or Unity Pro

The user needs to manage the entire plant's instruments and perform engineering operations like configuration, diagnosis and calibration by AMS.

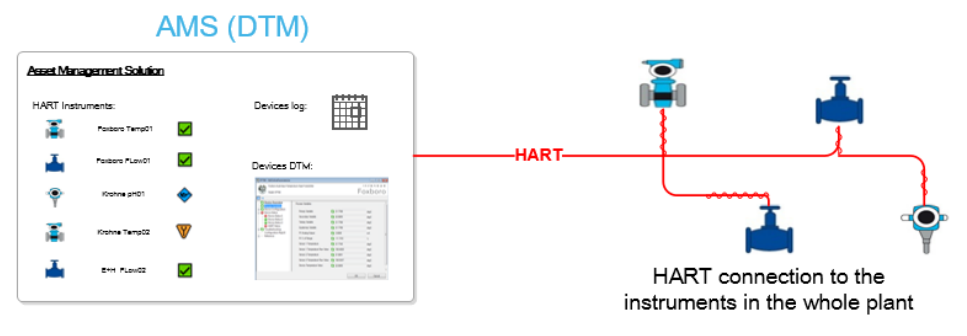

Figure 9: Using DTMs to connect HART Instruments

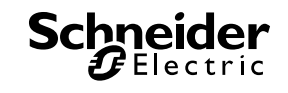

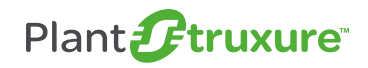

# 3. Design

This chapter introduces how to design the hardware connection for installing instruments into the eX80 reference architecture, and how to design the use cases mentioned in the selection chapter.

## 3.1. Instruments Connected to eX80 HART Module

We present the HART hardware wiring at the beginning of the design chapter as it's an important step during the system engineering stage. Users need to be careful to install their HART instruments according to the product's hardware manual. In the HART instruments market, there are two typical wiring modes which include two-wire and four-wire modes. This part details the installation design for the connection between eX80 HART module and HART instruments. The user can select the direct wiring or the TELFAST wiring accessories from Schneider Electric for fast installation.

#### Instruments installation to BME AHI 0812 module (8 Channel Input Module)

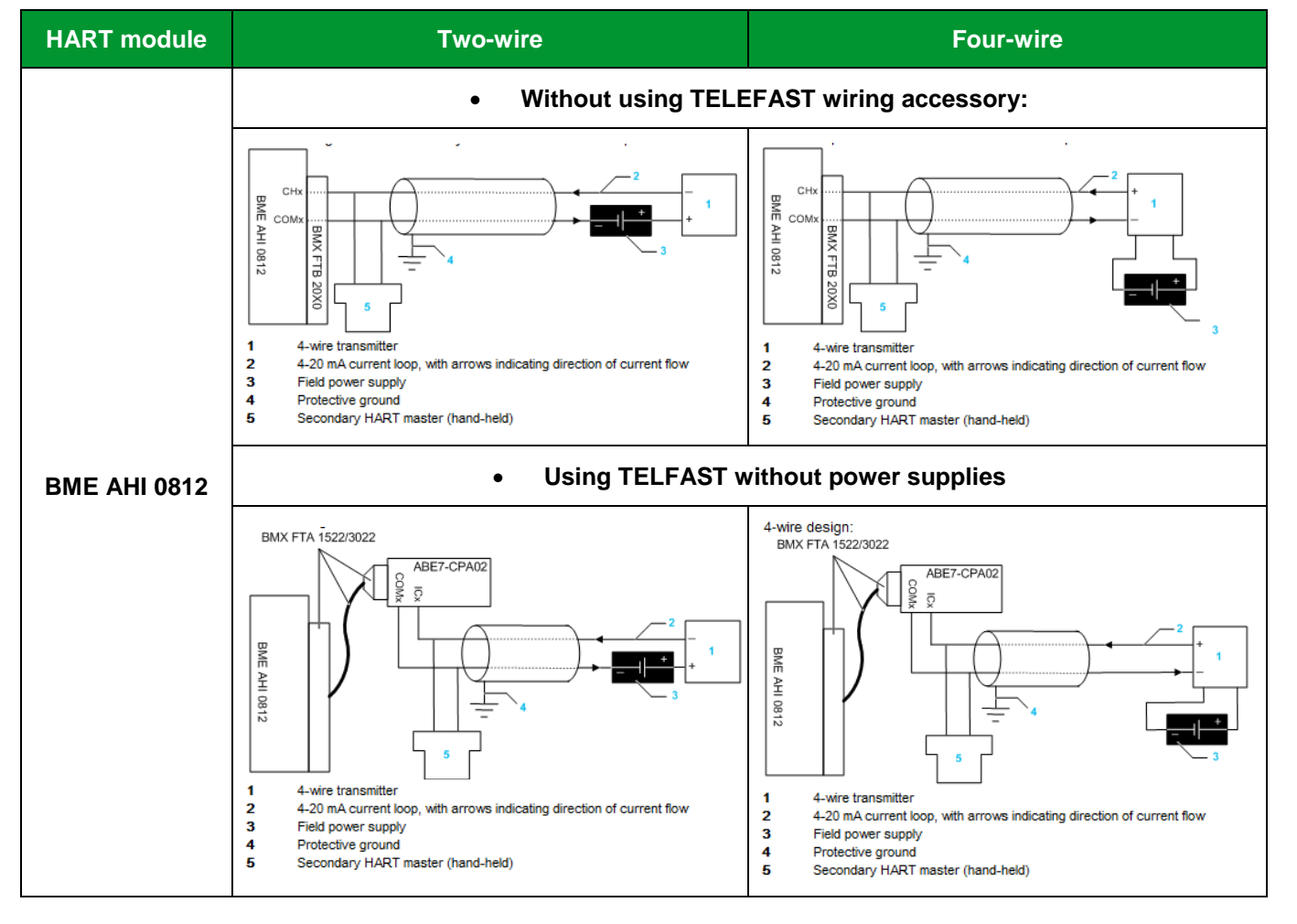

Below is the BME AHI wiring diagrams:

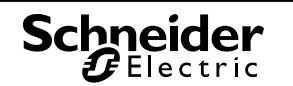

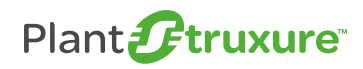

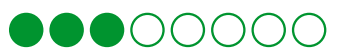

## 3- Design

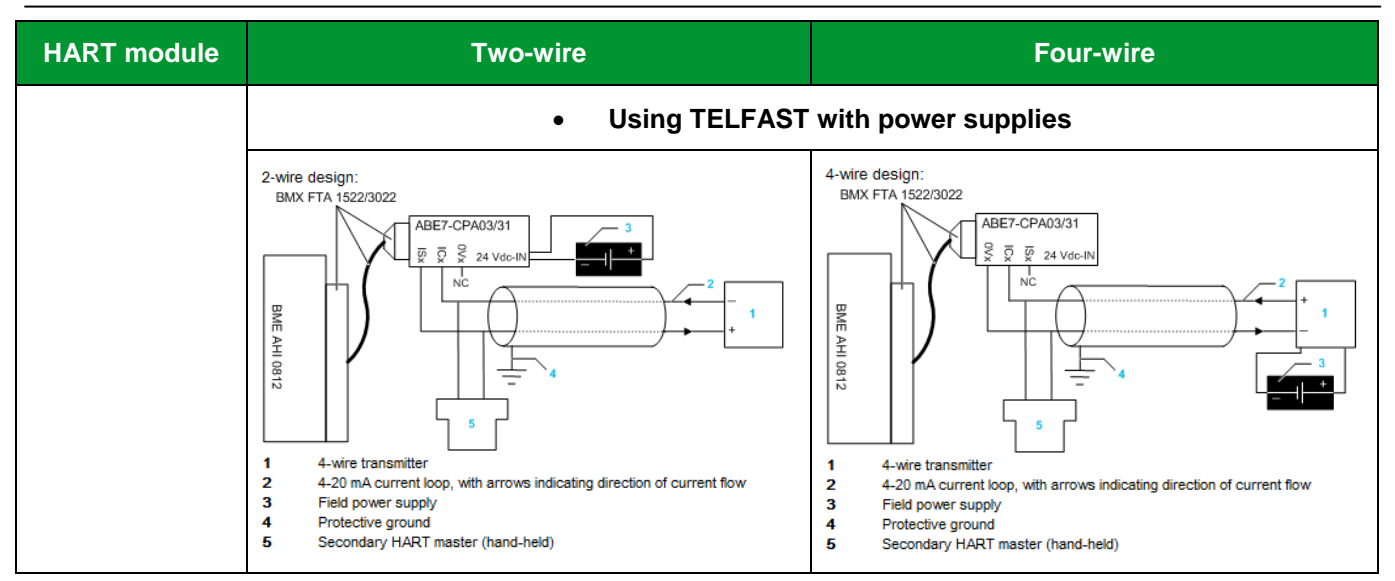

Table 6: BME AHI 0812 HART module wiring diagram

#### Instrument installation to BME AHO 0412 module (4 Channel Output Module)

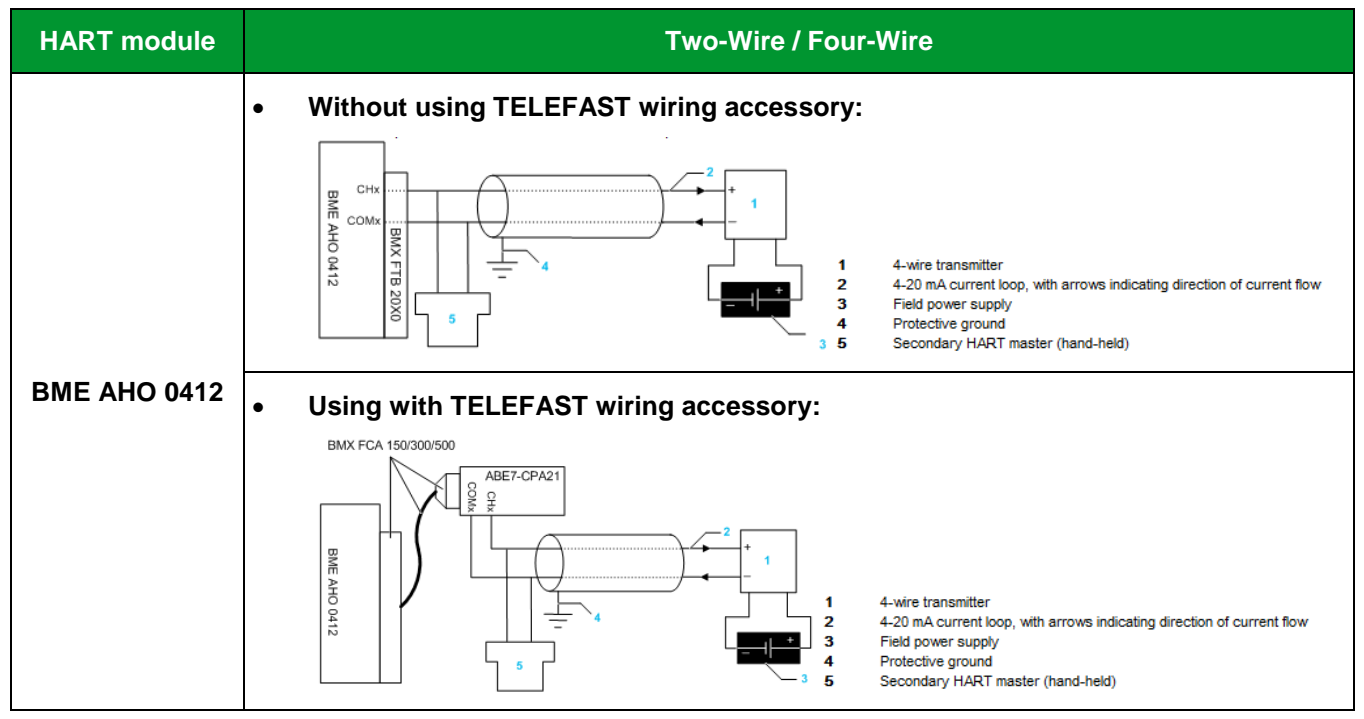

Below are the BME AHO wiring diagrams:

Table 7: BME AHO 0412 HART module wiring diagrams

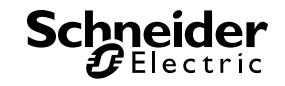

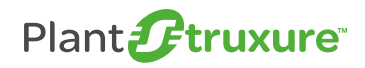

●●○○○○○

#### **TELEFAST** wiring accessory reference

The table lists Schneider Electric's TELEFAST wiring accessories and cables which are compatible with the eX80 HART modules.

| HART module  | TELEFAST Wiring Accessories                                                                                                    | Cable                                                                                                    |
|--------------|----------------------------------------------------------------------------------------------------|----------------------------------------------------------------------------------------------------|
| BME AHI 0812 | <ul> <li>ABE7-CPA02: 8-channel TELEFAST</li> <li>ABE7-CPA03: 8-channel TELEFAST with non-<br/>isolated 24Vdc/25mA power supplies</li> <li>ABE7-CPA31: 8-channel TELEFAST with isolated<br/>24Vdc/25mA power supplies</li> </ul> | <ul> <li>BMX FTA 1522: 1.5 m<br/>shielded cable</li> <li>BMX FTA 3022: 3 m<br/>shielded cable</li> </ul>                                            |
| BME AHO 0412 | <ul> <li>ABE7-CPA21: 4-channel TELEFAST</li> </ul>                                                                                                    | <ul> <li>BMX FCA 150: 1.5 m<br/>shielded cable</li> <li>BMX FCA 300: 3 m<br/>shielded cable</li> <li>BMX FCA 500: 5 m<br/>shielded cable</li> </ul> |

 Table 8: HART module wiring accessories

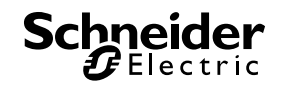

# 3.2. Use Case 1: Monitor & Control HART Instruments from SCADA through PAC

The device DDT or Ethernet explicit data exchange is used to set up the communication between SCADA and HART instruments. This TVDA also includes a HART generic DFB + VJC Genie to help you save engineering time. More details on the engineering work are presented below.

#### 3.2.1. Use Device DDT or explicit data exchange

#### HART module's Device DDT

The eX80 HART module can provide a simple method to get the channel value and status through its device DDT. Below is the Device DDT structure for one channel.

|                             | I_BME_AHI_0812    |
|-----------------------------|-------------------|
| 🕂 😓 Freshness               | BOOL              |
|                             | BOOL              |
| 🖃 🚜 🗊 Inputs                | T_BME_AHI_0812_IN |
|                             | DWORD             |
|                             | DWORD             |
|                             | DWORD             |
|                             | DWORD             |
| 📲 🔶 P_Channel0_PV           | REAL              |
|                             | REAL              |
|                             | REAL              |
|                             | REAL              |
| 📲 🔶 P_Channel0_CurrentValue | REAL              |
|                             | REAL              |
|                             | DWORD             |

Figure 10: HART module's Device DDT

The eX80 HART module works as the HART master in the network with instruments, and periodically sends HART requests to get the instruments' status, current value, and four variable values, PV, SV, TV, QV. Then, the data is sent to the M580 host by Ethernet implicit data exchange. At the end, the SCADA system can access the data stored in the M580 memory. The data flow in this solution is shown in the diagram below:

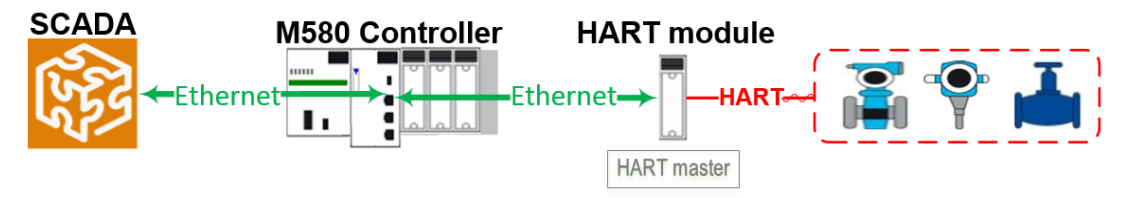

Figure 11: HART module's Device DDT data flow

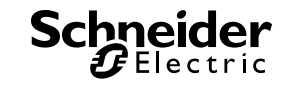

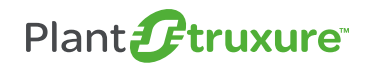

#### Additional HART information over Ethernet explicit data exchange

If you need to get more HART information or perform advanced operations to the HART instruments, such as instrument diagnosis, calibration or parameter setting, you can do this through the Ethernet explicit data exchange.

In this case, the M580 works as the HART master and sends the HART command by using 'DATA\_EXCH' FB over Ethernet/IP to the HART module, which works in HART port mode to transmit HART frames to the target instruments. The data flow is shown in the diagram below:

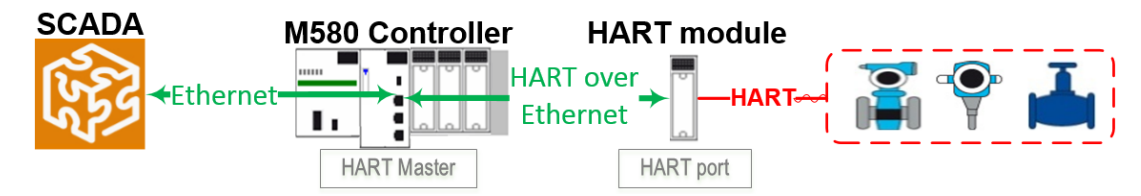

Figure 12: HART over Ethernet explicit data exchange

In the reply, the instruments will send the response frame to the HART module. After processing the commands, the HART module will transfer this response back to the M580 over Ethernet/IP. The table below shows the steps for programming the HART explicit data exchange between M580 and instruments:

| Steps | Description                                                      |  |  |
|-------|------------------------------------------------------------------|--|--|
| 1     | Compose a HART command frame over Ethernet/IP.                   |  |  |
| 2     | Send the command frame by the DATA_EXCH' FB.                     |  |  |
| 3     | Receive the instrument's response, and get the HART information. |  |  |

Table 9: Steps of establish HART explicit data exchange

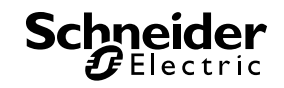

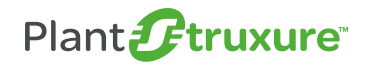

Compose a HART command frame over Ethernet/IP

The diagram shows a composed HART command frame, which includes the Ethernet/IP head, one HART 155 (Port mode) command sub-frame, and one HART functional command sub-frame.

In the Ethernet/IP head part, you need to add 8 bytes to implement the explicit exchange between M580 and the HART module over Ethernet/IP. The value details can be found in the diagram.

Both in HART 155 and the functional command sub-frame, you need to fill the bytes to follow the format of the HART frame which is shown in the diagram.

| Ethernet/IP<br>Head |                       | HAR                                                                  | HART Frame to Module                   |                                          |                                  |      |            | HART Frame to Instrument                          |                                                                 |     |
|---------------------|-----------------------|----------------------------------------------------------------------|----------------------------------------|------------------------------------------|----------------------------------|------|------------|---------------------------------------------------|-----------------------------------------------------------------|-----|
|                     |                       | PRE DEL A                                                            | ADD CO                                 | M=155                                    | BCN                              | Data | PRE        | DEL ADD                                           | COM BCN Data CHK                                                | СНК |
|                     |                       |                                                                      |                                        |                                          |                                  |      |            |                                                   |                                                                 |     |
|                     |                       |                                                                      |                                        |                                          |                                  |      | Name       | Field                                             | Description                                                     |     |
| Offset              | Field                 | Descriptior                                                          | n                                      | Value                                    | 9                                |      | PRE        | Preamble                                          | Start of the frame (5 to 20 by<br>of hexFF)                     | tes |
| 0                   | Service               | Service of the explicit                                              | t message                              | 0x4E                                     | 3                                |      | DEL        | Delimiter                                         | Indicating frame type and<br>physical layer type                |     |
| 1                   | Request_Path<br>_Size | Lest_Path The number of words in the<br>Size Request_Path field      |                                        | 0x03                                     | 3                                |      | ADD        | Address                                           | Five byte unique address o<br>destination instrument            | f   |
| 2-7                 | Request_Path          | This byte array desc<br>path of the request<br>class ID, instance ID | cribes the<br>including<br>D, etc. for | Class Id:<br>0x00<br>0x10 0x<br>Instance | 0x21<br>)<br>x40<br><u>e ld:</u> |      | СОМ        | Command                                           | Command number. In this ca<br>use 155 (Copy command &<br>Reply) | se, |
|                     |                       | 0x24 0x01                                                            |                                        | k01                                      |                                  | BCN  | Byte Count | Number of bytes in data fiel                      | d                                                               |     |
|                     |                       |                                                                      |                                        |                                          |                                  |      | Data       | Data                                              | HART command data                                               |     |
|                     |                       |                                                                      |                                        |                                          |                                  | снк  | Check Byte | Bitwise exclusive OR of all<br>bytes of the frame |                                                                 |     |

#### Figure 13: A composed HART command frame

Send the command frame and receive the response by the DATA\_EXCH' FB

In your application, enable the 'DATA\_EXCH' FB to send/receive the HART command frame to/from the target instrument through Ethernet, HART module and 4-20mA current loop by your programmed event method. Below is an overview of the data flow between M580 and the instruments.

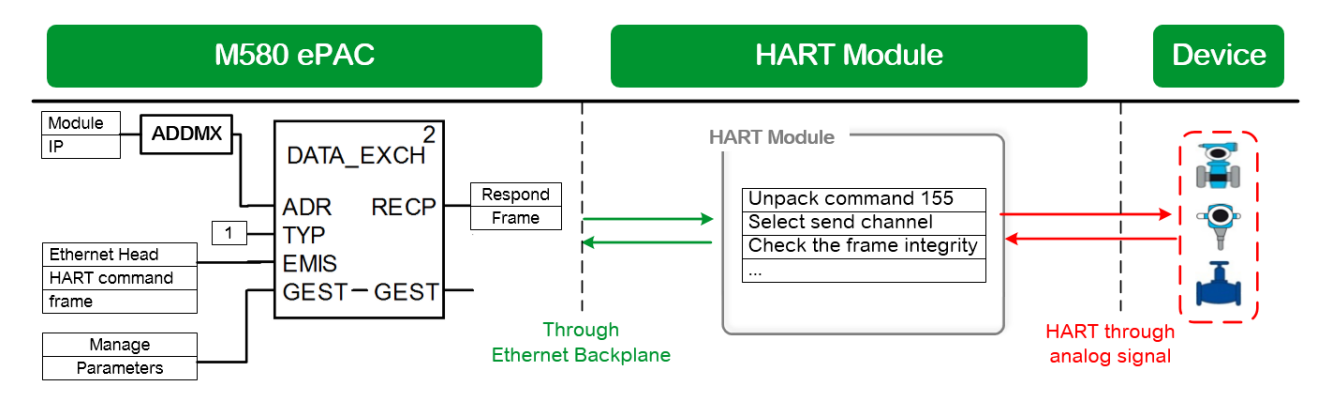

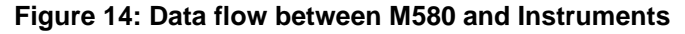

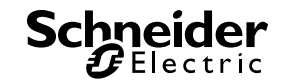

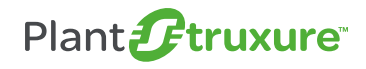

Schr

••00000

Example of the explicit exchange program

Here is an example of how to read HART device PV range value by explicit exchange program.

**Step 1**: Compose a HART command over Ethernet/IP, which includes Ethernet/IP head, HART 155 (Hex9B) command sub-frame, and HART 15 (Hex0F) command sub-frame using your program.

**Step 2**: Set the parameters of the DATA\_EXCH FB, which include ADR, Control Type, Command frame DDT and the size of the RECP, then enable the FB to send/receive the HART frame.

**Step 3**: Get/translate the results of RECP using your program, and display the HART information on the designed DDTs or SCADA. The designed DDTs are several groups of the data structure created by this TVDA, which are used to store different responses to the HART command.

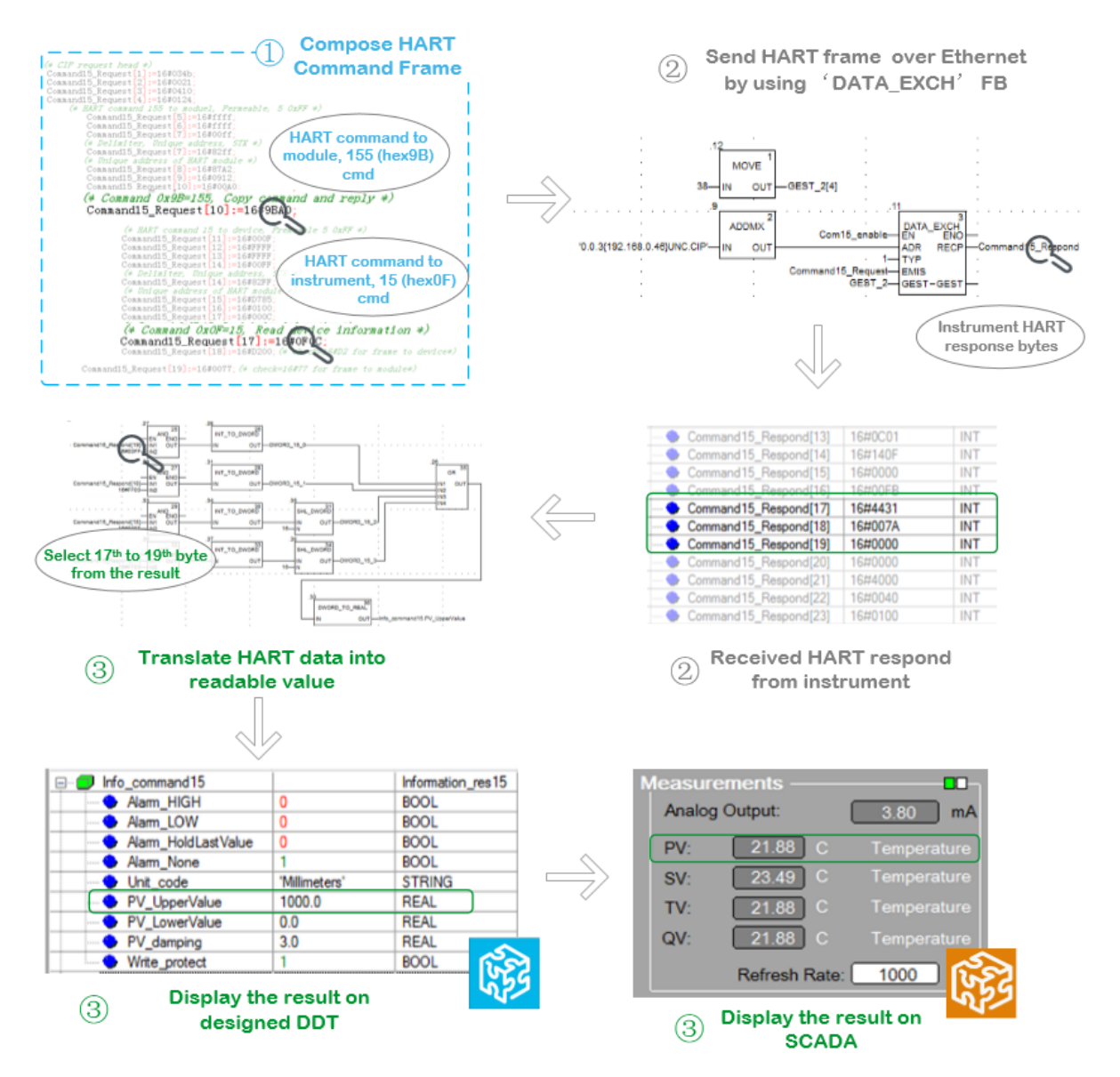

Figure 15: Example of the explicit exchange program for PV (15Command) measurement

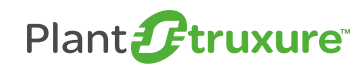

#### 3.2.2. Use "eX80 HART Generic" DFB + VJC Genie

We can see from the previous section that the explicit exchange requires significant work on your application design. To minimize this effort, this TVDA includes "eX80 HART Generic" DFB + VJC Genie to decrease the engineering necessary, including HART frame composing, sending, receiving and HART data display/operation on SCADA.

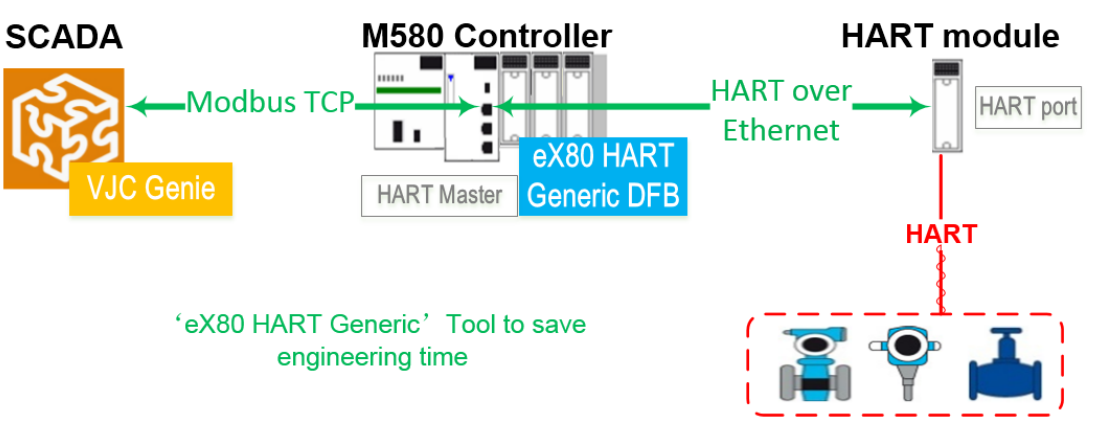

Figure 16: "eX80 HART Generic" DFB data flow

Meanwhile, this TVDA also creates a user DDT named 'eX80\_HART\_Setting' which can simply associate the variables to the Unity DFB, and quickly set data links with the VJC genie.

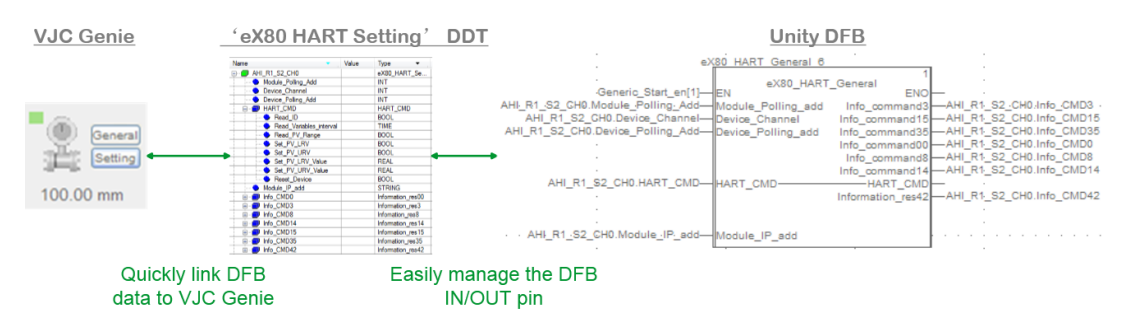

Figure 17: "eX80 HART Setting" Unity DDT

#### DFB design

Here are the details for the introduction of the "eX80 HART Generic" Unity DFB.

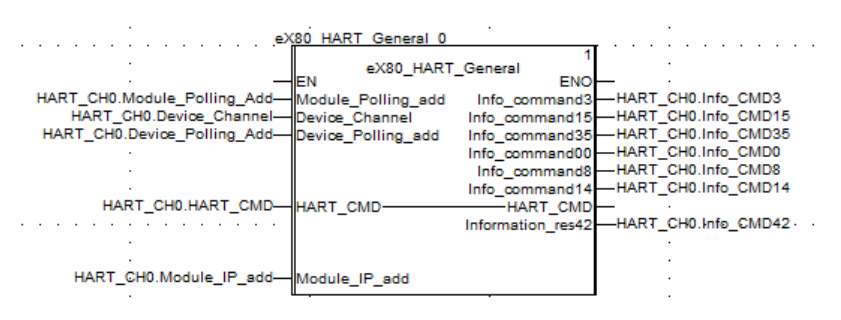

Figure 18: "eX80 HART Generic" Unity DFB

| Pin Type | Field Name | Description |    |
|----------|------------|-------------|----|
| Scł      | Electric   |             | 31 |

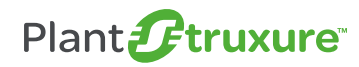

| Pin Type       | n Type Field Name |                         | Description                                                      |  |
|----------------|-------------------|-------------------------|------------------------------------------------------------------|--|
|                | Мо                | dule_Polling_Add        | Polling address of HART module                                   |  |
| Inputs         | Device_Channel    |                         | HART module's channel number connects to the instrument          |  |
|                | De                | vice_Polling_Add        | Polling address of the instrument                                |  |
|                | Ν                 | /lodule_IP_add          | HART module's IP address                                         |  |
|                |                   | Read_ID                 | Read module and instrument device ID                             |  |
|                |                   | Read_Variables_Interval | Interval to refresh the measurements (ms)                        |  |
|                |                   | Read_PV_Range           | Read PV range values                                             |  |
| Input / Output | HART_CMD          | Set_PV_URV              | Set PV upper range value                                         |  |
|                |                   | Set_PV_LRV              | Set PV lower range value                                         |  |
|                |                   | Reset_Device            | Set to reset the instrument                                      |  |
|                | Ir                | nfo_command0            | Command 0 (Read unique identifier) result.                       |  |
|                | Ir                | nfo_command3            | Command 3 (Read dynamic variable and loop current) result        |  |
|                | Info_command8     |                         | Command 8 (Read dynamic variable classifications) result         |  |
| Output         | In                | fo_command14            | Command 14 (Read Primary variable transducer information) result |  |
|                | In                | fo_command15            | Command 15 (Read device information) result                      |  |
|                | Info_command35    |                         | Command 35 (Write Primary variable range values) result          |  |
|                | Info_command42    |                         | Command 42 (Perform device reset) result                         |  |

#### Table 10: HART commands used within the eX80 HART Generic DFB

**Note:** The designed DFB is a generic tool which can be used with different HART instruments, and it can get most of the general information and measurements for plant process control or asset management. If, however, you need to operate more advanced or manufacturer defined functions, we highly recommend using the manufacturer's DTMs with AMS or Unity.

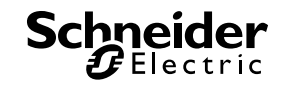

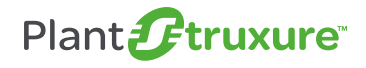

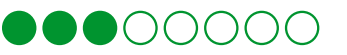

#### VJC Genie Design

The "eX80 HART Generic" VJC genie is designed for working with the "eX80 HART Generic" DFB as the user interface on a SCADA page. Below is the layout of the general HART VJC genie.

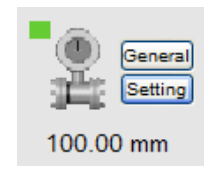

#### Figure 19: Vijeo Citect eX80 HART Genie

You can read the PV value and unit status at the overview of the genie. Click the buttons on the right side of the genie to access two pop-up windows for detailed information and settings. The general window indicates the communication information, measurement values and device status. The settings window is used to read the transducer limits and set the output of the lower/upper range value.

| General Window                                                                                                    | Setting Window                                                                                                    |
|----------------------------------------------------------------------------------------------------|----------------------------------------------------------------------------------------------------|
| <b>eX80 HART Generic - General Communication Status</b> Module Polling Add:       0         Device Polling Add:       0         Device Channel:       1         Module IP Add:       192.168.1.43 <b>Measurements</b> Analog Output:       3.80         Measurements       •         Analog Output:       3.80         MART QUE       21.88         C       Temperature         SV:       23.49       C         T       21.88       C         V:       21.88       C         V:       21.88       C         V:       21.88       C         V:       21.88       C         V:       21.88       C         V:       21.88       C         V:       21.88       C         V:       21.88       C         Device Infomation       •         HART Ver:       6       Device ID:         8487094       SW Ver:       1         SW Ver:       1       Module ID:         HW Ver:       0       Conf Count:         214       Preamable: | eX80 HART Generic - Settings   Sensor Infomation   Transducer Serial Num:   0.00   Lower limit:   -200.00   Deper limit:   850.00   Deg C   Upper limit:   850.00   Deg C   Min spam value:   10.00   Deg C   PV Range Information   PV Lower Range:   100.00   Deg C   PV Upper Range:   700.00   Deg C   Alarm Low     Range Setting   LRV Set:   100.00   Set:   0   Device Reset |

Table 11: General and Setting windows within the VJC genie

With this genie, you just need to select the channel name to complete the instrument variable connection. The channel name is imported from Unity's DDT named 'eX80\_HART\_Setting' which is mentioned above.

| Geni_0123                  | <b>h</b>             |
|----------------------------|----------------------|
| CH 2X80_HART_AHI_R1_S2_CH5 | General<br>E Setting |
| OK Cancel Help             | ####.# =eX80_HART    |

Figure 20: Use Vijeo Citect eX80 HART Genie with the Unity DDT

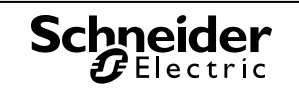

# 3.3. Use Case 2: Instrument Management with DTM from AMS or Unity Pro

Besides supervising and controlling the instruments from the SCADA system, the AMS or Unity with DTM can easily manage the instruments in configuration, diagnosis and calibration.

Thanks to the M580 Ethernet-through structure, a PC installed with AMS or Unity with DTM could connect to the HART instruments directly through the transparent PlantStruxure Ethernet architecture without any other HART adapters or new wirings. The M580, BME backplane and BME CRA module work as switches for setting up HART communication between the DTMs and HART modules based on Ethernet/IP. The data flow of this use case is shown in the below diagram.

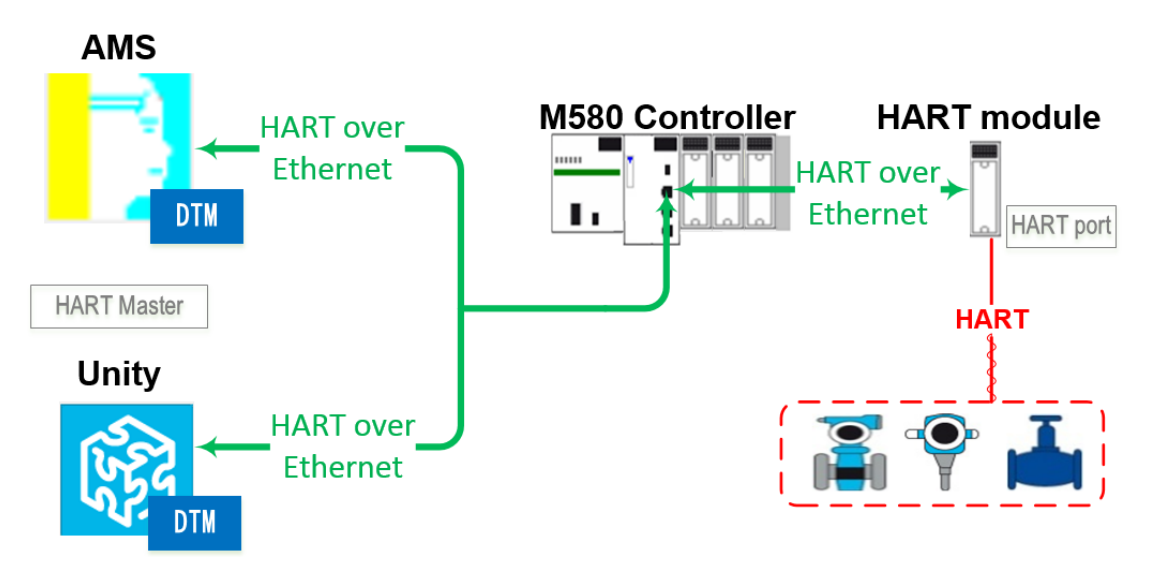

Figure 21: Using DTMs to connect HART Instrument

#### 3.3.1. AMS design and diagnostic function

The AMS provides highly useful functions such as remote configuration, calibration and real-time diagnosis with the intelligent instruments. This solution offers a systematic method to access and manage the HART instruments using the manufacturer's DTM within a standardized interface.

First, it is necessary to set up the plant devices' topologic network, and then you can easily distinguish the installed instrument's process and function.

To establish communication with the HART module, the **Ethernet/IP adapter DTM** needs to be installed as an Ethernet getaway in PACTware<sup>™</sup> or FieldCare<sup>™</sup>. This adapter can discover the eX80 HART modules by scanning their IP addresses. After the HART module has been connected, the topology scan function is used to locate field instruments and find best-matching DTMs.

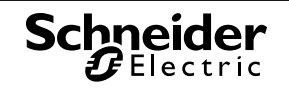

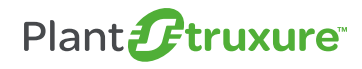

| Project                  |         |   |     |                            |        |
|--------------------------|---------|---|-----|----------------------------|--------|
| Device tag               | Address | 0 | 36  | Device type (DTM)          | Status |
| 📕 HOST PC                |         |   |     |                            |        |
| EtherNet/IP Comm Adapter |         |   | ÷DÞ | 🖶 EtherNet/IP Comm Adapter | 0      |
|                          |         | 1 | ⊲⊳  | BME AHI 0812               | 0      |
| SMARTSENS ORP            | 0       | 1 |     | SMARTSENS ORP              | 0      |
| ዀ 👬 👬                    | 0       | 1 | <)> | NROHNE-OPTIWAVE V2         | 0      |
| 🌋 IFC040                 |         | 1 | ⊲⊳  | 2 IFC040                   | 0      |
| 🖓 HART TAG               | 0       | 1 | ⊲⊳  | UFC300                     | 0      |
| 🖓 HART TAG               | 0       | 1 | ⊲⊳  | UFC300                     | 0      |
| 🔁 HART TAG               | 0       | 1 | ⊲⊳  | 🔄 ESK2A - Volume Flow      | 0      |
| 📕 HART TAG               | 0       | 1 | ⊲⊳  | IFC100 (Rev. 3)            | 0      |
| 🛄 🖗 HART TAG             | 0       | 1 | ⊲⊳  | 9 M8 - Volume Flow         | 0      |

Figure 22: HART devices in the field (PACT ware)

The AMS can help users find the maintenance information and instrument errors before the device failure or process breakdown occurs. The easiest way to manage device status is to use the diagnostic scan function. It periodically scans device status, and saves all of the statuses with timestamps and logging in the database, making it easy for users to get the status of all the instruments, and make appropriate maintenance plans.

A diagnostic scan result is shown as the below diagram.

| Current de           | vice state  |                                 |                         |                     |                                                    |
|----------------------|-------------|---------------------------------|-------------------------|---------------------|----------------------------------------------------|
| Status 🛛 🔶 🌒 🛕 🦁 🔿 🔲 |             | Show only last     From 16.03.2 | state<br>010 12:43:45 🗢 |                     |                                                    |
| Device ta            | g           |                                 |                         | To 16.03.2          | 010 12:43:45 😂                                     |
|                      | Perform fil | ter                             |                         | Rese                | t filter                                           |
| Serial No            | Device tag  | Address                         | Status                  | Timestamp status    | Device type (DTM)                                  |
| 1                    | 🖰 Sensor    | 20                              | 2                       | 16.03.2010 12:16:34 | VEGAPULS 61 Profibus                               |
| 2                    | Sensor      | 102                             | 0                       | 16.03.2010 12:17:08 | IPT Profibus                                       |
| 3                    | LB-8105     | 126                             | 8                       | 16.03.2010 12:42:14 | LB 8105 LB-DPV1 Communication Interface            |
| 4                    | LB-3103     | 2                               | 0                       | 16.03.2010 12:42:40 | LB 3103 HART Analog Input/Transmitter Power Supply |
| 5                    | DeviceA     | 0                               | 0                       | 16.03.2010 12:45:13 | Generic HART DTM                                   |
| 6                    | h. LB-8105  | 101                             | 8                       | 16.03.2010 12:47:16 | LB 8105 LB-DPV1 Communication Interface            |
| 7                    | VEGApuls61  | 20                              | 0                       | 16.03.2010 12:47:39 | VEGAPULS 61 Profibus                               |
| 8                    | VEGApuls61  | 20                              |                         | 16.03.2010 12:49:04 | VEGAPULS 61 Profibus                               |

#### Figure 23: HART instruments diagnostic scan (PACT ware)

The AMS provides HART device diagnostic status as 'active,' 'maintenance required,' 'outside of specification,' 'check function,' 'failure,' etc. With this useful information, unexpected downtime can be drastically reduced and operating costs can be significantly saved.

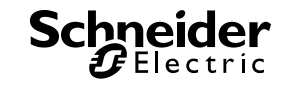

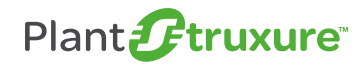

# 4. Configuration

This chapter demonstrates the basic steps and the necessary configurations for establishing communication between the control systems and installed instruments.

It includes how to add Ethernet remote I/O drops on M580 structure, how to configure an eX80 HART module using its DTM, how to establish the Ethernet connection with the field devices, and how to configure AMS software to connect the modules.

# 4.1. Configure Ethernet I/O Drop on M580 Structure

Create a Unity project with an M580 CPU (only the CPUs ending with 40 can support RIO and EIO). Users can add up to 16 EIO drops into the EIO bus.

Each drop contains a main remote rack, a power supply module, a BME CRA adapter and an eX80 I/O module:

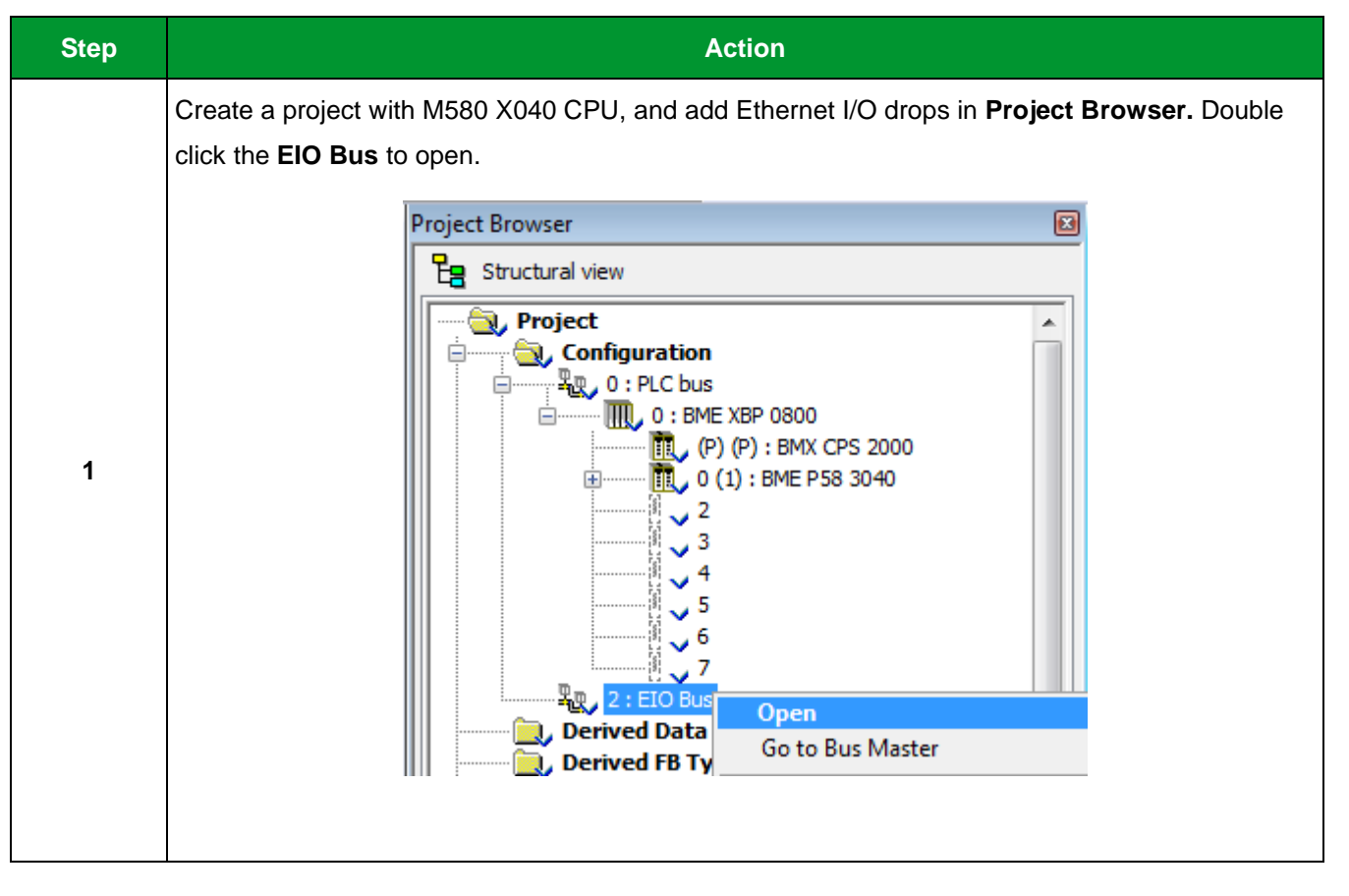

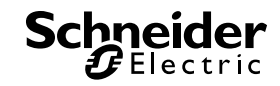
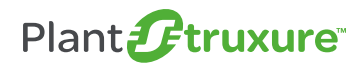

# $\bullet \bullet \bullet \bullet \bullet \circ \circ \circ \circ \circ$

| Step | Action                                                                                                    |  |  |
|------|----------------------------------------------------------------------------------------------------|--|--|
|      | Add a new drop in the select EIO, and right click the empty bus to choose New Device                                                                                                    |  |  |
|      | EIO Bus                                                                                                    |  |  |
|      | Bus: 2 CommHeadRIODIO16 01.00 -                                                                                                    |  |  |
| 2    |                                                                                                    |  |  |
|      | Within the <b>New Device</b> window, Ethernet backplane and BME CRA must be selected in order to                                                                                                    |  |  |
|      | support the eX80 HART module.                                                                                                    |  |  |
| 3    | New Device         Xer           Topological Address:         [1.16]         I           Pet Number         Deception         Image: Name and pet Number         Image: Name and pet Number           Image: Name and pet Number         Deception         Image: Name and pet Number         Image: Name and pet Number           Image: Name and pet Number         Deception         Image: Name and pet Number         Image: Name and pet Number         Image: Name and pet Numer         Image: Name and pet Number |  |  |
|      |                                                                                                    |  |  |

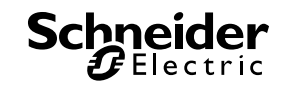

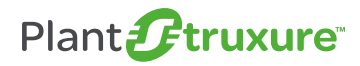

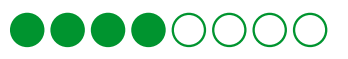

| Step | Action                                                                                                    |  |  |
|------|----------------------------------------------------------------------------------------------------|--|--|
| Step | Action         Open the CRA configure window to define the parameters.         In order to identify the drop number and acquire the IP address by the CRA Device Name, the         Tens and Ones on the Rotary Switch of CRA parameters should be the same on the front of the adapter module.            14 0 2 Clear IP 0 2         12 0 4 8 4 4 4         10 8 6 8 4 6         Tens Device name Ones             14 0 2 Clear IP 0 2         12 0 4 8 4 4         10 8 6 8 4         8 6 6         Tens Device name Ones             If the CRA 312 10.2         If the CRA 312 10.2 |  |  |
| 5    | To add other EIO drops, repeat steps 2 to 4. Within the M580 structure, a maximum of 16 RIO drops are supported for the 3040 & 4040 CPUs, and a maximum of 8 RIO drops for the 2040 CPU.                                                                                                    |  |  |
|      |                                                                                                    |  |  |

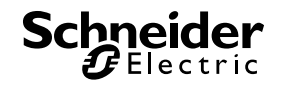

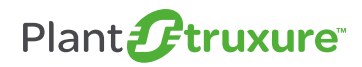

## •••••0000

| Step                                                                              | Action                                                                                                |  |  |
|-----------------------------------------------------------------------------------|----------------------------------------------------------------------------------------------------|--|--|
|                                                                                   | Double click the Ethernet port of M580 to open the Ethernet service window.                           |  |  |
|                                                                                   |                                                                                                    |  |  |
|                                                                                   |                                                                                                    |  |  |
| 6                                                                                 |                                                                                                    |  |  |
|                                                                                   | Within the IPConfig window, check that the RIO drops have been added, or modify the CRA's IP address. |  |  |
|                                                                                   |                                                                                                    |  |  |
|                                                                                   | Channel 0  IP address configuration                                                                   |  |  |
| Main IP address         192.168.10.1           IP address A         [192.168.11.1 |                                                                                                    |  |  |
|                                                                                   | IP address B 0 , 0 , 0 , 0 (Used for Hot Standby)                                                     |  |  |
| 7                                                                                 | Subnetwork mask 255, 255, 0, 0                                                                        |  |  |
|                                                                                   | Gateway address 192. 168. 10 . 1<br>CRA IP address configuration                                      |  |  |
|                                                                                   | Drop N° Device Name IP Address                                                                        |  |  |
|                                                                                   | 2 BMECRA_002 192.168.11.5                                                                             |  |  |
|                                                                                   | 3 BMECRA_003 192.168.11.6<br>4 BMECRA_004 192.168.11.7                                                |  |  |
|                                                                                   | 5 BMECRA_005 192.168.11.8                                                                             |  |  |
|                                                                                   | 6         BMECHA_006         B32.68.03           7         BMECBA_007         192.168.11.10           |  |  |
|                                                                                   | 8 BMECRA_008 192.168.11.11                                                                            |  |  |
|                                                                                   |                                                                                                    |  |  |
|                                                                                   |                                                                                                    |  |  |
|                                                                                   |                                                                                                    |  |  |

Table 12: Configuring Ethernet I/Os on the M580 structure

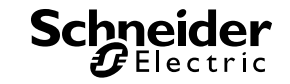

## 4.2. Configure eX80 HART Modules

You need to add the eX80 HART modules' DTM into the Unity Device Type Manager, as well as add them in to the M580's remote I/O.

In order to establish an Ethernet connection to transfer HART data between the M580 and HART modules, the M580 will distribute the IP address according to the HART modules' device name by DHCP server. Therefore, this section details how to configure a correct device name for the module.

| Step | Action                                                                                                    |  |  |
|------|----------------------------------------------------------------------------------------------------|--|--|
|      | Within both the M580 local rack and remote I/O Ethernet backplane, double click the empty slot. Then,                                                                                                    |  |  |
|      | select the x80 HART modules within the Analog group.                                                                                                    |  |  |
|      | New Device                                                                                                    |  |  |
|      | Topological Address: 0.5 Cancel                                                                                                    |  |  |
|      | Part Number Description Help                                                                                                    |  |  |
|      | BME AHI 0812     Ana 8 In Current laolated HART     BME AHO 0412     Ana 4 Out Current laolated HART     BME AHO 0412     Ana 4 Out Current solated HART                                                                                                    |  |  |
|      | BMX AMI 0800     Ana 8 U/I Inno Isolated High Speed     BMX AMI 0810     Ana 8 U/I In Isolated High Speed     BMX AMM 0600     Ana 4 U/I 20 U/I                                                                                                    |  |  |
| 1    | BMX AMO 0210 Ana 2 U/ Out lootated     BMX AMO 0410 Ana 4 U/ Iout lootated     BMX AMO 0402 Ana 8 Out Current No lootated                                                                                                    |  |  |
| •    | BMX ART 0414.2         Ana 4 TC/RTD Isolated in           BMX ART 0814.2         Ana 8 TC/RTD Isolated in           Image: Communication         Image: Communication                                                                                                    |  |  |
|      | B Courting<br>D Discrete<br>B Motion                                                                                                    |  |  |
|      | B Ind party products                                                                                                    |  |  |
|      |                                                                                                    |  |  |
|      | 1/0 data type: Topological                                                                                                    |  |  |
|      | 1/0 data type: Device DDT                                                                                                    |  |  |
|      | When installing in a local rack, you can choose the IODDT or Device DDT for the HART modules'                                                                                                    |  |  |
|      | diagnostics. When being installed in a remote rack, however, you can only use the Device DDT.                                                                                                    |  |  |
|      | Double click the newly-added BMF AHI module. The configuration interface is the same style as the                                                                                                    |  |  |
|      | analog module, but the channel is only for 420mA.                                                                                                    |  |  |
|      |                                                                                                    |  |  |
|      | Ana 8 In Current Isolated HART                                                                                                    |  |  |
|      | BME AHI 0812 (MOD_ANA_8_1)                                                                                                    |  |  |
| 2    | Channel 1     Used Symbol Rang Scale Filter                                                                                                    |  |  |
|      | Channel 3     O    O    O    O    O    O    O                                                                                                    |  |  |
|      | B         Channel 6         3         ✓         MOD_ANA, 8, 1ANA_CH_IN(3) ANA.YALU         4.20 mA         ∞         0         ∞           B         Channel 7         4         ✓         MOD_ANA, 8, 1ANA_CH_IN(3) ANA.YALU         4.20 mA         ∞         0         ∞           C         5         ✓         MOD_ANA, 8, 1ANA, CH_IN(4) ANA.YALU         4.20 mA         ∞         0         ∞ |  |  |
|      | 6         V         MOD_ANA_8_LANA_CH_IN(6),ANA.VALU         4.20 mA         *         0           7         V         MOD_ANA_8_LANA_CH_IN(7),ANA VALU         4.20 mA         *         0         *                                                                                                    |  |  |
|      | MAST                                                                                                    |  |  |
|      |                                                                                                    |  |  |

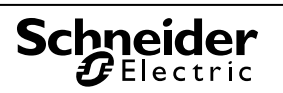

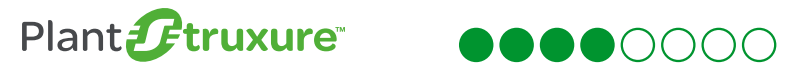

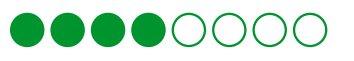

| Step | Action                                                                                                    |  |  |
|------|----------------------------------------------------------------------------------------------------|--|--|
|      | Open the <b>DTM Browser</b> , and right click the <b>BMEP58_ECPU</b> to select BME AHI or AHO module's DTM.                                                                                                    |  |  |
| 3    | DTM Browser       Add         Protect PC       Protect PC         Protect Bus       Device         Td0NOC77101 (from EDS)       Device         Schneider Electric       140NOC77101 (from EDS)         Device       Schneider Electric         140NOC77101 (from EDS)       Device         Advanced Generic EDS       Device         Advanced Generic EDS       Device         ALTIVARFI Revision 15 ( Device       Schneider Electric         ALTIVARFI Revision 15 ( Device       Schneider Electric         ALTIVARFI Revision 32 ( Device       Schneider Electric         ALTIVARFI Revision 32 ( Device       Schneider Electric         ALTIVARFI Revision 32 ( Device       Schneider Electric         BME PAHO 0412       Gateway       Schneider Electric         BME PAHO 0412       Gateway       Schneider Electric         BMEP582020 from EDS)       Device       Schneider Electric         BMEP582020 from EDS)       Device       Schneider Electric         BMEP582020 from EDS)       Device       Schneider Electric         BMEP582020 from EDS)       Device       Schneider Electric         BMEP582020 from EDS)       Device       Schneider Electric         BMEP582020 from EDS)       Device |  |  |
| 4    | The Alias name of the module can be modified.  Properties of device General Device information DTM information Protocol information DTM name management Alias name : BME_AHI_0812 Tag name : Default I/O vision Variable name : BME_AHI_0812_IN Default output I/O vision Variable name : BME_AHI_0812_OUT OK Cancel Help                                                                                                    |  |  |
| 5    | An AHI HART module has now been successfully added. You can open the module's DTM to configure<br>the HART parameters and check instruments status. But to get this DTM online, it first need to set the<br>HART module's IP address in the M580 DTM or BME NOC DTM.<br>DTM Browser                                                                                                    |  |  |

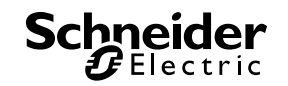

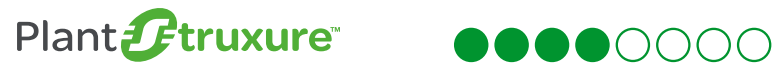

| Step                                                                                                    | Action                                                                                                    |  |
|----------------------------------------------------------------------------------------------------|----------------------------------------------------------------------------------------------------|--|
|                                                                                                    | Within the <b>DTM Browser</b> window, double click the <b>BMEP58_ECPU</b> to enter the M580 DTM page.<br>Choose the HART modules in the <b>Device List</b> , and select the <b>Address Setting</b> tag to modify the <b>IP</b><br><b>Configuration</b> and <b>Identifier name</b> .                                                                              |  |
|                                                                                                    | BMEP58_ECPU - fdtConfiguration                                                                                                    |  |
|                                                                                                    | BMEP58_ECPU<br>Communication<br>BME P58 3040                                                                                                    |  |
| 6                                                                                                    | Channel Properties TCP/IP Services EtherNet/IP Local Slaves Local Slave 1 Nems Local Slave 2 Nems Local Slave 3 Nems Dovice List [001] BMECRA,001 <eip: 192.168.1.47=""> Exclusive Owner (1003) BME_AHU_0012 <eip: 192.168.1.48=""> Local Slave 3 Nems Device List Global BME_AHU_0012 <eip: 192.168.1.48=""> Locaging Help OK Cancel Apply</eip:></eip:></eip:> |  |
|                                                                                                    | The HART module uses the device identifier name to request an IP address from the FDR server. You need to create the Device Name identifier by concatenating the Rack ID and Slot Number values, as follows:                                                                                                    |  |
|                                                                                                    | For the HART module within the local main rack, the Identifier should be:                                                                                                    |  |
|                                                                                                    | Mx80_XX_AHI0812 / Mx80_XX_AHO0412                                                                                                    |  |
|                                                                                                    | XX refers to the slot number of the module. For example, 'Mx80_02_AHI0812' is the Identifier of the BME AHI 0812 in slot n.2 of the main rack.                                                                                                    |  |
|                                                                                                    | For the HART module within the Ethernet I/O rack, the Identifier should be:                                                                                                    |  |
|                                                                                                    | CYYY_XX_AHI0812 / CYYY_XX_AHO0412                                                                                                    |  |
| XX also refers to the slot number of the module, and YYY refers to the remote drop CRA's device number (Tens + Ones on rotary switch) on the EIO bus. For example,<br>'C005_02_AHI0812' is the Identifier of the BME AHI 0812 in slot n.2 of the EIO connected by the BMECRA_005 adapter on the rack. |                                                                                                    |  |
|                                                                                                    | Schneider<br>Electric                                                                                                    |  |

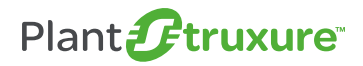

# $\bullet \bullet \bullet \bullet \circ \circ \circ \circ \circ$

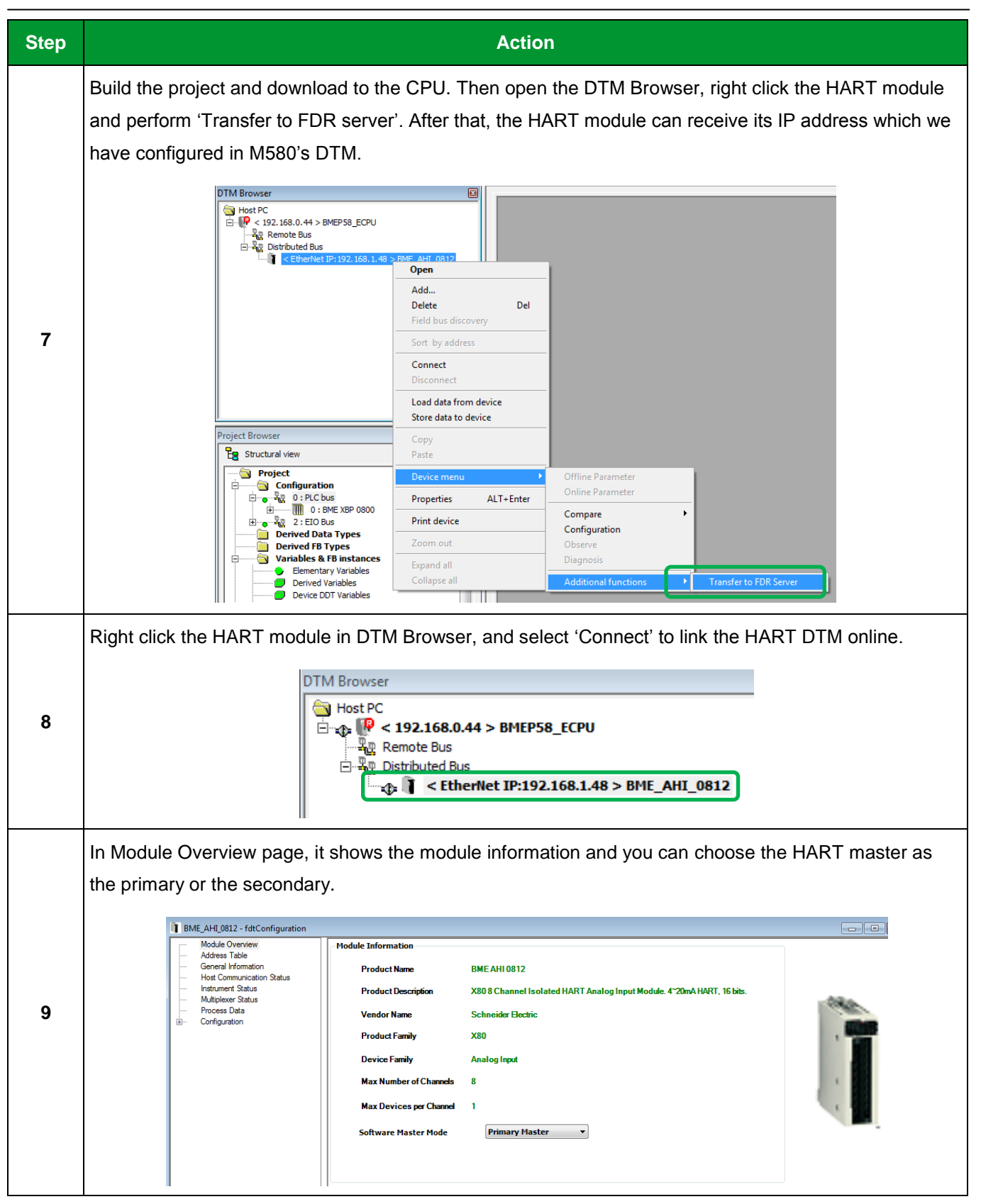

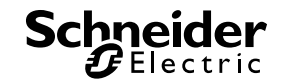

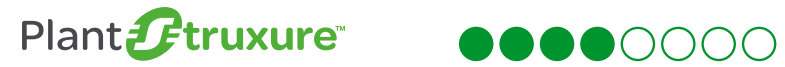

| Step | Action                                                                                                    |  |  |
|------|----------------------------------------------------------------------------------------------------|--|--|
|      | 10 In the General Information page, it shows the module HART configuration, the rack and slot information and also the diagnostics. At the end of the each HART DTM page, it indicates the necessary steps to enable the modification applied on the page. 10 10 <                                                                                                    |  |  |
| 10   |                                                                                                    |  |  |
| 11   | 11       In the Aultiplexer status page, you will find the HART PORT parameters which allow you to configure the HART communication mode and status.         If the 'eX80 HART Generic' DFB is used in the Unity application, while the HART DTM is connected, it's highly recommended to switch 'Scanning' to OFF to optimize HART communication performance.         If Matrix Port Parameters       If the 'eX80 HART Generic' DFB is used in the Unity application, while the HART DTM is connected, it's highly recommended to switch 'Scanning' to OFF to optimize HART communication performance.         If Matrix Port Parameters       Image: Configuration State         In the Communication State       Image: Configuration State         In the Communication Retry       Image: Configuration Changed Reset         Image: Configuration State       Image: Configuration Changed Reset         Instruments State       Image: Configuration Changed Reset         Instruments Int       Image: Image: Ima |  |  |

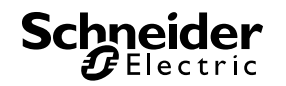

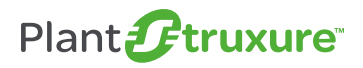

# 

#### **4-** Configuration

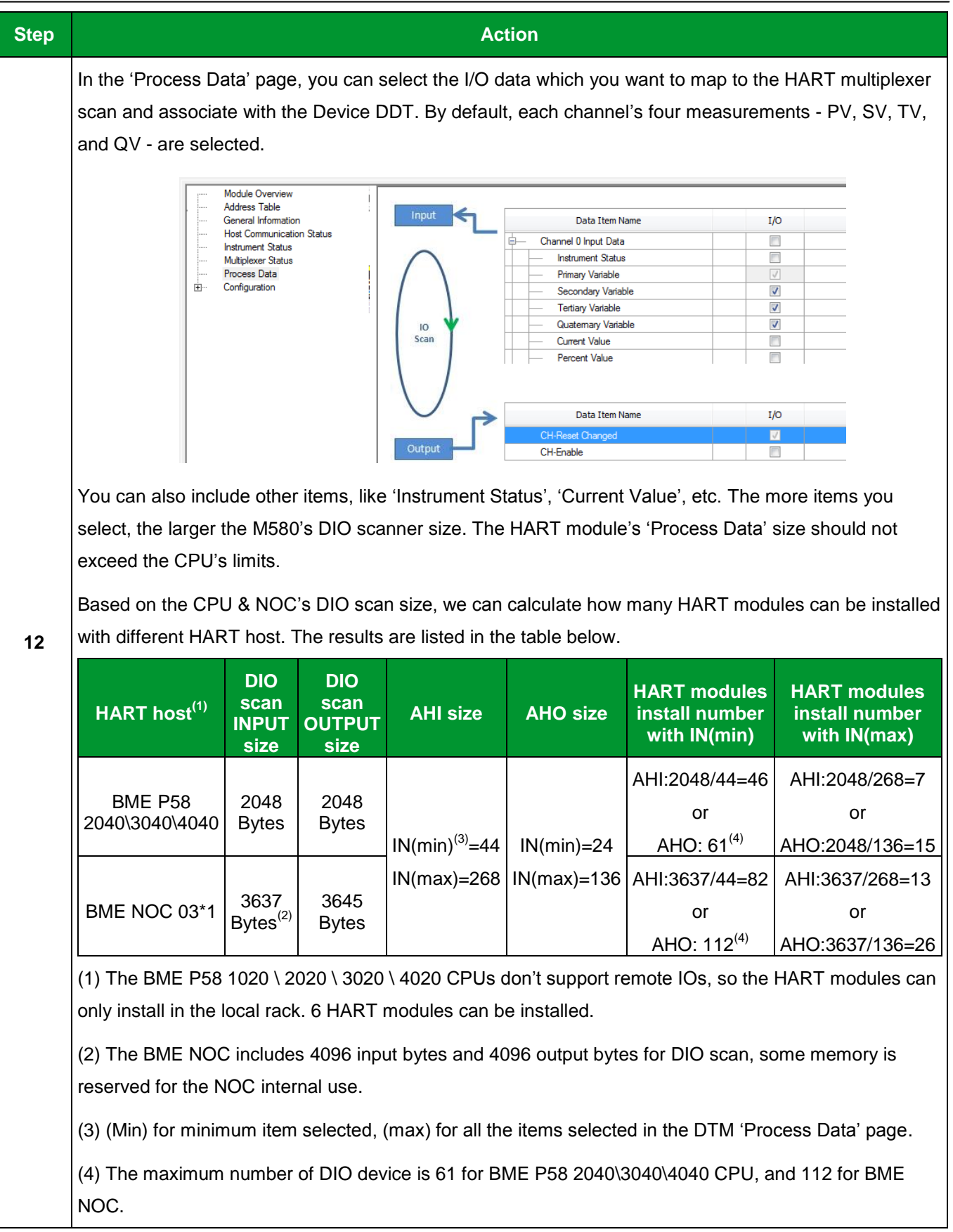

#### Table 13: Configuring eX80 HART module

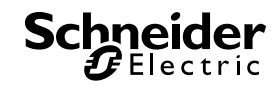

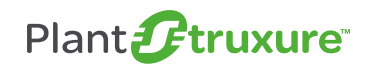

#### 4.2.1. Configure HART Modules with BME NOC

As mentioned in the above section, you can also use the BME NOC 0301 and BME NOC 0311 module as the host to increase the HART modules installed number. Below is the process to configure the HART modules linked with BME NOC 03\*1.

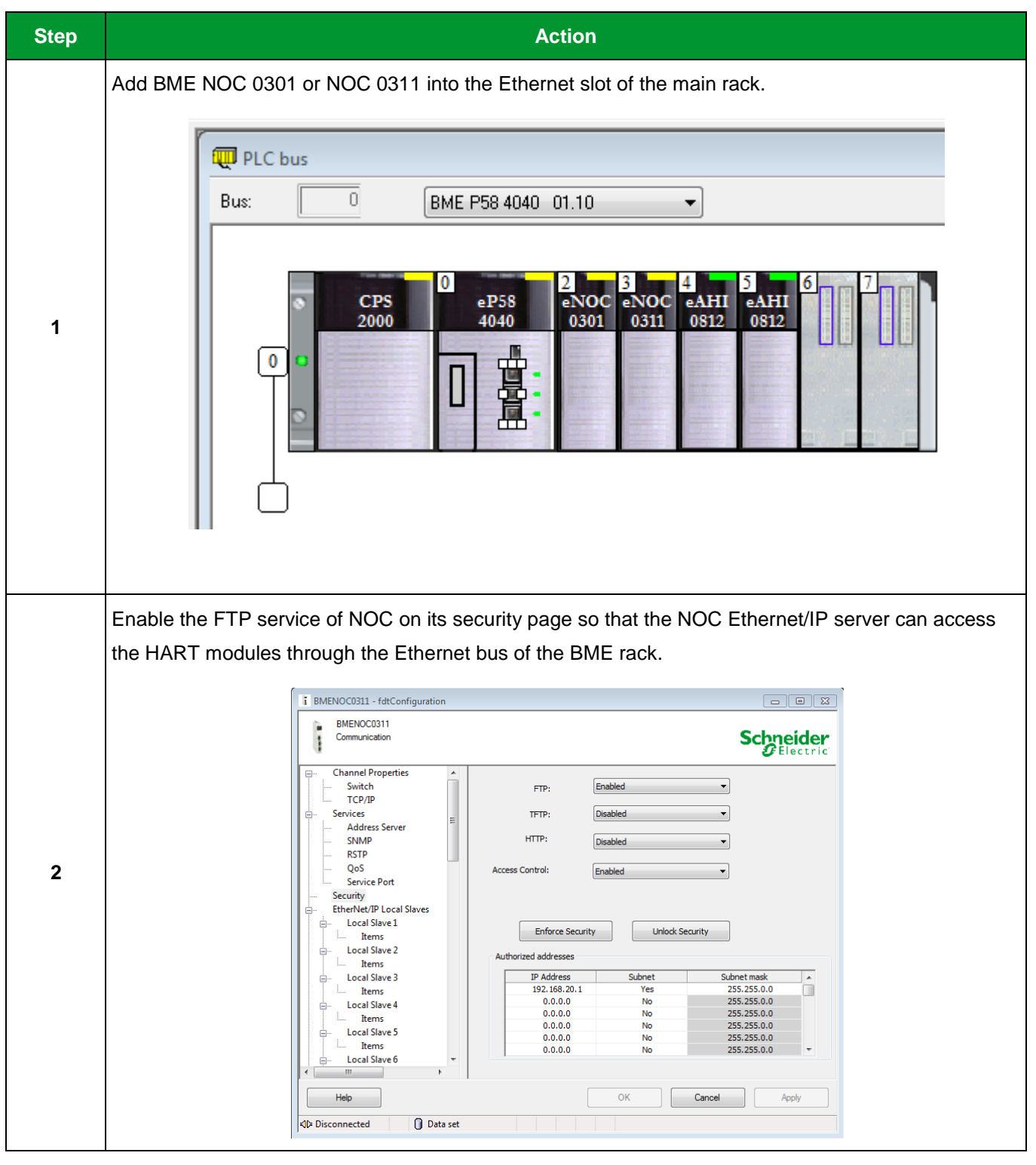

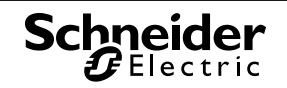

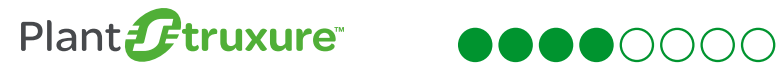

| Step | Action                                                                                                    |  |
|------|----------------------------------------------------------------------------------------------------|--|
|      | Add HART modules to the local or remote rack, but the HART modules' DTM should be added under the NOC master.                                                                                                    |  |
| 3    | DTM Browser         Host PC         P       Remote Bus         P       192.168.10.1 > BMENOC0301         P       192.168.20.1 > BMENOC0301         P       <192.168.20.1 > BMENOC0311         P       <192.168.20.1 > BMENOC0311         P       <192.168.20.1 > BMENOC0311         P       <192.168.20.1 > BMENOC0311         P       <192.168.20.1 > BMENOC0311         P       <192.168.20.1 > BMENOC0311         P       <192.168.20.1 > BMENOC0311         P       <192.168.20.1 > BMENOC0311         P       <192.168.20.1 > BMENOC0311         P       <192.168.20.7 > BME_AHI_0812         V <ethernet ip:192.168.20.5=""> BME_AHI_0812         V       <ethernet ip:192.168.20.7=""> BME_AHI_0812         V       <ethernet ip:192.168.20.8=""> BME_AHI_0812         V       <ethernet ip:192.168.20.9=""> BME_AHI_0812         V       <ethernet ip:192.168.20.10=""> BME_AHI_0812         V       <ethernet ip:192.168.20.10=""> BME_AHI_0812</ethernet></ethernet></ethernet></ethernet></ethernet></ethernet> |  |
| 4    | Configure the DHCP server of the NOC to assign IP addresses to the HART modules.                                                                                                    |  |
|      | Help     OK     Cancel     Apply       Image: Connected     Image: Connected     Image: Connected     Image: Connected     Image: Connected                                                                                                    |  |

Table 14: Configure HART module with BME NOC

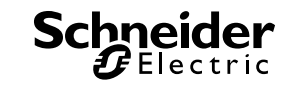

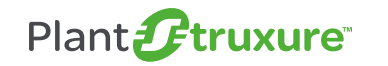

#### 4.3. Establish Ethernet Connection with HART Module and Instruments

When the connection between the HART module and instruments is established, the real-time HART data can be shown on the DTMs.

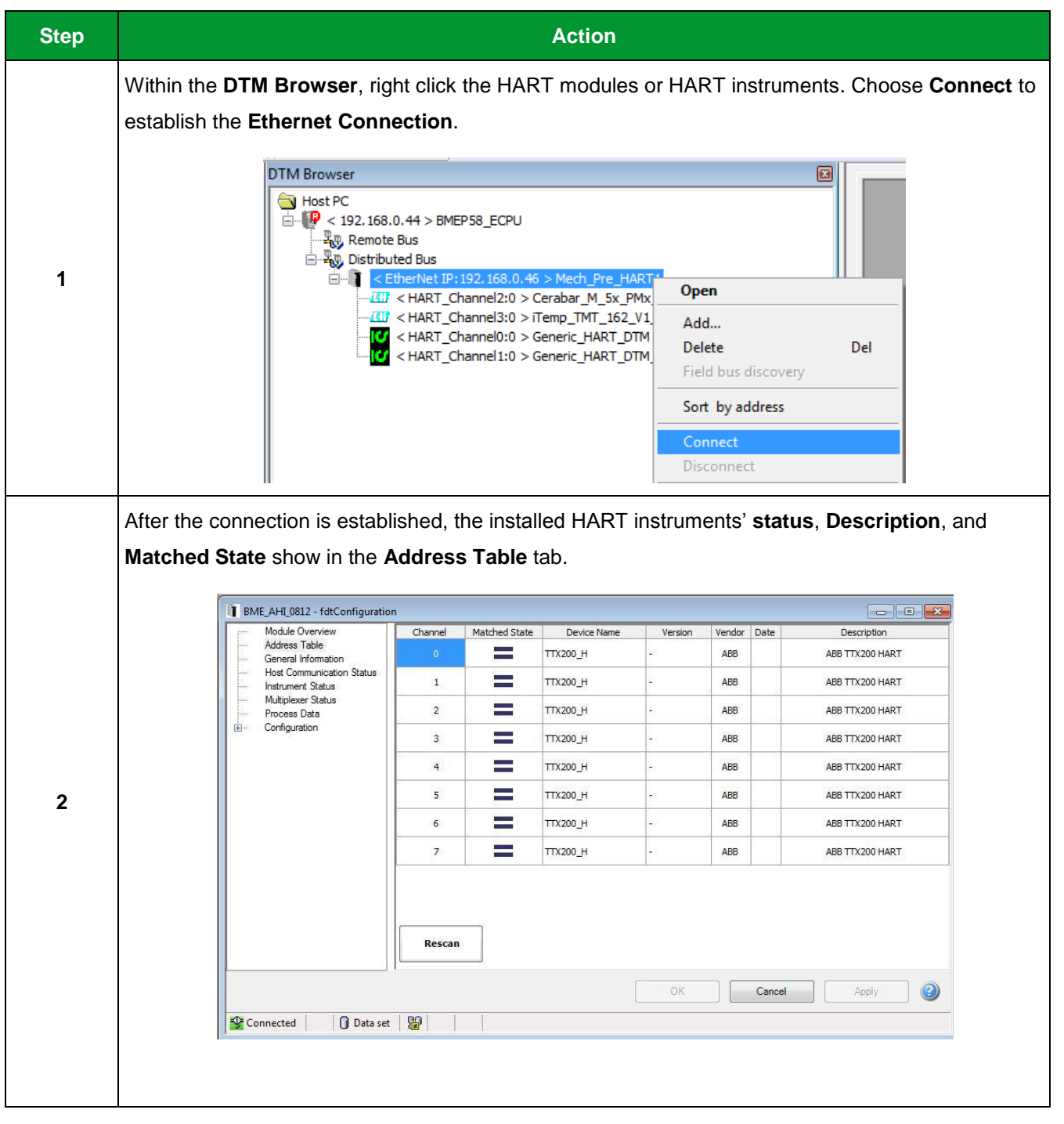

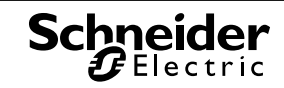

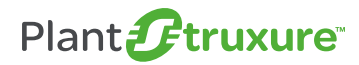

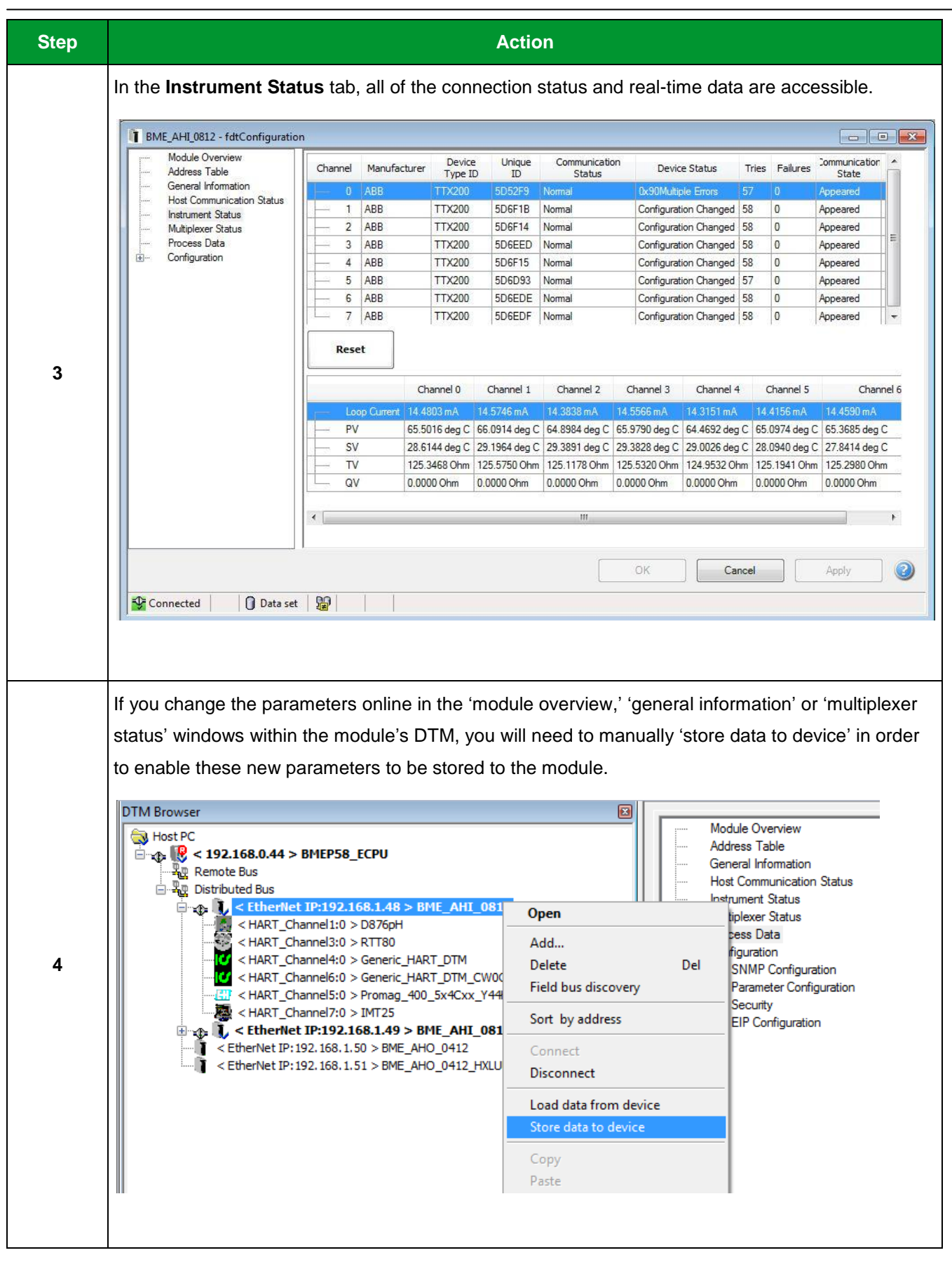

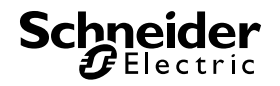

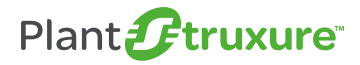

# •••••0000

| Step | Action                                                                                                    |  |
|------|----------------------------------------------------------------------------------------------------|--|
| Step | Action<br>As with the HART modules, HART instruments can also be connected to set up the HART<br>functions. After the connection is established, the HART functions can work within instruments'<br>DTMs, like <b>parameterize, operate, calibration, simulation and diagnosis</b> .                                                                                                    |  |
|      | Image: Second second secon |  |

Table 15: Establish Ethernet communication with HART module and device

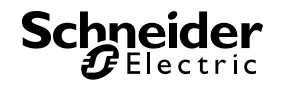

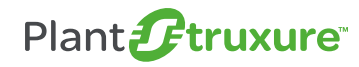

#### 4.4. Configure AMS

In this section, we will present how to configure the asset management software to manage our HART devices.

To establish the communication, an **EtherNetIP Communication DTM library** should be installed first. This can be downloaded from Schneider Electric's Global <u>website</u>. We will take the Pact ware and field care as demonstration.

#### 4.4.1. PACTware configuration

| Step | Action                                                                                                    |  |  |  |
|------|----------------------------------------------------------------------------------------------------|--|--|--|
|      | Create a new project in the AMS. It will show a <b>HOST PC</b> tag in the window.                                                                                                    |  |  |  |
| 1    | PACTware         File       Edit       View       Project       Image: Comparison of the second second s |  |  |  |
|      | It will also show all the devices which the DTMs have installed and are fully support in the <b>Device</b> catalog.                                                                                                    |  |  |  |
|      | Device catalog                                                                                                    |  |  |  |
|      | All Devices                                                                                                    |  |  |  |
|      | ABB vice Protocol Vendor                                                                                                    |  |  |  |
|      | Advanced Micro Controls Inc. (A 140NOC77100 (from EDS) CIP EtherNet/IP Schneider Electric                                                                                                    |  |  |  |
|      | AGM Electronics, Inc. 140NOC77101 (from EDS) CIP EtherNet/IP Schneider Electric                                                                                                    |  |  |  |
|      | Decknorn Automation     140NOC78000 (from EDS)     CIP EtherNet/IP     Schneider Electric                                                                                                    |  |  |  |
| 2    | Handwide Part Endress-Hauser 140NOC78100 (from EDS) CIP EtherNet/IP Schneider Electric                                                                                                    |  |  |  |
| -    | HMS Industrial Networks AB Advanced Generic EDS CIP EtherNet/IP Schneider Electric                                                                                                    |  |  |  |
|      | ET ICS GmbH     AL IVAROI REVISION 1.5 (from EV: UP Ethernize())     Schneider Electric                                                                                                    |  |  |  |
|      | ALTIVARI Evision 1.6 (from ED: CP Territor 2) Scheider Electric                                                                                                    |  |  |  |
|      | 3 Rockwell Automation - Rockwell ALTIVAR71 Revision 2.7 (from ED: CIP EtherNet/IP Schneider Electric                                                                                                    |  |  |  |
|      | Acckwell Automation/Entek IRD   ALTIVAR71 Revision 3.3 (from ED: CIP EtherNet/IP Schneider Electric                                                                                                    |  |  |  |
|      | Brockwell Automation/Reliance E BME AHI 0812 CIP EtherNet/IP - F Schneider Electric                                                                                                    |  |  |  |
|      | BME AHO 0412 CIP EtherNet/IP - + Schneider Electric                                                                                                    |  |  |  |
|      | BMENOC0301 EtherNet/IP; Modt Schneider Electric                                                                                                    |  |  |  |
|      | Schneider Electric     BMENOC0301 (from EDS)     CIP EtherNet/IP     Schneider Electric     BMENOC0311     EtherNet/IP     Schneider Electric                                                                                                    |  |  |  |
|      | Woodhead Software & Electronic   DMENOCUS11   EtherNet/IP; Modt Schneider Electric      BMENOC0311 (from FDS)   CIP EtherNet/IP   Schneider Electric                                                                                                    |  |  |  |
|      |                                                                                                    |  |  |  |

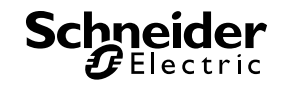

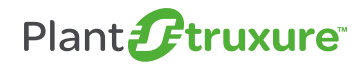

## $\bullet \bullet \bullet \bullet \bullet \circ \circ \circ \circ \circ$

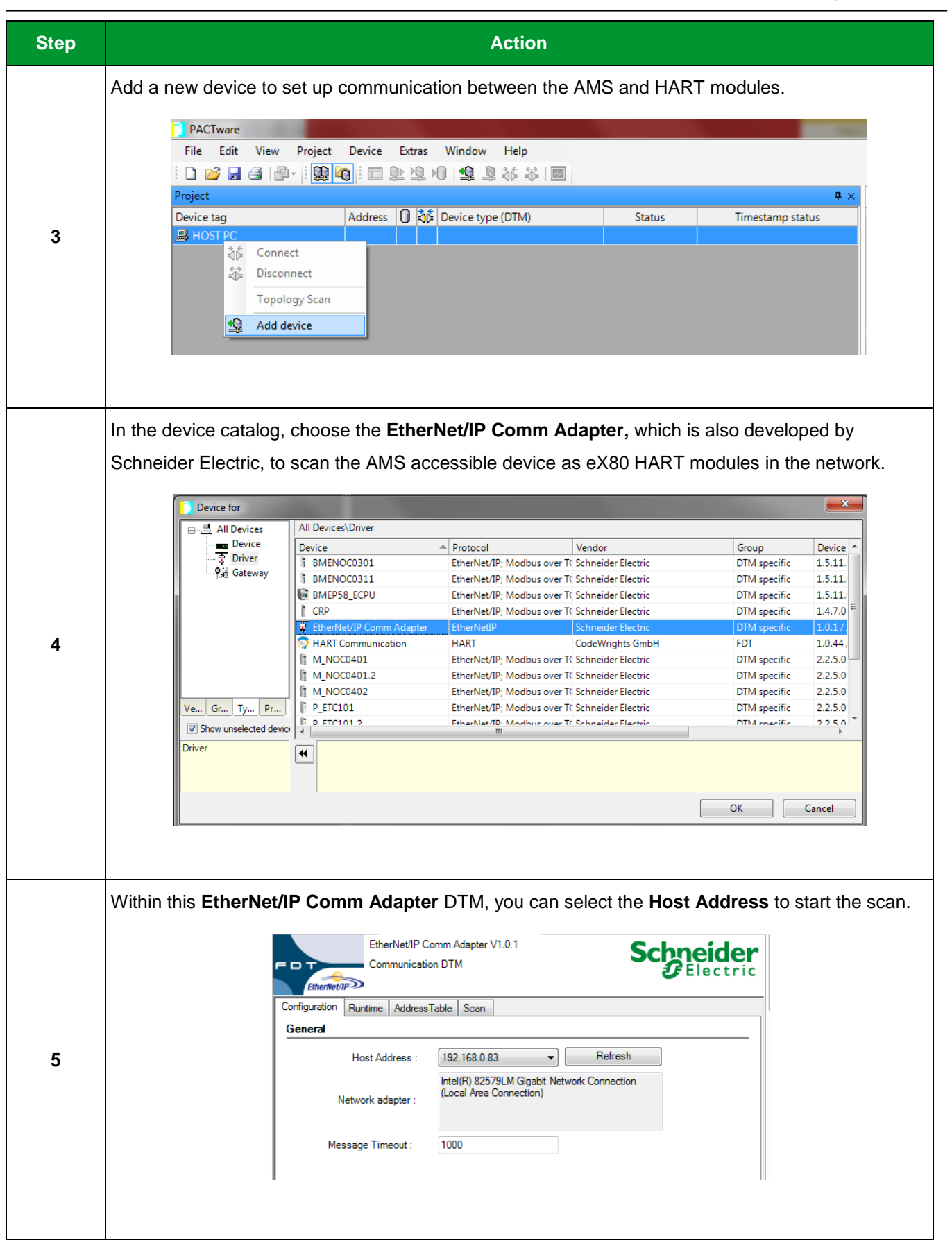

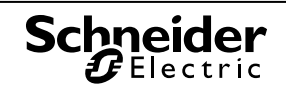

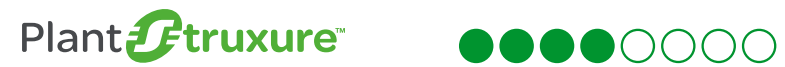

| Step | Action                                                                                                    |  |
|------|----------------------------------------------------------------------------------------------------|--|
|      | Then go to the <b>Scan</b> page. You can select the <b>Scan Mode</b> as <b>Single, Range or Broadcast</b> . In this case, we set all the HART modules' IP within the range.                                                                                       |  |
| 6    | Diagnostic Scan   EtherNet/IP Comm Adapter # Parameter   EtherNet/IP Comm Adapter V1.0.1   Communication DTM   Configuration   Runtime   AddressTable   Scan   Scan Mode   Single   Start address :   192   192   168   1   Start address :   192   192   168   1 |  |
| 7    | Complete the EtherNet/IP Comm Adapter DTM setting, and you will enable the connection to this device.                                                                                                    |  |
| 8    | After connecting successfully, the connection status will be green. Then right click on this device and choose <b>Topology Scan</b> .                                                                                                    |  |

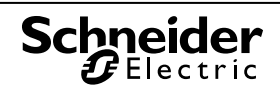

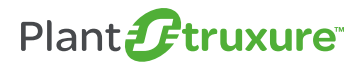

## $\bullet \bullet \bullet \bullet \bullet \circ \circ \circ \circ \circ$

### 4- Configuration

| Step | Ac                                                                                                    | tion                                                                                                    |
|------|----------------------------------------------------------------------------------------------------|----------------------------------------------------------------------------------------------------|
|      | Click the blue <b>Start</b> sign to start the topology scar<br>After the scanning, it will show the devices and yc<br>device information. In this case, the <b>BME AHI 08</b>                                                                                                    | n. It will scan the IP address as defined above.<br>ou can choose the matching DTM according to the<br>I2 would be selected.                                                                                                    |
| 9    | Topology Scan         Scan Path         \HOST PC\ <ethernet adapter="" comm="" ip="">EtherNet/IP Comm Adapter         Scan Tree         Device tag       Address         Device tag       Address         Device type (DTM)       Message         Image: Steel therNet/IP Comm       EtherNet/IP Comm         Image: Steel therNet/IP Comm       Image: Steel therNet/IP Comm         Image: Steel therNet/IP Comm       Image: Steel therNet/IP Comm         Image: Steel therNet/IP Comm       Image: Steel therNet/IP Comm         Image: Steel therNet/IP Comm       Image: Steel therNet/IP Comm         Image: Steel therNet/IP Comm       Image: Steel therNet/IP Comm         Image: Steel therNet/IP Comm       Image: Steel therNet/IP Comm         Image: Steel therNet/IP Comm       Image: Steel therNet/IP Comm         Image: Steel therNet/IP Comm       Image: Steel therNet/IP Comm         Image: Steel therNet/IP Comm       Image: Steel therNet/IP Comm         Image: Steel therNet/IP Comm       Image: Steel therNet/IP Comm         Image: Steel therNet/IP Comm       Image: Steel therNet/IP Comm         Image: Steel therNet/IP Comm       Image: Steel therNet/IP Comm         Image: Steel therNet/IP Comm       Image: Steel therNet/IP Comm         Image: Steel therNet/IP Comm       Image: Steel therNet/IP Comm</ethernet> | Issue: Select a DTM         Device Type       Matching % Support level         BME AHI 0812       86         BME AHI 0812       15         Specific       #         BME AHO 0412       15         SPECIFIC       #         PME SWT 0100       15         Lexium 32 (from EDS)       15         ALTIVAR71 Revision 1.6 (fron       15         ALTIVAR71 Revision 1.6 (fron       15         More       Save assignment for all devices of same type         Semantic ID       Scan info         Device Type info       *         CIP       protocol_CIP_EthernetIf         Protocol_CIP_EthernetIf       1         Devision       1         Devision       1                                                                                                    |
|      | Close Settings                                                                                                    | DeviceNet Revision     243     243       DeviceType-ProductCode     43-2069     43-2069       MajorRevision.MinorRevis     1.00     1.0       MajorRevision.MinorRevis     1.00     1.0       Protocol     EtherNetIP     EtherNetIP       Product Name     BMEAHI0812     Image: Comparison of the state of the state of th |
|      | All the accessible HART modules can establish a within the AMS. Below is the HART modules' topo Project Project Device tag HOST PC                                                                                                    | n Ethernet connection with this Comm Adapter<br>blogic structure within the selected architecture.                                                                                                    |
| 10   | EtherNet/IP Comm Adapte     BMEAHI0812     BMEAHI0812     BMEAH00412     BMEAHO0412                                                                                                    | Image: Second system         Image: Second system         Image: Se                                                                                                    |

#### Table 16: PACTware Configuration

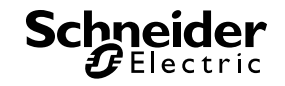

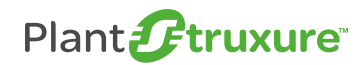

#### 4.4.2. Field care configuration

| Step | Action                                                                                                    |  |  |
|------|----------------------------------------------------------------------------------------------------|--|--|
|      | To solve the compatibility problem of the eX80 HART DTM and field care, you must install a small                                                                                                    |  |  |
|      | patch before configuring the eX80 HART on the field care. This 'HARTFILECOPY_V2.zip' patch                                                                                                    |  |  |
|      | can be downloaded from <u>Schneider Electric's global website</u> .                                                                                                    |  |  |
|      | Mx80 HART Gateway DTM Lib file                                                                                                    |  |  |
|      | Document Reference:     Mx80 HART Gateway DTM       Document Type:     DTM files       Document Languages:     English                                                                                                    |  |  |
| 1    | Document Date:30-May-2014Version:1.0                                                                                                    |  |  |
|      | Product Ranges:       Modicon X80 I/Os         Description:       Mx80 HART Gateway DTM Library Version 1.0 is available along with Field Care schemas patch , release notes is for the Mx80 HART DTM Library.                                                                                  |  |  |
|      | Download File(s)<br>Titte 会 Size                                                                                                    |  |  |
|      | HARTFILECOPY_V2.zip 535.6 KB                                                                                                    |  |  |
|      | ReleaseNotes.EN.zip     915.3 KB                                                                                                    |  |  |
|      | Download and unzin this natch. Then run the batch file within the fold. It will automatically copy the                                                                                                    |  |  |
|      | file into the field care installation folder.                                                                                                    |  |  |
|      |                                                                                                    |  |  |
| 2    | Name Date modified Type                                                                                                    |  |  |
|      | FMP XML Schema     2015/1/911:40     File folder                                                                                                    |  |  |
|      | HARTFILECOPY.bat 2014/5/20 15:56 Windows Batch File                                                                                                    |  |  |
|      | After the automatic scan is finished, the DTM list will be shown on the field care, and you can select                                                                                                    |  |  |
|      | which DTMs need move into the field care catalog. And after this operation, the field care                                                                                                    |  |  |
|      | connection wizard will appear.                                                                                                    |  |  |
|      | Ek Update DTM Catalog                                                                                                    |  |  |
|      | Device Types not part of DTM Catalog                                                                                                    |  |  |
|      | Status     Device Typ     Version     Manufactur ∧       I New     ≥ 0930 Fi     VDDRev 0x1     EL-0-MATI       I New     ⇒ 1095 A     V6.1     Rockweil A                                                                                                    |  |  |
| 3    | I New         ≥         1056 R         VDD Rev 0         Rosemount         I New         ≥         1336 IM         V1.1         Rockwell A           I New         ≥         1056 R         VDD Rev 0         Rosemount         I New         ≥         1336 IM         V2.1         Rockwell A |  |  |
|      | 10 New 3∉ 1066 R VDD Rev 0 Rosemount     10 New 3∉ 1336 IM V3.1 RockwellA     10 New 3∉ 1336 IM V3.1 RockwellA     10 New 3∉ 1336 IM V4.1 RockwellA                                                                                                    |  |  |
|      | New 2 1066-D VDDRev 0x3 Rosemount     New 2 1066-D VDDRev 0x5 Rosemount     New 2 1336 P V21 RockwellA     New 2 1336 P V21 RockwellA                                                                                                    |  |  |
|      | New 3£ 1151 R VDD Rev 0 Rosemount     New 3£ 1336 P V4.1 RockwellA     New 3£ 1336 P V4.1 RockwellA     New 3£ 1336 P V5.1 RockwellA     New 3£ 1336 P V5.1 RockwellA                                                                                                    |  |  |
|      | Image: New 2         1151 R         VDD Rev 0         Rosemount         Update         Image: New 2         1336 P         V20.1         RockwelA           Image: New 2         1151 R         VDD Rev 0         Rosemount         Image: New 2         1336 P         V20.1         RockwelA  |  |  |
|      |                                                                                                    |  |  |
|      |                                                                                                    |  |  |

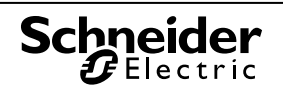

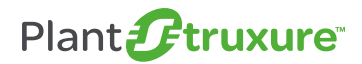

# $\bullet \bullet \bullet \bullet \circ \circ \circ \circ \circ$

| Step | Action                                                                                                    |
|------|----------------------------------------------------------------------------------------------------|
|      | As with the PACTware setting, you must add the 'EtherNet/IP Comm Adapter' to connect the HART modules. This DTM is in the EtherNetIP protocol.                                                                                                    |
| 4    | Connection Wizard         Select the communication protocol and the CommDTM with which you wish to connect to devices!         1. Select the communication protocol:         Protocol         EtherNet/P         SFG5xx         EtherNet/P         For TRELDBUS FF H1         T         T         Communication DTM to be used:         Communication DTM         Communication DTM         Communication DTM         Communication DTM         Communication DTM         Communication Electric |
| 5    | Select the PC's host address which is used to connect the PAC and the modules. In this case, it is<br>'192.168.0.84'  EtherNet/IP Comm Adapter V1.0.1 Communication DTM Configuration Runtime AddressTable Scan General Host Address : 192.168.0.84 Refresh Intel(R) 82579LM Gigabit Network Connection (Local Area Connection) Message Timeout : 1000                                                                                                    |

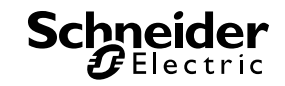

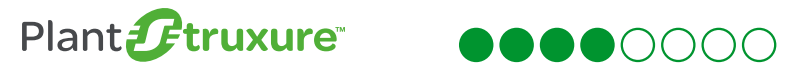

| Step | Action                                                                                                    |
|------|----------------------------------------------------------------------------------------------------|
|      | After this EtherNet/IP Comm Adapter has been properly configured, you can add DTM modules to                                                                                                    |
|      | this adapter. Right click the adapter's DTM and choose 'Add Device.'                                                                                                    |
|      | FieldCare - Device Setup - DB                                                                                                    |
|      | <u>File Edit View Device Operation DTM Catalog Tools Window I</u>                                                                                                    |
|      | 🗅 🚅 🖬 🎒 💼 🌆 🗽 💘 🥞 🖹 🚂 😤 🔻 F                                                                                                    |
|      | Network 🕂                                                                                                    |
| 6    | Network Tag         Co         Channel         Ad         Device typ         Physical Device           Host PC         Host PC |
|      | EtherNet/I  Add Device                                                                                                    |
|      | Delete Device                                                                                                    |
|      | Launch Wizard                                                                                                    |
|      | Create network                                                                                                    |
|      | reify network                                                                                                    |
|      | Here is a BME AHI module as an example.                                                                                                    |
|      | The Add New Device                                                                                                    |
|      |                                                                                                    |
|      | applicomID EtherNet/IP Scanner (from V2.1 · Woodhead Soft CIP EtherNet/IP                                                                                                    |
|      | 140N0C77100 (from EDS) V1.1 - Schneider Electric CIP EtherNet/IP                                                                                                    |
|      | 140N0C/7101 (from EDS) V1.1 - Schneider Electric CIP EtherNet/IP                                                                                                    |
|      | 140N0C78100 (from EDS) V1.52 · Schneider Electric CIP EtherNet/IP                                                                                                    |
|      | Advanced Generic EDS V1.1.17.0 · Schneider Electric CIP EtherNet/IP                                                                                                    |
|      | ALTIVAR61 Revision 1.5 (from EDS) V1.5 - Schneider Electric CIP EtherNet/IP                                                                                                    |
|      | ALTIVAR61 Revision 2.1 (from EDS) V2.1 - Schneider Electric LIP EtherNet/IP                                                                                                    |
|      | ALTIVART Revision 2.7 (from EDS) V2.7 · Schneider Electric CIP EtherNet/IP                                                                                                    |
|      | ALTIVAR71 Revision 3.3 (from EDS) V3.3 - Schneider Electric CIP EtherNet/IP                                                                                                    |
|      | BME AHI 0812 V1.1.0.0 (2014 dtmSpecific Schneider Electric CIP EtherNet/IP                                                                                                    |
| 7    | BME AHU 0412 V1.1.0.0 (2014 dtm5pecific Schneider Electric UP EtherNet/IP<br>BMENDC0301 (from EDS) V1.1 Schneider Electric CIP EtherNet/IP                                                                                                    |
|      | BMENOCO311 (from EDS) V1.1 · Schneider Electric CIP EtherNet/IP                                                                                                    |
|      |                                                                                                    |
|      | Device type (DTM) information                                                                                                    |
|      | Device: BME AHI 0812                                                                                                    |
|      | Manufacturer: Schneider Electric                                                                                                    |
|      | Device ID / SubID: 0                                                                                                    |
|      | Manufacturer ID:                                                                                                    |
|      | Hardware revision:                                                                                                    |
|      | Software revision:                                                                                                    |
|      | Profile revision:                                                                                                    |
|      | Is generic: No                                                                                                    |
|      | Help OK Cancel                                                                                                    |
|      |                                                                                                    |

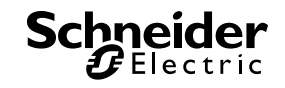

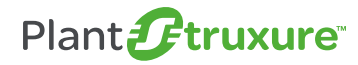

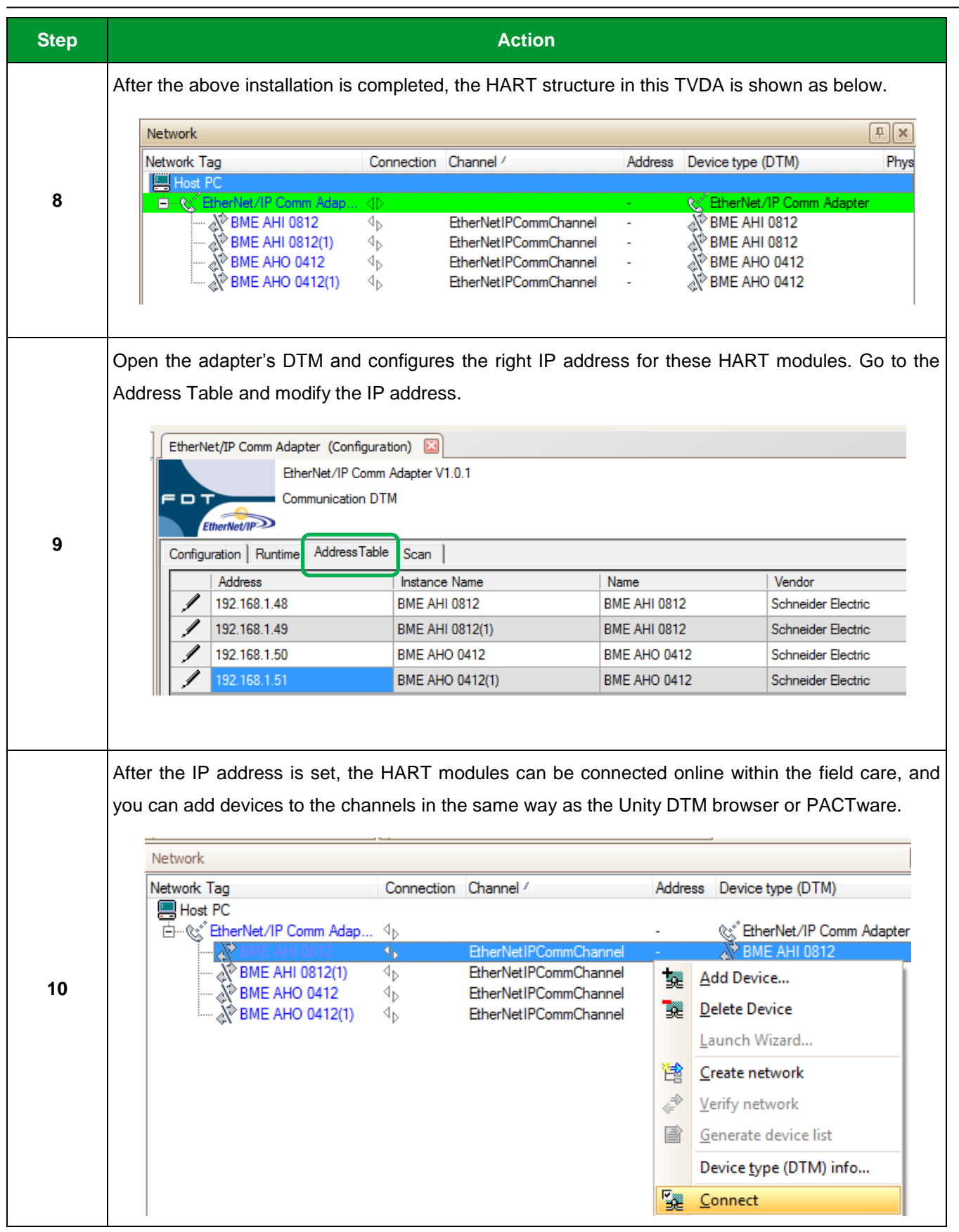

**Table 17: Field Care Configuration** 

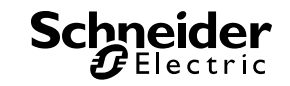

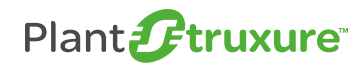

# 5. Implementation

This chapter will present the steps to implement the 'eX80 HART Generic' DFB + VJC Genie to monitor & control the instrument from the SCADA through the PAC.

To manage instrumentation from AMS or Unity Pro with DTM, the configuration steps to use the DTMs were presented in Chapter 4.

#### 5.1. Implement "eX80 HART Generic" DFB

Step Action In the Unity Project Browser, right click the 'Derived FB Types,' and choose 'Import.' Project Browser E Structural view 🗟 Project Configuration Ė 문문, 0 : PLC bus 문문, 2 : EIO Bus ÷..... 📃 Derived Data Types Derived FB Type Open 🥘 Variables & FB in Get from Library 🌏 Elementary Va Put in Library Derived Variab 🔍 Device DDT Va Export IO Derived Var 1 Elementary FB L Derived FB Ins Add User Directory ... 其 Motion Communication Add Hyperlink ... 🧃 Program 🗟 Tasks Ė 📃 MAST Expand all Events 🚉 Timer Eve Collapse all 其 I/O Events Animation Tables , Operator Screens Cocumentation

Below are the steps to implement the "eX80 HART Generic" Unity DFB.

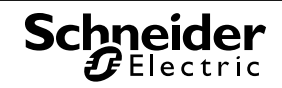

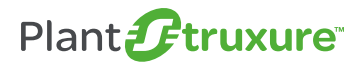

# $\bullet \bullet \bullet \bullet \bullet \bullet \circ \circ \circ \circ$

| Step | Action                                                                                                    |
|------|----------------------------------------------------------------------------------------------------|
|      | After successfully importing the DFB, all the embedded DDT & DFBs will also be imported into the project. For clarity, each HART command has its own DFB and stores the information to specific DDT.                                                                                                    |
| 2    | <ul> <li>Derived Data Types</li> <li>Derived FB Types</li> <li>Com_0_module_device</li> <li>Com_14_Transducer_Info</li> <li>Com_15_Read_PV_URV_LRV</li> <li>Com_35_Set_PV_URV_LRV</li> <li>Com_3_Read_variables_current</li> <li>Com_42_reset_device</li> <li>Com_8_Read_Variable_Class</li> <li>Dynamic_Variable_Class</li> <li>Dynamic_Variable_Class</li> <li>Engineering_Unit_Code</li> <li>eX80_HART_General</li> </ul>                                                                                                    |
|      | Create a new section, and add the new 'eX80_HART_Generic' DFB. Then attach the<br>'eX80_HART_Setting' DDT instance to the DFB as below. All of the pins of the DFB are associated<br>with this DDT                                                                                                    |
| 3    | eX80 HART General 0         eX80_HART_General         eX80_HART_General         eX80_HART_General         EN         HART_CH0.Module_Polling_Add         HART_CH0.Device_Channel         HART_CH0.Device_Polling_Add         Device_Polling_add         Info_command35         HART_CH0.Device_Polling_Add         Device_Polling_add         Info_command35         HART_CH0.Info_CMD35         Info_command36         HART_CH0.Info_CMD35         Info_command36         HART_CH0.Info_CMD16         HART_CH0.Info_CMD17         HART_CH0.Info_CMD18         HART_CH0.Info_CMD14         HART_CH0.Info_CMD14         HART_CH0.HART_CMD         HART_CH0.Info_CMD14         HART_CH0.Module_IP_add         HART_CH0.Module_IP_add |

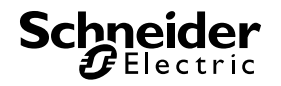

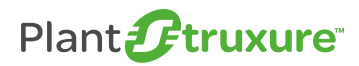

# $\bullet \bullet \bullet \bullet \bullet \circ \circ \circ \circ$

| Step | Action                                                                                                    |          |  |  |
|------|----------------------------------------------------------------------------------------------------|----------|--|--|
|      | As an implicit type of conversion is used in this DFB, you must 'Enable implicit type conver-<br>the Project Settings before building the application.                                                                                                    | sion' in |  |  |
|      | Project Settings                                                                                                    |          |  |  |
| 4    | Project Settings     General     Management of build messages     Build settings     Project autosaving on download     PLC embedded data     PLC embedded data     PLC diagnostics     PLC behaviour     Path     Time     Configuration     Variables     Program     E     Common     FBD     FBD     Project Settings     Project yealue     Allow procedures     I     Allow subroutines     I     Allow nested comments     I     Allow multi assignment [a:=b:=c] (ST/LD)     I     Allow empty parameters in non-formal call (ST/LL)     I     I     I     Display complete comments of structure element     Enable implicit type conversion |          |  |  |
|      | To establish a simple connection to the device, first define the connection parameter. For example, we set the 'Module/Device polling add'= 0 (as defined in module's DTM), set 'Device Channel'= 1 (as the device is on the first channel of the module), and set the 'Module IP add'='192.168.1.48' in string format.                                                                                                    |          |  |  |
| 5    | ENSU-HART_General<br>ENSU-HART_General<br>ENO<br>Module_Polling_add Info_command3 HART_CH0.Info_CMD3<br>HART_CH0.Info_CMD15<br>Device_Polling_add Info_command35 HART_CH0.Info_CMD35<br>Info_command00 HART_CH0.Info_CMD0<br>Info_command14 HART_CH0.Info_CMD8<br>Info_command14 HART_CH0.Info_CMD14<br>HART_CH0.HART_CMD HART_CMD HART_CH0.Info_CMD14<br>HART_CH0.Info_CMD14 HART_CH0.Info_CMD14<br>HART_CH0.HART_CMD HART_CMD HART_CH0.Info_CMD14<br>HART_CH0.HART_CMD HART_CMD HART_CH0.Info_CMD14<br>HART_CH0.HART_CMD HART_CMD HART_CH0.Info_CMD14                                                                                               |          |  |  |

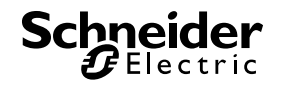

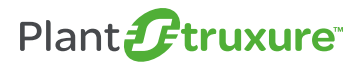

# 

| Step | Actio                                                                                                    | n                                                            |                                                                                                    |                                                   |
|------|----------------------------------------------------------------------------------------------------|--------------------------------------------------------------|----------------------------------------------------------------------------------------------------|---------------------------------------------------|
|      | If we enable command 3 to read the measurements<br>'HART_CMD.Read_variables_interval' to 1000ms.<br>each 1s.                                                                                                    | , we first hav<br>The DFB wi                                 | ve to set<br>ill then se                                                                                                    | 'Read_ID' to 1 and<br>and command 3 within        |
|      | Name         Image: Book State         Image: Book State | Value<br>0<br>1<br>0<br>'192.168.1.48'<br>0<br>1<br>0        | Type           eX80_HART_           INT           INT           STRING           eX80_HART_           INT           INT           INT           INT           HART_ | S                                                 |
| 6    | BART_CIU     BART_CIU     Bart_CIU     Read_ID     Read_Variables_interval     Bead_PV_Range     Set_PV_LRV     Set_PV_LRV     Set_PV_LRV_Value     Set_PV_URV_Value     Set_PV_URV_Value     Read_Darde     Read_Darde                                                                                                    | 0<br>1s<br>1<br>0<br>0<br>-100.0<br>0<br>0<br>192 169 1.481  | BOOL<br>TIME<br>BOOL<br>BOOL<br>BOOL<br>REAL<br>REAL<br>BOOL<br>STRING                                                                                              |                                                   |
|      | → ●       Module_Ir_add         ⊕ →       Info_CMD0         ⊖ →       →         →       PV_loopcurrent         →       PV_unit         →       SV_unit         →       SV_value         →       SV_unit         →       TV_unit         →       TV_unit                                                                                                    | 3.8<br>'C'<br>21.70611<br>'C'<br>23.13826<br>'C'<br>21.70611 | STRING<br>Information_re<br>REAL<br>STRING<br>REAL<br>STRING<br>REAL<br>STRING<br>REAL                                                                              | \$00<br>\$3                                       |
|      | QV_unit<br>QV_value<br>Read_success<br>Read_fail                                                                                                    | C'<br>21.70611<br>1<br>0                                     | STRING<br>REAL<br>BOOL<br>BOOL                                                                                                    |                                                   |
|      | IT the connection has been successfully establis measurements, then we can check the PV, SV, TV 'Info_CMD3.'                                                                                                    | ned, and t<br>and QV val                                     | ne devid<br>ues, and                                                                                                    | e nas responded to the the units within the DDT's |

Table 18: Implement 'eX80 HART Generic' DFB

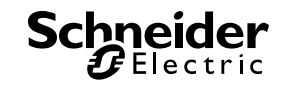

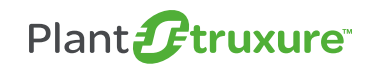

### 5.2. Implement "eX80 HART Generic" VJC Genie

This section presents the steps to establish the connection between the M580 and Vijeo Citect (VJC) via OFS, and implement the VJC genie on the SCADA page.

#### **Configure OFS connection**

| Step | Action             |     |                     |                            |                |                     |                   |
|------|--------------------|-----|---------------------|----------------------------|----------------|---------------------|-------------------|
|      | Export t<br>below. | he. | XVM file from the U | nity project, and set the  | OFS connect    | ion parameters      | s as in the table |
|      |                    |     |                     |                            |                | Device name         | eX80_HART         |
|      |                    |     | Device name         | eX80_HART                  |                |                     | A                 |
|      |                    |     | Device address      | MBT: 192. 168.0.44/U       |                |                     |                   |
|      |                    |     | General             |                            |                |                     | =                 |
|      |                    |     | Symbol table file   | C:\Users\EngPSxLab\Desktop | o\0121.xvm     |                     |                   |
| 1    |                    |     | PLC Embedded Data   | 🔽 Using Data Dictionary    | V No           | Communication Break |                   |
|      |                    |     | Preload settings    | C No Preload               | C Symbol table | O Device            |                   |
|      |                    |     | Dynamic consistency | 🗹 Dynamic consistency      | 🔽 Ne           | w Symbol Detection  |                   |
|      |                    |     | Consistency level   | C Strict                   | 🖲 De           | bug                 |                   |
|      |                    |     | Option              | Simulated                  | □ Re           | ad Only             |                   |
|      |                    |     | Comment             |                            |                |                     |                   |
|      |                    | _   |                     |                            |                |                     | ·                 |
|      |                    |     |                     |                            |                |                     |                   |
|      |                    |     |                     |                            |                |                     |                   |

Table 19: Configure 'eX80 HART Generic' VJC Genie

#### Implement VJC Genie on the SCADA system

The VJC genie is named of "eX80\_HART\_Generic." The user must include this project to theirs in order to use the genie.

| Step | Action                                                                                                    |  |  |
|------|----------------------------------------------------------------------------------------------------|--|--|
| 1    | Within the Citect explorer, restore the 'eX80_HART_Generic' as a new project.         Restore Project         Restore from         Backup file:         C: \Users\EngPSxLab\Desktop\HART project\eX80_HART_01         Browse         To         Current project         Name:         EX80_HART_Generic         Location:         C: \ProgramData\Schneider Electric\Vije         Browse |  |  |

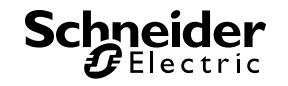

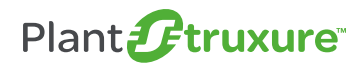

# $\bullet \bullet \bullet \bullet \bullet \bullet \circ \circ \circ \circ$

| Step | Action                                                                                                    |
|------|----------------------------------------------------------------------------------------------------|
|      | Within your own project, select the 'System' tag, and the 'included project' to add the "eX80_HART_Generic" project to your SCADA project. |
|      | 🛄 Included Projects [ Ty1 ]                                                                                                    |
|      | Project Name eX80_HART_Generic ^                                                                                                    |
| 2    | Comment                                                                                                    |
|      | Add Replace Delete Help                                                                                                    |
|      | Record : 3                                                                                                    |
|      |                                                                                                    |
|      | After the project has been successfully included, the genie can be found within the project's library.                                     |
|      | You can add a new page and then add one 'eX80_HART_Generic.'                                                                               |
|      | Paste Genie                                                                                                    |
|      | Genie: Geni_0123 Library:                                                                                                    |
|      | augor E Cancel Cancel                                                                                                    |
| 3    | Geni_0123     eni_sett12     equip se pac     Edit       farenlat      New                                                                 |
|      | Super Genie:                                                                                                    |
|      |                                                                                                    |
|      |                                                                                                    |
|      |                                                                                                    |
|      | Select 'CH,' which is the name of the DDT imported from Unity. In this case, the name is                                                   |
|      | 'HART_CH0.'                                                                                                    |
|      | Geni_0123                                                                                                    |
| 4    | CH [HART_CH0] General                                                                                                    |
|      | OK Cancel Help ##### =eX80 HART                                                                                                    |
|      |                                                                                                    |
|      |                                                                                                    |

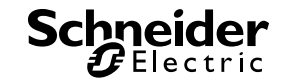

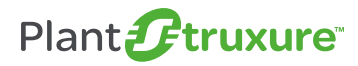

# 

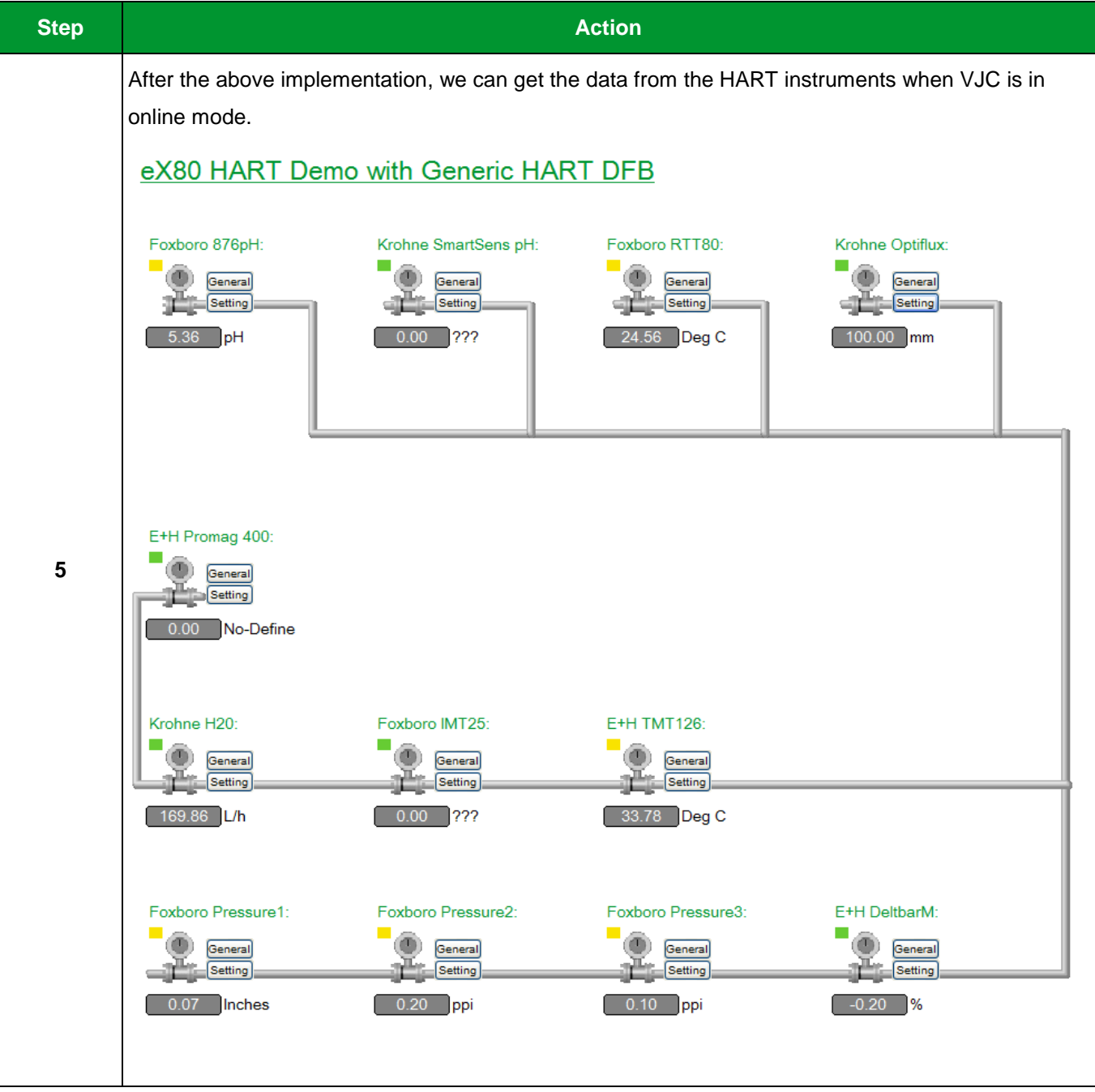

Table 20: Configure VJC Genie on the SCADA

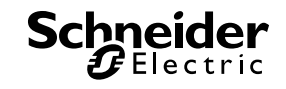

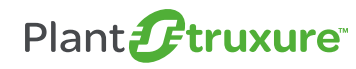

# 6. **Operation & Maintenance**

This chapter presents how to operate the "eX80 HART Generic" VJC Genie on a SCADA page, how to operate the AMS software and instruments' DTMs, and discusses device & instrument replacement.

#### 6.1. How to Operate the "eX80 HART Generic" VJC Genie on SCADA

The implemented genies on the SCADA pages can provide instrument information and send supported commands.

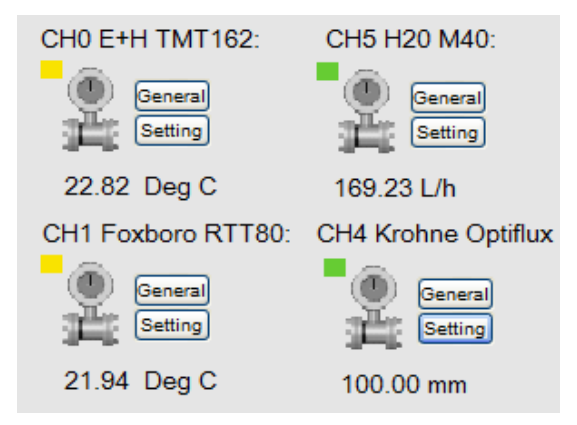

Figure 24: SCADA Genie used

Firstly, the basic device status is shown on the upper left of the genie. It supports three statuses distinguished by color.

| Parameter in ADDMX | Description                                                                                                    |
|--------------------|----------------------------------------------------------------------------------------------------|
| Green              | Status is good; no maintenance needed.                                                                                                    |
| Yellow             | Maintenance needed: The devices haven't malfunctioned, but they require maintenance services.<br>Device Variable Alert: There's a device variable in an alarm or warning.                     |
| Red                | Critical Power Failure: Power is becoming critically low. The devices can still operate on stored power, but they will begin to disconnect from the network if the power level drops too far. |

Table 21: VJC Genie's status according to color

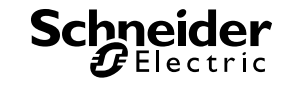

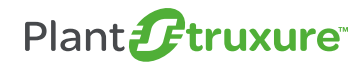

To the right of the genie, there are two buttons that open different popup windows:

#### **General window**

In the Communication Status section, you can get the module's IP address, device channel and polling address. In the Measurements part, you can check the device's analog output value, four variable values and their units. Meanwhile, you can also modify the refresh rate of these measurements. 'Device Information' contains the device's identification number, HART version and configuration counter. It can also display the alarm status at the bottom of the popup window.

| eX80 HART Generic - General                                                                                                    |                                                                                                    |
|----------------------------------------------------------------------------------------------------|----------------------------------------------------------------------------------------------------|
| Communication Status         Module Polling Add:       0         Device Polling Add:       0         Device Channel:       1         Module IP Add:       192.168.1.48                                                                                                    | Distinguish which HART module<br>and channel is connected.                                                                                                    |
| Measurements       Image: Second structure         Analog Output:       3.80       mA         PV:       21.24       C       Temperature         SV:       21.57       C       Temperature         TV:       21.24       C       Temperature         QV:       21.24       C       Temperature         QV:       21.24       C       Temperature         QV:       21.24       C       Temperature         QV:       21.24       C       Temperature         QV:       21.24       C       Temperature         Previce Infomation       Image: Competition       Image: Competition         HART Ver:       6       Device ID:       8487094         SW Ver:       1       Module ID:       1182112         HW Ver:       0       Conf Count:       214         Preamable:       5       Image: Competition       Image: Competition         Maintenance Required       Refresh       Refresh       Refresh | Two connect statuses are used<br>for each command. The green<br>indicates the command has bee<br>responded to; the red indicates<br>that the HART response hasn'<br>been received or timed out. |

Figure 25: VJC Genie 'General' Window

#### Setting window

The instrument's transducer information like the measure limits, spam value and serial number can be checked in the 'Sensor Information' section. In the 'PV Range Information' area, the lower range indicates the PV measurement when the device's output is 4mA, and the upper range indicates the measurement when it's 20mA.

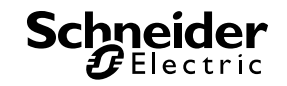

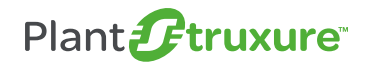

#### **6** – Operation & Maintenance

These two PV range values can be modified in the 'Range Setting' section. Be mindful that neither the lower nor the upper range should exceed the transducer limits, otherwise the modifications will not succeed. There is also a 'Reset' function to reset the device's microprocessor. The execution of this command, however, may take some time to complete, and the device may not respond to subsequent commands until the reset has finished.

| eX80 HART Generic - Settings                                                                                                    |                                                                                      |
|----------------------------------------------------------------------------------------------------|--------------------------------------------------------------------------------------|
| Sensor Infomation<br>Transducer Serial Num: 0.00<br>Lower limit: -200.00 Deg C<br>Upper limit: 850.00 Sq C<br>Min spam value: 10.00 Deg C<br>Refresh                                                                                                    |                                                                                      |
| PV Range Infomation       Image: 200.00 Deg C         PV Lower Range: 200.00 Deg C       PV Upper Range: 700.00 Deg C         Dammping Value: 0.00 Deg C       Alarm HIGH                                                                                    | Be aware that the range setti<br>value shouldn't exceed the lin<br>of the transducer |
| Range Setting          LRV Set:       50.00       Set       Image: Constraint of the set         URV Set:       0.00       Set       Image: Constraint of the set         Device Reset       Image: Constraint of the set       Image: Constraint of the set |                                                                                      |

Figure 26: VJC Genie 'Setting' Window

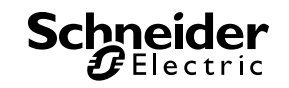

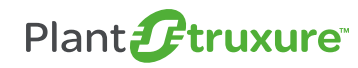

#### 6.2. How to Operate with AMS

This section introduces how to operate the AMS to manage the HART instruments. The PACTware is used as an example.

#### **Topology Scan**

When using the AMS for the first time to connect HART instruments, the instrument DTMs need to be added to the AMS device network. You must ensure all the DTMs are properly installed.

In the section below, the topology scan function is used to scan the entire HART network to find the best matched DTM for each instrument.

| Step | Action                                                                                                    |  |  |  |  |  |
|------|----------------------------------------------------------------------------------------------------|--|--|--|--|--|
|      | Right click on the HART module. It can perform a topology scan for each channel of this module, and you can select the corresponding DTM. If there is no suitable DTM, the generic HART DTM can also be chosen.                                                                                                    |  |  |  |  |  |
| 1    | Sean Path       ISue: Select a DTM         VHOST PC/ <ethernet adapter="" comm="" ip="">EtherNet/IP Comm Adapter       ISue: Select a DTM         Device tag       Address       Device type (DTM)         Wetast M Sv: MNDS 200 / 928x       2 Specific         Promes: 200 / 828 / HART /       2 Specific         Promes: 200 / 828 / HART /       2 Specific         Promes: 200 / 828 / HART /       2 Specific         Promes: 200 / 828 / HART /       2 Specific         Promes: 200 / 828 / HART /       2 Specific         Promes: 200 / 828 / HART /       2 Specific         Promes: 200 / 828 / HART /       2 Specific         Promes: 200 / 828 / HART /       2 Specific         Promes: 200 / 828 / HART / Channel       Promas: 200 / 828 / HART /         Promas: 200 / 828 / HART / Channel       Promas: 200 / 828 / HART /         Promas: 200 / 828 / HART / Channel       Promas: 200 / 828 / HART /         Promas: 200 / 828 / HART / Channel       Promas: 200 / 828 / HART /         Promas: 200 / 828 / HART / Channel       Promas: 200 / 828 / HART /         Promes: 10       Uninnom Device 10       Uninnom Device 10         Promas: 200 / 828 / HART / Channel       Promas: 200 / 828 / HART /         Promas: 200 / 828 / HART / Channel       Promas: 200 / 828 / HART /         Promas: 200 / 828 / HART / Channel&lt;</ethernet> |  |  |  |  |  |
| 2    | Connect all the linked field devices in the AMS. The status of a successfully connected instrument will<br>become green.<br>PACTware<br>File Edit View Project Device Extras Window Help<br>File Edit View Project Device Extras Window Help<br>Project<br>Device tag Address Address File Device type (DTM)<br>Pevice tag Address File EtherNet/IP Comm Adapter<br>Pevice tag Address File EtherNet/IP Comm Adapter<br>File EtherNet/IP Comm Adapte File File Device type (DTM)<br>File EtherNet/IP Comm Adapte File File Device type (DTM)<br>File EtherNet/IP Comm Adapte File File Device type (DTM)<br>File EtherNet/IP Comm Adapte File File Device type (DTM)<br>File EtherNet/IP Comm Adapte File File Device type (DTM)<br>File EtherNet/IP Comm Adapte File File Device type (DTM)<br>File EtherNet/IP Comm Adapte File File Device type (DTM)<br>File EtherNet/IP Comm Adapte File File Device type (DTM)<br>File EtherNet/IP Comm Adapte File File Device type (DTM)<br>File EtherNet/IP Comm Adapte File File File Device type (DTM)<br>File EtherNet/IP Comm Adapte File File File Device type (DTM)<br>File EtherNet/IP Comm Adapte File File File File File File File Fil                                                                                                    |  |  |  |  |  |

Table 22: Topology Scan within PACTware

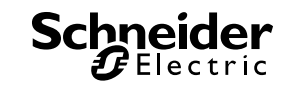

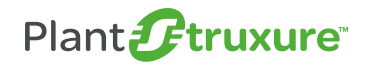

After the topology scans are completed, the entire HART instruments structure will be shown as below.

()()

| Project 🛛 🕹 🖓                |         |   |    |                              |        |
|------------------------------|---------|---|----|------------------------------|--------|
| Device tag                   | Address | 0 | 36 | Device type (DTM)            | Status |
| 📕 HOST PC                    |         |   |    |                              |        |
| 📮 🙀 EtherNet/IP Comm Adapter |         |   | ⊲⊳ | 🙀 EtherNet/IP Comm Adapter   | 0      |
| 🔁 👖 BME AHI 0812             |         | 1 | ⊲⊳ | BME AHI 0812                 | 0      |
| 🖽 TMT162                     | 0       | 1 | ⊲⊳ | 🖽 iTemp / TMT 162 / V1.03.0  | 0      |
|                              | 0       | 1 | ⊲⊳ | 🚟 RTT80                      | 0      |
| 🖽 PROMAG                     | 0       | 1 | ⊲⊳ | 🖽 Promag 400 / 5x4Cxx / HA   | 0      |
| 🖽 CERA_19                    | 0       | 1 | ⊲⊳ | 🖽 Deltabar M 5x / PMD 55 / \ | 0      |
| FLOW                         | 0       | 1 | ⊲⊳ | 🚺 Generic HART DTM           | 0      |
|                              | 0       | 1 |    | 🚺 Generic HART DTM           | 0      |
|                              |         | 1 | ⊲⊳ | BME AHI 0812                 | 0      |
| 6 875PH V3                   | 0       | 1 |    | G 875PH V3.1                 | 0      |
| 🛄 HART TAG                   | 0       | 1 | ⊲⊳ | ESK2A - Mass Flow            | 0      |
|                              | 0       | 1 |    | 🖽 Gammapilot M / FMG 60 /    | 0      |
| 📟 👪 876рН                    | 0       | 1 | ⊲⊳ | 🔢 876рН                      | 0      |
| 🖤 🦉 I/A Series Pressure      | 0       | 1 |    | 🖞 I/A Series Pressure        | 0      |
| I/A Series Pressure          | 0       | 1 | ⊲⊳ | I/A Series Pressure          | 0      |

Figure 27: HART network topology tree configured within the PACTware

#### Up / Download Manager

Before we use these DTMs, we need to upload their configuration. PACTware provides this batching function called Up / Download Manager.

| Step | Action                                                                            |                                                                            |                                                                                                    |                                            |
|------|-----------------------------------------------------------------------------------|----------------------------------------------------------------------------|----------------------------------------------------------------------------------------------------|--------------------------------------------|
| 1    | Right click the Ethernet/IP Comm Adap<br>the devices to be synchronized, and will | poter<br>het<br>iect<br>iect<br>iect<br>iect<br>iect<br>iect<br>iect<br>ie | r; select the 'Up / Download Mana<br>her to upload or download from the<br>Device Extras Window Help<br>Address ① & Device type (DTM) Status<br>Connet<br>Disconnect<br>Load from device<br>Store to device<br>Parameter<br>Measured value<br>Simulation<br>Display channels<br>Channels<br>Channels | ager.' Then, you can select<br>he devices. |
|      |                                                                                   |                                                                            | Properties <ethernet adapter="" comm="" ip="">EtherNet/IP Comm Adapter</ethernet>                                                                                                    | 1                                          |

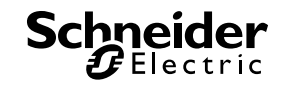

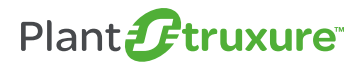

| Step |                                                                                                    | Action                                                                                                    |
|------|----------------------------------------------------------------------------------------------------|----------------------------------------------------------------------------------------------------|
|      | In this case, we choose 'Load from devices' to<br>the PACTware. This window shows the conne<br>Up-/Download-Manager<br>Protocol selection                                                                                                    | o upload the instruments' status and configurations into ection status of each device.                                                                                                    |
| 2    | Name<br>□ DP EtherNet/IP<br>□ HART<br>Structure<br>□ Device Tag<br>□ ₽ \$ EtherNet/IP Comm Adapter                                                                                                    | Address Connection state Device type (DTM)<br>Connected - Online EtherNet/IP Comm Adapter                                                                                                    |
|      | Image: Constraint of the state of the state of | Connected - Online     Success     BME AH10812       Connected - Online     Success     BME AH10812       0     Connected - Online     Success     876pH       0     Connected - Online     Success     RTR0       0     Connected - Online     Success     Generic HART DTM       0     Connected - Online     Active     Promag 400 / Sv4Cxx / HART /       0     Connected - Online     Generic HART DTM       0     Connected - Online     IMT25 |
|      | Actions Connect Disconnect Load from devices Store to devices                                                                                                    | On errors Selection All Abort<br>© Stop None Close                                                                                                    |

Table 23: Operate the Up / Download Manager within PACTware

#### **Diagnostic Scan**

Diagnostic scans help you read all the instruments' statuses. It supports the cyclic reading of device status and gives useful data for preventive maintenance.

Within the PACTware, this diagnostic scan can be accessed in the 'View' option. Select instruments which need to be scanned. 'Read device state(s) from device' is used to read all the instruments' status once, then the AMS will connect to the device one at a time to get the diagnostic data.

| Diagnostic Scan<br>Protocol selection                                       |         |              |        |                    | 1 Þ                                                  |  |
|-----------------------------------------------------------------------------|---------|--------------|--------|--------------------|------------------------------------------------------|--|
| Name                                                                        |         |              |        |                    |                                                      |  |
| CIP EtherNet/IP                                                             |         |              |        |                    |                                                      |  |
| V HART                                                                      |         |              |        |                    |                                                      |  |
|                                                                             |         |              |        |                    |                                                      |  |
| Device Tag                                                                  | Address | 36           | Status | Timestamp status   | Device type (DTM)                                    |  |
| EtherNet/IP Comm Adapter                                                    |         | -0-          | 0      | 2015/1/29 10:07:38 | EtherNet/IP Comm Adapter                             |  |
| BME AHI 0812                                                                |         | -0-          | Õ      | 2015/1/29 10:07:38 | BME AHI 0812                                         |  |
| TMT162                                                                      | 0       | -0-          | Ō      | 2015/1/29 10:07:38 | iTemp / TMT 162 / V1.03.00                           |  |
| V                                                                           | 0       | 0            | 0      | 2015/1/29 10:07:38 | RTT80                                                |  |
| PROMAG                                                                      | 0       | -0-          | 0      | 2015/1/29 10:07:38 | Promag 400 / 5x4Cxx / HART / FW 1.04.zz / Dev.Rev. 5 |  |
| FLOW                                                                        | 0       | 0            | Ō      | 2015/1/29 10:07:38 | Generic HART DTM                                     |  |
|                                                                             | 0       | - <b>D</b> - | 0      | 2015/1/29 10:07:38 | Generic HART DTM                                     |  |
| Device state summary One or more devices are in state 'Not supported' O     |         |              |        |                    |                                                      |  |
| Action                                                                      |         |              |        |                    |                                                      |  |
| Read device state(s) from device(s)                                         |         |              |        |                    |                                                      |  |
| Cyclic reading of device state from device 10 🖉 s None Display device state |         |              |        |                    |                                                      |  |

Figure 28: PACTware diagnostic scan window

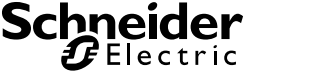

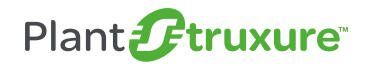

You can also select the cyclic reading function. You will need to define the cycle period for performing the diagnosis. Then click 'Display device state' to show the status of all the instruments.

In the PACTware, the status is defined according to the NAMUR recommendation NE107:

| Parameter in ADDMX | Description                 |
|--------------------|-----------------------------|
| V                  | Diagnosis active            |
|                    | Diagnosis passive           |
| 8                  | Failure                     |
| W                  | Check function              |
| ♪                  | Outside of specification    |
| ۲                  | Maintenance required        |
| 0                  | Device status not supported |

Table 24: PACTware status definition

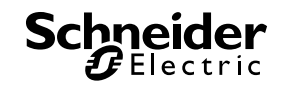
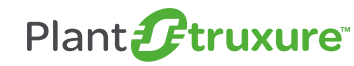

## 6.3. How to Operate with Unity Pro using DTM

This section presents how to operate the HART modules with a Unity Pro DTM browser.

### 6.3.1. DTM operation within Unity Pro

The 'Field bus discovery' function is used to scan the devices linked to the module and help you find the best-matching DTM for the instrument. For this function, the HART module needs to be in online mode, and the instruments should be powered on with a strong connection.

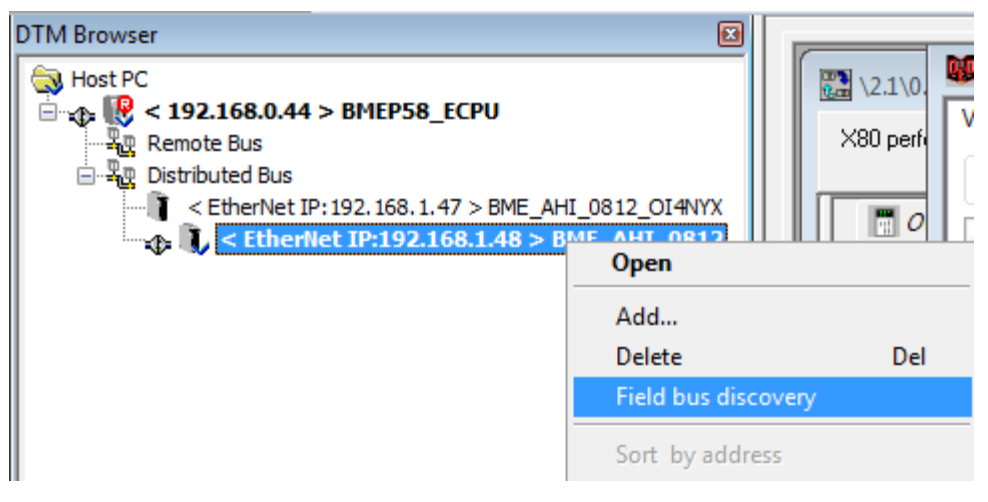

Figure 29: Unity DTM browser field bus discovery

For HART instruments which don't have a specific DTM, or when the manufacturer's DTM hasn't been installed on the PC, the HART generic DTM could be used instead of establishing HART communication. The diagram below shows the module linked with online instruments.

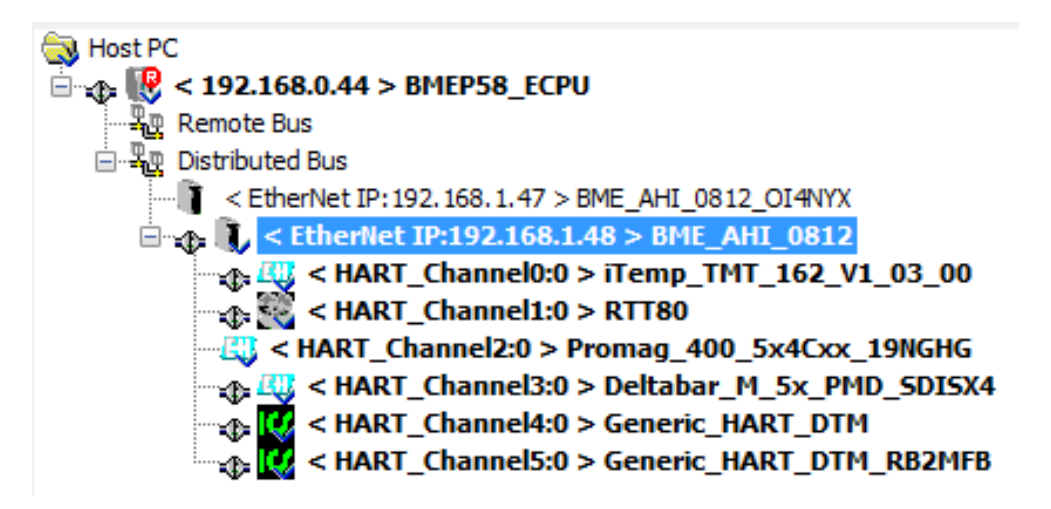

Figure 30: Unity DTM browser with devices

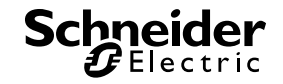

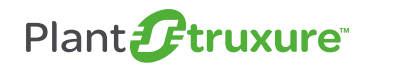

You can open these instruments' DTMs to check the status and perform some settings. Here, we use the Foxboro RTT80 temperature transmitter as an example. The DTM can provide detailed information, such as sensor status, diagnostics, settings, etc.

| 💥 RTT80 - fdtOnlineParameterize                                                                                                    |                                                                                                    |                                                                    |                                                                                        |                                   | - • •                |
|----------------------------------------------------------------------------------------------------|----------------------------------------------------------------------------------------------------|--------------------------------------------------------------------|----------------------------------------------------------------------------------------|-----------------------------------|----------------------|
| Foxboro Dual-Input Temperature Head Tran<br>Model: RTT80                                                                                                    | nsmitter                                                                                               |                                                                    |                                                                                        | Fox                               | 2010<br>2010         |
| Device Overview Process Variables Process Variables Overvie Configuration Overviee Status Overviee Status Overviee St | HART<br>Tag<br>Descriptor<br>Message<br>Poling Address 0                                               |                                                                    | Device Information<br>Date Of Last Calibration<br>Device Software Version<br>Device ID | 01/01/2010<br>01.00.02<br>8487094 |                      |
|                                                                                                    | PV<br>Sensor 1<br>URV = 800.00<br>= 625.00<br>= 625.00<br>= 450.00<br>= 275.00<br>= 275.00<br>= 100.00 | PV as % of Pange<br>100.00<br>75.00<br>-11.1751 %<br>25.00<br>0.00 | PV Analog Output 💦<br>PV LRV<br>PV URV                                                 | 3.8000<br>100.00<br>800.00        | mA E<br>degC<br>degC |
|                                                                                                    |                                                                                                    |                                                                    |                                                                                        | ок                                | Cancel               |
| <b>1</b><br><b>€</b> Connected                                                                                                    | <u>3</u>                                                                                               |                                                                    |                                                                                        |                                   |                      |

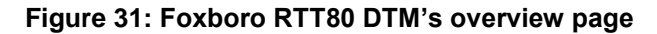

| 😤 RTT80 - fdtOnlineParameterize 💼 💼 |                                |              |      |   |
|-------------------------------------|--------------------------------|--------------|------|---|
| Foxboro Dual-Input Tempe            |                                | iņve ņs u    | 5'   |   |
| Model: RTT80 Foxbor                 |                                |              |      |   |
| <b>-</b> #                          |                                |              |      |   |
| Process Variables                   | Process Variables              |              |      | Â |
|                                     | Primary Variable               | 21.7798      | degC |   |
| Device Status 1                     | Secondary Variable             | 22.8855      | degC |   |
| Device Status 3                     | Tertiary Variable              | 21.7798      | degC |   |
| HART Status                         | Quatemary Variable             | 21.7798      | degC |   |
| Configuration Report                | PV Analog Output               | 3.8000       | mA   | Ξ |
|                                     | PV % of Range                  | -11.1743     | %    |   |
|                                     | Sensor 1 Temperature           | 21.7745      | degC |   |
|                                     | Sensor 1 Temperature Raw Value | C2 108.4828  | degC |   |
|                                     | Sensor 2 Temperature           | 21.8851      | degC |   |
|                                     | Sensor 2 Temperature Raw Value | (2) 108.5257 | degC |   |
|                                     | Device Temperature Value       | 22.8855      | degC | - |
| I                                   |                                |              |      | - |
| OK Cancel                           |                                |              |      |   |
| = Connected                         | <u>\$</u>                      |              |      |   |

Figure 32: Foxboro RTT80 DTM's variables page

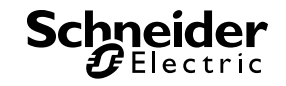

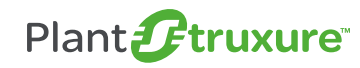

## 6.4. System Maintenance

By selecting HART intelligent instruments, you can not only access the devices status and measurements easily, but also benefit from efficient asset management and maintenance in the process plant. This section will present the process for instrument replacement.

#### 6.4.1. Instruments replacement

When the 'maintenance required' status is detected in the system, it means the device's diagnostic system has found an error among the instruments and they need to be repaired or replaced.

If you remove the faulty instrument and replace it with a new one, the module will directly enable the HART communication, but it will mark this channel as changed with unmatched devices, because its device ID is different.

|   | Module Overview                                | Channel | Matched State | Device Name      | Version   | Vendor         |
|---|------------------------------------------------|---------|---------------|------------------|-----------|----------------|
|   | Address Table<br>General Information           | 1       | <b>7/</b> =   | D876pH           | 1.500.008 | Foxboro        |
|   | Host Communication Status<br>Instrument Status | 3       | 7/-           | RTT80            | 1.001.001 | Foxboro        |
|   | Multiplexer Status<br>Process Data             | 4       | 7/-           | Generic_HART_DTM | 4.0.3     | ICS GmbH       |
| i | Configuration<br>SNMP Configuration            | 5       | <b>7/</b> =   | Promag_400_5x4Cx | 1.0.0.32  | Endress+Hauser |
|   | Parameter Configuration Security               | 6       | <b>-/</b> =   | Generic_HART_DTM | 4.0.3     | ICS GmbH       |
|   | EIP Configuration                              | 7       | <b>#</b>      | IMT25            | 1.500.000 | Foxboro        |

Figure 33: Address table of matched state

This unmatched state appears on the module's LED state or within the module's DTM. You can accept all channels' changes by entering '255' into the 'G\_ResetChanged\_ID' within the module's Device DDT.

| Modification Force 2 |       | ■ 💈 🕅 :      |                     |
|----------------------|-------|--------------|---------------------|
| Name 👻               | Value | Туре 👻       | Comment             |
| BME_AHI_0812         |       | T_BME_AHI_08 |                     |
| 🐤 Freshness          | 1     | BOOL         | Global Freshness    |
| 🔶 Freshness_1        | 1     | BOOL         | Freshness of Object |
| 🗈 🗐 Inputs           |       | T_BME_AHI_08 | Input Variables     |
| 🗄 🔁 Ouipuis          |       | T_BME_AHI_08 | Output Variables    |
| G_ResetChanged_ID    | 255   | BYTE         |                     |
| 🖽 📲 Free0            |       | ARRAY[02] OF | Unused Variable     |
|                      |       |              |                     |

Figure 34: Address table of matched state

On the 'eX80 HART Generic' SCADA page, the linked instruments are rescanned every two minutes so the information for the newly-replaced device can be received. And you can also press the 'Refresh' button to perform an immediate rescan.

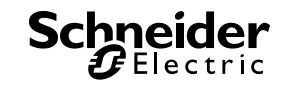

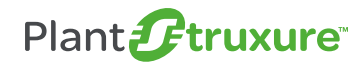

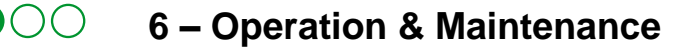

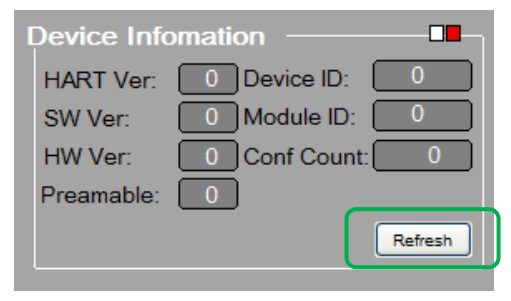

Figure 35: eX80 Generic HART refresh

### 6.4.2. eX80 HART Module replacement

If the HART module is abnormal, you can simply replace it without losing the module's configurations. Thanks to the fast device replacement (FDR) service, the module's IP address parameter and configuration can be restored to the replacement module.

In this case, the M580 CPU or the BME NOC module acts as FDR server. They can store the IP address and configuration parameters for the modules on the network. Each network module is identified by its device name, and after the FDR service is enabled, the server can reconfigure the modules.

But some data, like HART port parameters, is not stored in the FDR server, so you need to 'store data to device' to download these parameters to the HART module.

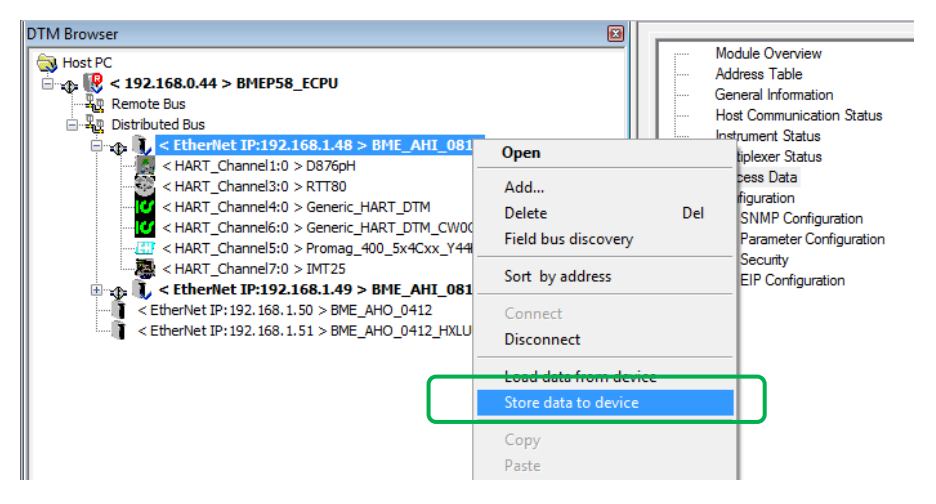

Figure 36: Module replacement

As with the instrument replacement, you can recognize the new module simply by refreshing the device status.

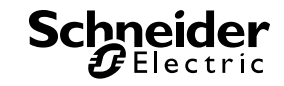

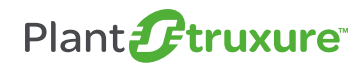

### 6.4.3. M580 CPU & NOC module replacement

If the M580 CPU or NOC needs to be replaced, the PAC application needs to be downloaded into the M580 CPU. As the network parameters and module's configuration are stored by the application, perform a 'transfer to FDR server' to upload the configuration from the application to the FDR server in the M580.

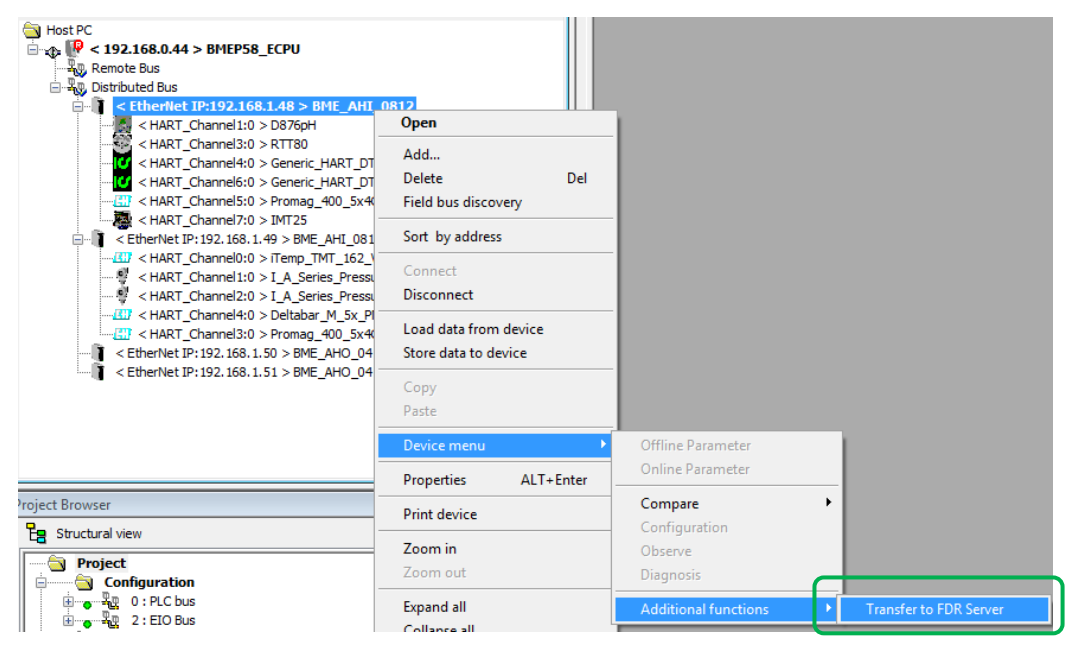

Figure 37: Transfer to FDR Server

Meanwhile, each HART module needs to perform 'store data to device' to enable the HART parameters. As with the instrument replacement process, you can recognize the new module by refreshing the device status.

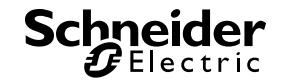

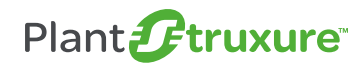

# 7. Validation

Although HART is not a speed-critical protocol, the following chapter addresses performance testing on our selected architectures.

#### **HART Data Flow**

In this TVDA, the HART data started from the PAC or DTMs, passed through the M580 and Ethernet backplane, reaching the HART modules located on local I/O or remote drops, before finally arriving in the instruments on the current loop.

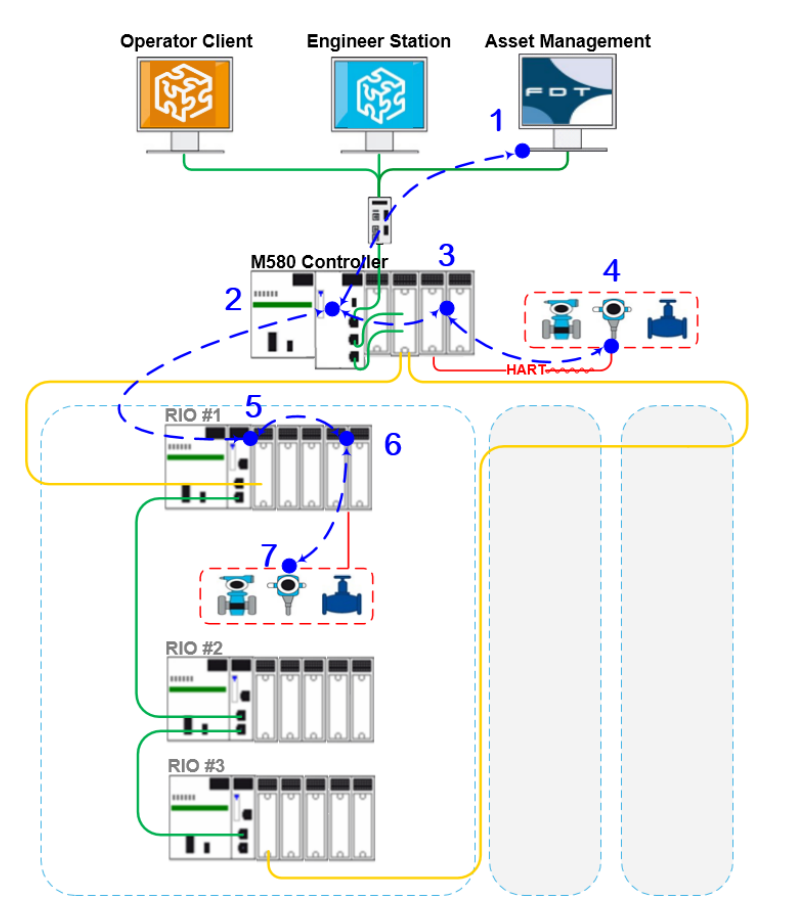

Figure 38: HART data flow

There are two different data flows:

- 1. Using the DATA\_EXCH FB to send/receive the HART data by PAC application. The data flow as 2 -> 3 -> 4 or 2 -> 5 -> 6 -> 7.
- 2. Using the AMS's instrument DTM to send/receive the HART data. The data flow as 1-> 2 3 4 or 1 2 5 5 6 7.

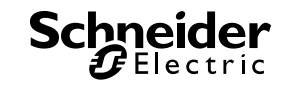

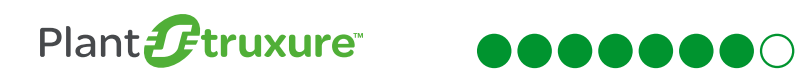

# 7.1. Test with DATA\_EXCH in M580

A fast task with 1ms period is used as a timer to calculate the application's response time between sending the HART request and receiving the HART response by the 'DATA\_EXCH'FB.

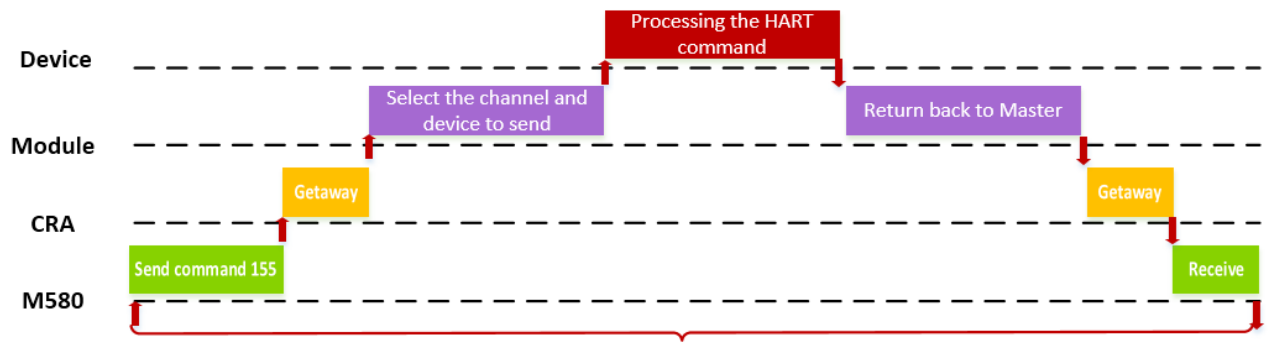

#### HART Command respond time

#### Figure 39: M580 response time test diagram

Below is the test result with the M580 as HART master:

| Response Time<br>(ms) | Mast task<br>scan time | Foxboro RTT80 | E+H TMT162  | Krohne<br>H250 M40 |
|-----------------------|------------------------|---------------|-------------|--------------------|
|                       | Cycle (max             | Min:26        | Min:26      | Min:31             |
|                       | period=2ms)            | Average:40    | Average:39  | Average:40         |
|                       | ponou-2mo)             | Max:66        | Max:49      | Max:57             |
|                       |                        | Min:41        | Min:41      | Min:41             |
|                       | 20ms                   | Average:50    | Average:51  | Average:51         |
| HART on local I/O     |                        | Max:60        | Max:61      | Max:96             |
|                       |                        | Min:52        | Min:52      | Min:52             |
|                       | 50ms                   | Average:77    | Average:76  | Average:76         |
|                       |                        | Max:100       | Max:126     | Max:122            |
|                       |                        | Min:101       | Min:101     | Min:102            |
|                       | 100ms                  | Average:150   | Average:150 | Average:151        |
|                       |                        | Max:200       | Max:200     | Max:200            |
|                       | Cycle (max             | Min:33        | Min:25      | Min:33             |
|                       | period=2ms)            | Average:40    | Average:39  | Average:40         |
|                       | ponoa <u>-</u> o)      | Max:62        | Max:65      | Max:61             |
| HART on Remote        |                        | Min:42        | Min:42      | Min:41             |
|                       | 20ms                   | Average:51    | Average:51  | Average:51         |
| ., 0                  |                        | Max:78        | Max:60      | Max:87             |
|                       |                        | Min:52        | Min:52      | Min:52             |
|                       | 50ms                   | Average:76    | Average:77  | Average:76         |
|                       |                        | Max:100       | Max:130     | Max:149            |

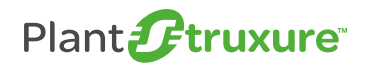

# $\bullet\bullet\bullet\bullet\bullet\bullet\bullet\circ\circ$

# 7 - Validation

| Response Time<br>(ms) | Mast task<br>scan time | Foxboro RTT80          | E+H TMT162             | Krohne<br>H250 M40     |
|-----------------------|------------------------|------------------------|------------------------|------------------------|
|                       | 100ms                  | Min:102<br>Average:151 | Min:102<br>Average:151 | Min:102<br>Average:153 |
|                       |                        | Max:200                | Max:200                | Max:254                |

Table 25: Test results by using communication blocks in M580

As these three referenced instruments all have close results for each case, we are using the results for Foxboro's RTT80 to summarize the test conclusions.

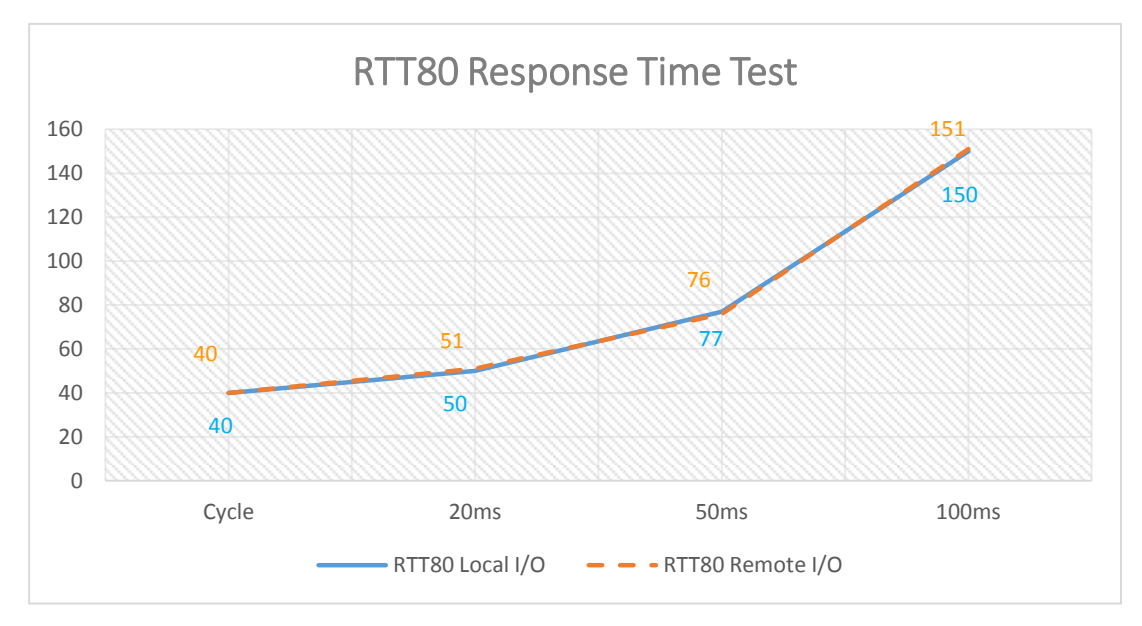

#### Figure 40: Foxboro RTT80 HART response time according to the CPU scan

According to the test results with same task scan time, HART modules installed on either the local I/O or remote I/O have the same performance.

As the 'DATA\_EXCH' FB is used in the PAC's application, the task scan time is one of the most significant factors that impact on the application's response time. It indicates that the application's response time increases along with the task's scan time.

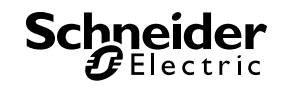

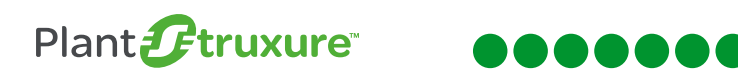

# 7.2. Test with DTM through AMS

As there is no timer in the AMS, we use Wire Shark to calculate the interval between the HART request and response. PACTware is used as the HART master in this test.

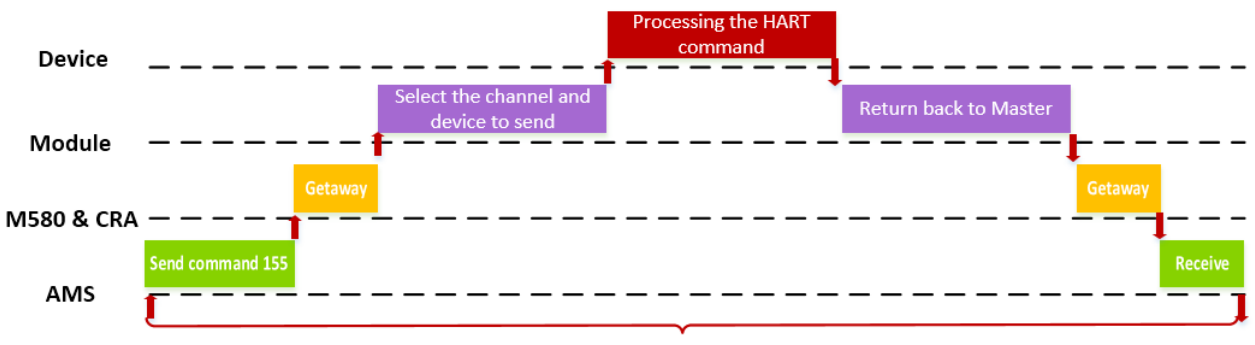

#### HART Command respond time by AMS

#### Figure 41: AMS Response time test diagram

Below is the test result with the AMS as the HART master:

| Response Time<br>(ms) | Foxboro RTT80   | E+H TMT162      | Krohne<br>H250 M40 |
|-----------------------|-----------------|-----------------|--------------------|
|                       | Min:21.279      | Min:20.684      | Min:21.235         |
| HART on local I/O     | Average:25.4432 | Average:24.2789 | Average:24.6732    |
|                       | Max:31.366      | Max:28.69       | Max:28.923         |
|                       | Min:22.984      | Min:22.245      | Min:21.091         |
| HART on remote I/O    | Average:26.2881 | Average:26.1687 | Average:26.1027    |
|                       | Max:29.576      | Max:30.672      | Max:30.7632        |

Table 26: Test results by using DTMs in AMS

Based on the test results, the response time from the instruments installed on the local I/O is faster than on the remote I/O, as the HART data doesn't need to go through RIO.

## 7.3. Test conclusion

After the above tests, we can draw the following conclusions:

- Using the DTM can set up a stable and fast HART communication with field instruments.
- Using explicit data exchange can achieve good performance, but it is impacted by the PAC's scan time.

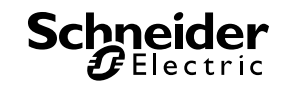

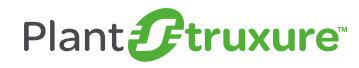

# 8. Conclusion

This TVDA guide began with the introduction of the HART technology, and followed with a WWW application. It took the mechanical preliminary treatment process as an example to present the eX80 HART reference architecture. Based on customer requests, two use cases have been outlined: The instruments monitor & control from SCADA through PAC, and the instruments management from AMS or Unity's DTM.

The Design chapter was dedicated to realizing the use cases listed in the Selection chapter. The "eX80 HART Generic" DFB + VJC Genie are designed to save on engineering time and the Implementation chapter showed how to use it. The Operation & Maintenance chapter addressed how to operate the "eX80 HART Generic" DFB + VJC Genie and AMS software. We also introduced the maintenance procedures in the event that devices need replacement. At the end of this document, an ART test was performed on a selected architecture with 'Data\_EXCH' and AMS.

All in all, these two eX80 HART modules can provide a simple and efficient solution to integrating HART communication into the eX80 architecture. With the M580's open structure, HART data can easily be accessed anywhere on the Ethernet.

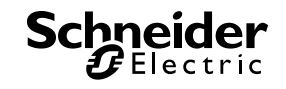

# 9. Appendix

# 9.1. Glossary

The following table describes the acronyms and defines the specific terms used in this document.

| Term              | Description                                                                                                    |
|-------------------|----------------------------------------------------------------------------------------------------|
| HART              | Highway Addressable Remote Transducer Protocol                                                                                                    |
| AMS               | Asset Management Software: A software application that can configure,<br>monitor and manage devices employed as part of an industrial<br>automation system                                                                                                    |
| DCS               | Distributed Control System                                                                                                    |
| SCADA             | Supervisory Control and Data Acquisition                                                                                                    |
| PAC               | Process Automation Controller                                                                                                    |
| PAC               | Programmable Logic Controller                                                                                                    |
| DFB               | Derived Function Block (designed by Unity Pro for PAC, PAC logic program)                                                                                                    |
| FDR               | Faulty Device Replacement                                                                                                    |
| DHCP              | Dynamic Host Configuration Protocol. A TCP/IP protocol that allows a server to assign an IP address based on a device name (host name) to a network node                                                                                                    |
| DTM               | Device Type Manager. A DTM is a software component that acts as a device driver. It contains information for configuring, diagnosing and maintaining particular field devices. Many manufacturers provide device-specific DTMs, but a generic DTM can also be used to drive a wide variety of devices. |
| Dynamic Variables | The HART protocol uses Command 3 for obtaining up to four dynamic variables: PV, SV, TV and QV (primary, secondary, tertiary and quaternary variables). One or all of the above may be used to provide data from the HART instrument to the control system.                                            |

Table 27: Glossary

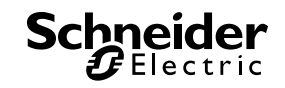

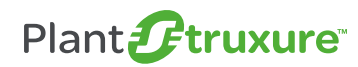

# 9.2. Bill of materials and software

| Description                            | Reference         | Firmware or software version | Function                                 |
|----------------------------------------|-------------------|------------------------------|------------------------------------------|
|                                        | BME M580 3040     | V1.0                         | CPU                                      |
|                                        | BMX CPS 2000      | N/A                          | Power                                    |
|                                        | BME AHI 0802      | PV01                         | Analog input with HART                   |
| M580                                   | BME AHO 0412      | PV01                         | Analog output with HART                  |
|                                        | BMX NRP 0201      | PV01                         | Fiber converter                          |
|                                        | BME CRA 312       | PV01                         | X80 EIO adapter                          |
|                                        | BME XBP           | PV01                         | Ethernet supported backplane             |
| SCADA                                  | Vijeo Citect      | V7.40 SP1                    | Supervisory control and data acquisition |
| Unity Pro                              | Unity Pro XL      | V8.1 141023H                 | PAC programming software                 |
| AMS PACT Ware V4.1<br>Field Care V2.09 | V4.1              |                              |                                          |
|                                        | V2.09             | AMS software                 |                                          |
| DTM                                    | eX80 HART Gateway | V1.0                         | eX80 HART modules DTM                    |

The following table summarizes all of the selected hardware and software used in this document.

#### Table 28: Bill of materials

| Company | Reference      | Function                        |
|---------|----------------|---------------------------------|
|         | RTT80          | Temperature                     |
| Foxboro | IDP10          | Pressure                        |
|         | IMT25          | Electromagnetic Flow            |
|         | 876PH          | pH Analysis                     |
|         | TMT162         | Temperature                     |
| E+H     | Deltabar M     | Pressure                        |
|         | Promage 400    | Electromagnetic Flow            |
|         | Optiflex 1100C | Time Domain Reflectometry Level |
| Krohne  | H250 M40       | Variable Area Flow Meter        |
|         | SMARTSens 2390 | pH Analysis                     |

Table 29: Bill of HART instruments

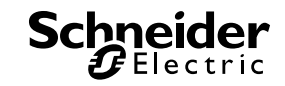

PlantStruxure<sup>™</sup>, Unity Pro<sup>™</sup>, and Vijeo are trademarks or registered trademarks of Schneider Electric. Other trademarks used herein are the property of their respective owners.

Schneider Electric Industries SAS Head Office 35, rue Joseph Monier 92506 Rueil-Malmaison Cedex FRANCE Due to evolution of standards and equipment, characteristics indicated in texts and images in this document are binding only after confirmation by our departments.

Print:

www.schneider-electric.com

Version 1.00 - 05 2015